## **Operating & Maintenance Manual**

OMM 1166-1

Group: Chiller

Part No. OMM1166-1

Effective: March 2014

## **Air-Cooled Scroll Compressor Chiller**

AGZ025D - AGZ190D (Rev 0A) 25 to 190 Tons

50 - 60-Hertz, R-410A

Software Version 251699201

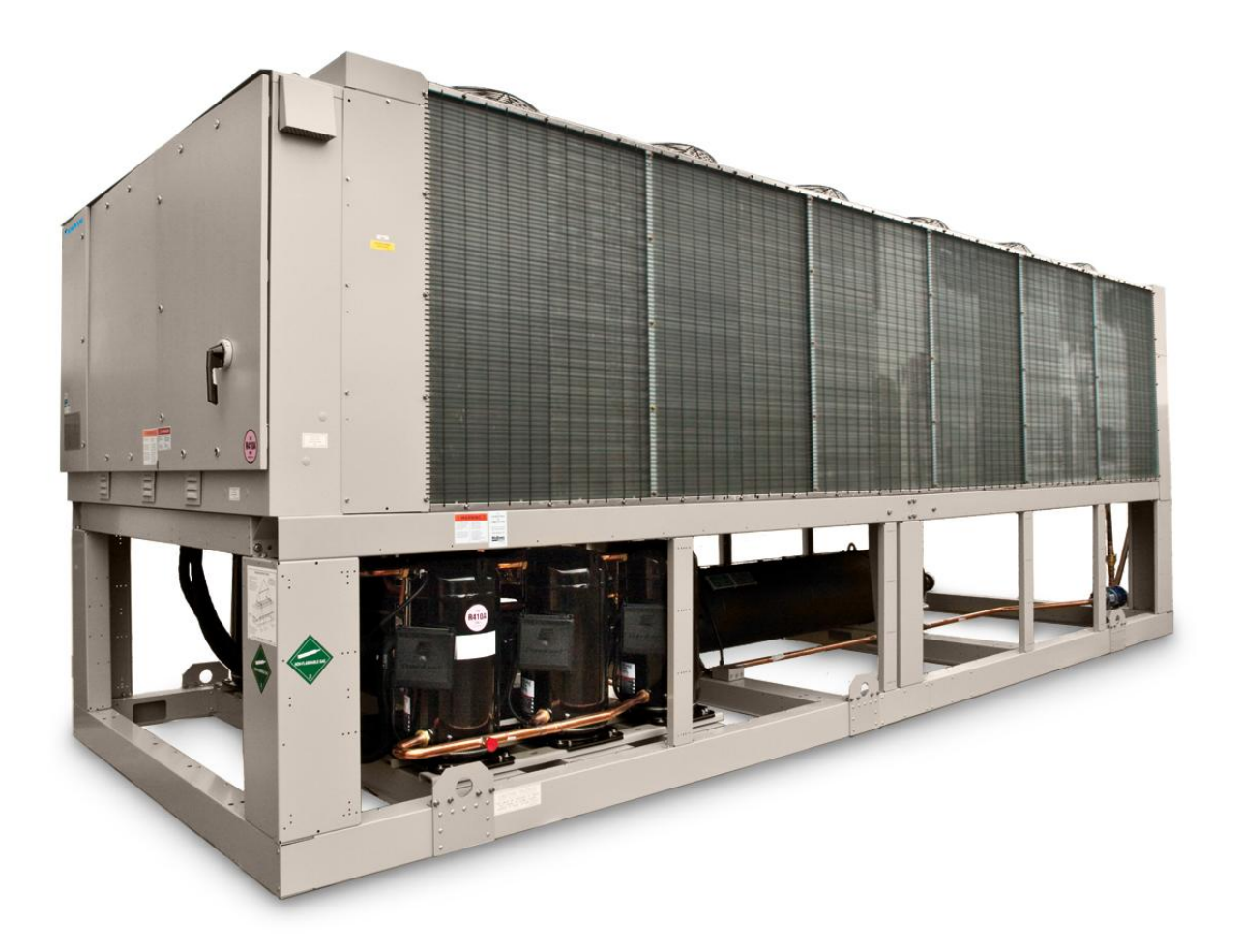

© 2014 Daikin Applied

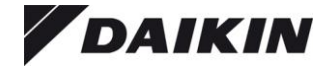

## **Table of Contents**

| Introduction                           |
|----------------------------------------|
| Operating/Standby Limits9              |
| Pressure Drop Curves9                  |
| Minimum Allowable Flow Rates           |
| Pressure Drop Curves 10                |
| MicroTech® III Controller13            |
| Controller Section Table of Contents13 |
| Security20                             |
| Unit Functions20                       |
| Definitions                            |
| Unit Enable21                          |
| Unit Mode Selection                    |
| Unit States                            |
| Power Up Start Delay                   |
| Ice Mode Start Delay23                 |
| Unit Status                            |
| Evaporator Pump Control                |
| LWT Target25                           |
| Unit Capacity Control                  |
| Unit Capacity Overrides                |
| Circuit Functions29                    |
| Definitions                            |
| Circuit Control Logic                  |
| Pumpdown Procedure                     |
| Low Ambient Starts                     |
| Circuit Status                         |
| Compressor Control                     |
| Condenser Fan Control 32               |
| EXV Control                            |
| Liquid Line Solenoid Valve             |
| Hot Gas Bypass Solenoid Valve          |

| Unit Problem Alarms                 | 37        |
|-------------------------------------|-----------|
| Unit Warning Alarms                 | 38        |
| Circuit Fault Alarms                | 38        |
| Circuit Events                      | 40        |
| Circuit Warning Alarms              | 41        |
| Events                              | 41        |
| Unit Events                         | 42        |
| Circuit Events                      | 42        |
| Clearing AlarmsError! Bookmark no   | t defined |
| Using the Controller                | 44        |
| Navigating                          | 45        |
| Menus                               | 47        |
| <b>Optional Low Ambient Fan VFI</b> | ) 60      |
| VFD Interface (HMI)                 | 61        |
| Recommended Periodic Inspection     | 65        |
| Optional BAS Interface              | 65        |
| Startup                             | 66        |
| Operation                           | 68        |
| Unit Maintenance                    | 73        |
| Planned Maintenance Schedule        | 74        |
| Service                             | 75        |
| R-410A                              | 75        |
| Refrigerant Charging                | 76        |
| Evaporator                          | 78        |
| AGZ-D Troubleshooting Chart.        | 79        |

Warranty StatementError! Bookmark not defined.

BACnet

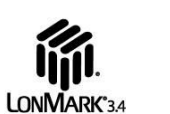

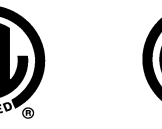

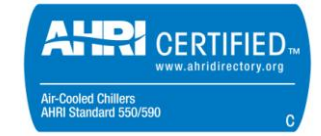

Our facility is **ISO Certified** 

Cover picture: AGZ 190D

©2014 Daikin Applied. Illustrations and data cover the Daikin Applied product at the time of publication and we reserve the right to make changes in design and construction at anytime without notice.

## **General Description**

**NOTE: Vintage changes**; this manual covers Revision 0A to the original AGZD version "00". The units are very close in appearance but can be differentiated by their nameplate.

| Version OO name plate is AGZ | E10  |
|------------------------------|------|
| Revision OA nameplate is AGZ | .E11 |

Daikin Applied air-cooled global water chillers are complete, self-contained automatic refrigerating units. Every unit is completely assembled, factory wired, charged, and tested (except remote evaporator option). Each unit consists of twin air-cooled condensers with integral subcooler sections, two tandem or triple scroll compressors, brazed-plate or replaceable tube, dual circuit shell-and-tube evaporator, and complete refrigerant piping. Liquid line components include manual liquid line shutoff valves, sight-glass/moisture indicators, solenoid valves, and thermal expansion valves.

Other features include compressor crankcase heaters, an evaporator heater for chilled water freeze protection, , automatic compressor leadlag to alternate the compressor starting sequence, and sequenced starting of compressors.

The electrical control center includes all equipment protection and operating controls necessary for dependable automatic operation.

This manual covers units with Software Version 251699201 which must be used with firmware version 9.XX.

Installation, information is in IM 1165 (or current, latest dash number) manual.

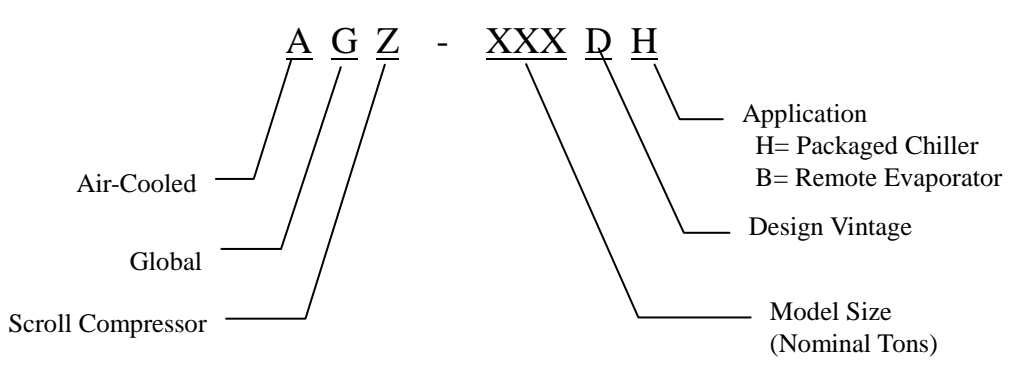

## Nomenclature

## **Hazard Identification Information**

## 

Dangers indicate a hazardous situation which will result in death or serious injury if not avoided.

## 

Warnings indicate potentially hazardous situations, which can result in property damage, severe personal injury, or death if not avoided.

## 

Cautions indicate potentially hazardous situations, which can result in personal injury or equipment damage if not avoided.

## Ambient Air Temperature Limitations

## Standard/High Ambient Panels

The maximum operating ambient temperature for standard units is 104°F (40°C). AGZ-D units for high ambient operation (105°F to 125°F maximum) require the addition of the High Ambient Control Panel Option, which includes the addition of a small fan with a filter in the air intake to cool the control panel.

All units with the optional variable frequency drive (VFD) low ambient fan control automatically include the High Ambient Control Panel Option. Operation of the VFD generates a quantity of panel heat best removed by use of a control panel fan.

## Water Flow Limitations

The evaporator flow rates and pressure drops shown on page 11 are for full load design purposes in order to maintain proper unit control. The maximum flow rate and pressure drop are based on a 6 degree temperature drop. Avoid higher flow rates with resulting lower temperature drops to prevent potential control problems resulting from very small control bands and limited start up/shut off temperature changes.

The minimum flow and pressure drop is dependent on whether constant or variable flow is employed in the chilled water system. See 9 for details. Evaporator flow rates below the minimum values can result in laminar flow causing freeze-up problems, scaling and poor control. Flow rates above the maximum values will result in unacceptable pressure drops and can cause excessive erosion, potentially leading to failure.

## Variable Speed Pumping

Variable water flow involves changing the water flow through the evaporator as the load changes. Daikin Applied chillers are designed for this duty provided that the rate of change in water flow is slow and the minimum and maximum flow rates for the vessel are not exceeded.

The recommended maximum change in water flow is 10 percent of the change per minute.

# When units are operated with flow rates less than nominal (see

Table 8 on page 11), the "Evap Delta T" setpoint must be changed proportionally to match the minimum operating flow rate. The "Delta T" setting should be increased by the same percentage as the flow reduction is from the nominal rating in order to prevent short cycling. This will require reevaluation of "Cool LWT", "Startup Delta T", and "Stop Delta T" settings as well

## System Water Volume Considerations

All chilled water systems need adequate time to recognize a load change, respond to that load change and stabilize without undesirable short cycling of the compressors or loss of temperature control. In air conditioning systems, the potential for short cycling usually exists when the building load falls below the minimum chiller plant capacity or on closecoupled systems with very small water volumes.

Some of the things the designer should consider when looking at water volume are the minimum cooling load, the minimum chiller plant capacity during the low load period and the desired cycle time for the compressors.

Assuming that there are no sudden load changes and that the chiller plant has reasonable turndown, a rule of thumb of "gallons of water volume equal to two to three times the chilled water gpm flow rate" is often used.

A properly designed storage tank should be added if the system components do not provide sufficient water volume.

## **Glycol Solutions**

The use of a glycol/water mixture in the evaporator to prevent freezing reduces system capacity and efficiency, as well as increase pressure drop. The system capacity, required glycol solution flow rate, and pressure drop with glycol may be calculated using Table 1.

- 1. **Capacity** Multiply the capacity based on water by the *Capacity* correction factor from Table 2 through Table 5.
- 2. **Flow** Multiply the water evaporator flow by the *Flow* correction factor from Table 2 through Table 5 to determine the increased evaporator flow due to glycol.

If the flow is unknown, it can be calculated from the following equation

- 3. **Pressure drop** -- Multiply the water pressure drop from page 9 by *Pressure Drop* correction factor from Table 2 through Table 5. High concentrations of propylene glycol at low temperatures can cause unacceptably high pressure drops.
- 4. **Power** -- Multiply the water system power by *Power* correction factor from Table 2 Table 5.

Test coolant with a clean, accurate glycol solution hydrometer (similar to that found in service stations) to determine the freezing point. Obtain percent glycol from the freezing point tables below. It is recommended that a minimum of 25% solution by weight be used for protection against corrosion or that additional compatible inhibitors be added.

Concentrations above 35 % do not provide any additional burst protection and should be carefully considered before using.

## Table 1, Flow/Tons/Delta-T Relationship

| Glycol Flow (gpm) | $\frac{24 \times Tons \ Capacity (glycol)}{Delta  T} \times Flow \ Correction \ Factor$ |
|-------------------|-----------------------------------------------------------------------------------------|
| Glycol Flow (l/s) | $\frac{kW \ Capacity}{4.18 \times Delta - T} \times Flow \ Correction \ Factor$         |

## 

Do not use an automotive grade antifreeze. Industrial grade glycols must be used. Automotive antifreeze contains inhibitors which will cause plating on the copper tubes within the chiller evaporator. The type and handling of glycol used must be consistent with local codes

Table 2, Ethylene Glycol Factors for Models AGZ 025D to 130D

| % E.G. | Freeze | e Point | <b>a</b> " |             |       |       |
|--------|--------|---------|------------|-------------|-------|-------|
|        | °F     | °C      | Capacity   | Power       | FIOW  | PD    |
| 10     | 26     | -3.3    | 0.998      | 0.998       | 1.036 | 1.097 |
| 20     | 18     | -7.8    | 0.993      | 0.997 1.060 |       | 1.226 |
| 30     | 7      | -13.9   | 0.987      | 0.995       | 1.092 | 1.369 |
| 40     | -7     | -21.7   | 0.980      | 0.992       | 1.132 | 1.557 |
| 50     | -28    | -33.3   | 0.973      | 0.991       | 1.182 | 1.791 |

#### Table 3, Propylene Glycol Factors for Models AGZ 025D to 130D

| % P.G. | Freeze              | e Point |          | _     |       | PD    |  |
|--------|---------------------|---------|----------|-------|-------|-------|--|
|        | °F                  | °C      | Capacity | Power | Flow  |       |  |
| 10     | 26                  | -3.3    | 0.995    | 0.997 | 1.016 | 1.100 |  |
| 20     | 19                  | -7.2    | 0.987    | 0.995 | 1.032 | 1.211 |  |
| 30     | 9                   | -12.8   | 0.978    | 0.992 | 1.057 | 1.380 |  |
| 40     | -5                  | -20.6   | 0.964    | 0.987 | 1.092 | 1.703 |  |
| 50     | <b>50</b> -27 -32.8 |         | 0.952    | 0.983 | 1.140 | 2.251 |  |

| м <b>г</b> о | Freeze | e Point | <b>O</b> and <b>a</b> it is | Damas | <b>-</b> 1 |       |  |
|--------------|--------|---------|-----------------------------|-------|------------|-------|--|
| % E.G.       | °F°C   |         | Capacity                    | Power | FIOW       | ۳D    |  |
| 10           | 26     | -3.3    | 0.994                       | 0.998 | 1.038      | 1.101 |  |
| 20           | 18     | -7.8    | 0.982                       | 0.995 | 1.063      | 1.224 |  |
| 30           | 7      | -13.9   | 0.970                       | 0.992 | 1.095      | 1.358 |  |
| 40           | -7     | -21.7   | 0.955                       | 0.987 | 1.134      | 1.536 |  |
| 50           | -28    | -33.3   | 0.939                       | 0.983 | 1.184      | 1.755 |  |

Table 4, Ethylene Glycol Factors for Models AGZ 140D to 190D

## Table 5, Propylene Glycol Factors for Models AGZ 140D to 190D

| % P.G. | Freeze    | e Point | <b>•</b> • | _     | -     | PD    |  |
|--------|-----------|---------|------------|-------|-------|-------|--|
|        | °F        | °C      | Capacity   | Power | Flow  |       |  |
| 10     | 26        | -3.3    | 0.988      | 0.996 | 1.019 | 1.097 |  |
| 20     | 19        | -7.2    | 0.972      | 0.992 | 1.035 | 1.201 |  |
| 30     | 9         | -12.8   | 0.951      | 0.987 | 1.059 | 1.351 |  |
| 40     | -5        | -20.6   | 0.926      | 0.979 | 1.095 | 1.598 |  |
| 50     | -27 -32.8 |         | 0.906      | 0.974 | 1.142 | 2.039 |  |

## **Altitude Correction Factors**

Performance tables are based at sea level. Elevations other than sea level affect the performance of the unit. The decreased air density will reduce condenser capacity consequently reducing the unit's performance. For performance at elevations other than sea level, refer to Table 6 and Table 7.

## Evaporator Temperature Drop Factors

Performance tables are based on a  $10^{\circ}F(5^{\circ}C)$  temperature drop through the evaporator. Adjustment factors for applications with temperature ranges from  $6^{\circ}F$  to  $16^{\circ}F(3.3^{\circ}C$  to  $8.9^{\circ}C)$  are in Table 6 and Table 7.

Temperature drops outside this 6°F to 16°F (3.3°C to 8.9°C) range can affect the control system's capability to maintain acceptable control and are not recommended.

The maximum water temperature that can be circulated through the evaporator in a non-operating mode is 100°F (37.8°C).

## **Fouling Factor**

Performance tables are based on water with a fouling factor of:

 $0.0001 ft^{2} \times hr \times {}^{\circ}F / BTU$  or  $(0.0176m^{2} \times {}^{\circ}C / kW)$ per ARI 550/590-98.

As fouling is increased, performance decreases. For performance at other than 0.0001 (0.0176) fouling factor, refer to Table 6 or Table 7.

Foreign matter in the chilled water system will adversely affect the heat transfer capability of the evaporator and could increase the pressure drop and reduce the water flow. Maintain proper water treatment to provide optimum unit operation.

|           | Chilled W | ater Delta |        |          |         | Fouling   | Factor  |           |         |           |
|-----------|-----------|------------|--------|----------|---------|-----------|---------|-----------|---------|-----------|
| Altitude  | -         | г          | 0.0001 | (0.0176) | 0.00025 | 5 (0.044) | 0.00075 | i (0.132) | 0.00175 | i (0.308) |
|           | °F        | °C         | Cap.   | Power    | Cap.    | Power     | Cap.    | Power     | Cap.    | Power     |
|           | 6         | 3.3        | 0.978  | 0.993    | 0.975   | 0.991     | 0.963   | 0.987     | 0.940   | 0.980     |
|           | 8         | 4.4        | 0.989  | 0.996    | 0.986   | 0.994     | 0.973   | 0.990     | 0.950   | 0.983     |
| Sea       | 10        | 5.6        | 1.000  | 1.000    | 0.996   | 0.999     | 0.984   | 0.994     | 0.961   | 0.987     |
| Level     | 12        | 6.7        | 1.009  | 1.003    | 1.005   | 1.001     | 0.993   | 0.997     | 0.969   | 0.990     |
|           | 14        | 7.7        | 1.018  | 1.004    | 1.014   | 1.003     | 1.002   | 0.999     | 0.978   | 0.991     |
|           | 16        | 8.9        | 1.025  | 1.007    | 1.021   | 1.006     | 1.009   | 1.001     | 0.985   | 0.994     |
|           | 6         | 3.3        | 0.977  | 1.001    | 0.973   | 1.000     | 0.961   | 0.996     | 0.938   | 0.989     |
|           | 8         | 4.4        | 0.987  | 1.006    | 0.984   | 1.004     | 0.971   | 1.000     | 0.948   | 0.993     |
| 2000 feat | 10        | 5.6        | 0.998  | 1.009    | 0.995   | 1.007     | 0.982   | 1.003     | 0.959   | 0.996     |
| 2000 feet | 12        | 6.7        | 1.007  | 1.011    | 1.004   | 1.010     | 0.991   | 1.006     | 0.967   | 0.998     |
|           | 14        | 7.7        | 1.014  | 1.014    | 1.011   | 1.013     | 0.998   | 1.009     | 0.974   | 1.001     |
|           | 16        | 8.9        | 1.022  | 1.016    | 1.018   | 1.014     | 1.005   | 1.010     | 0.981   | 1.003     |
|           | 6         | 3.3        | 0.973  | 1.011    | 0.970   | 1.010     | 0.957   | 1.006     | 0.935   | 0.998     |
|           | 8         | 4.4        | 0.984  | 1.014    | 0.980   | 1.013     | 0.968   | 1.009     | 0.945   | 1.001     |
| 4000 feet | 10        | 5.6        | 0.995  | 1.019    | 0.991   | 1.017     | 0.979   | 1.013     | 0.955   | 1.005     |
| 4000 feet | 12        | 6.7        | 1.004  | 1.021    | 1.000   | 1.020     | 0.987   | 1.016     | 0.964   | 1.008     |
|           | 14        | 7.7        | 1.011  | 1.024    | 1.007   | 1.023     | 0.994   | 1.018     | 0.971   | 1.011     |
|           | 16        | 8.9        | 1.018  | 1.027    | 1.014   | 1.026     | 1.002   | 1.021     | 0.978   | 1.014     |
|           | 6         | 3.3        | 0.969  | 1.021    | 0.966   | 1.020     | 0.954   | 1.016     | 0.931   | 1.008     |
|           | 8         | 4.4        | 0.980  | 1.026    | 0.977   | 1.024     | 0.964   | 1.020     | 0.942   | 1.013     |
| 6000 foot | 10        | 5.6        | 0.989  | 1.029    | 0.986   | 1.027     | 0.973   | 1.023     | 0.950   | 1.015     |
|           | 12        | 6.7        | 0.998  | 1.033    | 0.995   | 1.031     | 0.982   | 1.027     | 0.959   | 1.020     |
|           | 14        | 7.7        | 1.007  | 1.036    | 1.004   | 1.034     | 0.991   | 1.030     | 0.967   | 1.022     |
|           | 16        | 8.9        | 1.014  | 1.037    | 1.011   | 1.036     | 0.998   | 1.031     | 0.974   | 1.024     |

Table 6, Capacity and Power Derates, Models AGZ 025D to 130D

|              | Chilled | Water |          |         |         | Fouling | Factor  |           |         |           |
|--------------|---------|-------|----------|---------|---------|---------|---------|-----------|---------|-----------|
| Altitude     | Delt    | ta T  | 0.0001 ( | 0.0176) | 0.00025 | (0.044) | 0.00075 | i (0.132) | 0.00175 | i (0.308) |
|              | °F      | °C    | Сар.     | Power   | Сар.    | Power   | Cap.    | Power     | Cap.    | Power     |
|              | 6       | 3.3   | 0.990    | 0.997   | 0.976   | 0.994   | 0.937   | 0.983     | 0.868   | 0.964     |
|              | 8       | 4.4   | 0.994    | 0.998   | 0.981   | 0.995   | 0.942   | 0.984     | 0.872   | 0.965     |
| Sea<br>Level | 10      | 5.6   | 1.000    | 1.000   | 0.987   | 0.996   | 0.947   | 0.986     | 0.877   | 0.967     |
|              | 12      | 6.7   | 1.005    | 1.001   | 0.991   | 0.997   | 0.951   | 0.986     | 0.881   | 0.968     |
|              | 14      | 7.7   | 1.009    | 1.002   | 0.995   | 0.998   | 0.955   | 0.987     | 0.884   | 0.968     |
|              | 16      | 8.9   | 1.013    | 1.004   | 1.000   | 1.000   | 0.960   | 0.989     | 0.889   | 0.970     |
|              | 6       | 3.3   | 0.987    | 1.005   | 0.974   | 1.002   | 0.934   | 0.991     | 0.865   | 0.972     |
|              | 8       | 4.4   | 0.992    | 1.006   | 0.979   | 1.003   | 0.940   | 0.992     | 0.870   | 0.973     |
| 2000 foot    | 10      | 5.6   | 0.997    | 1.008   | 0.984   | 1.004   | 0.944   | 0.994     | 0.875   | 0.975     |
| 2000 1661    | 12      | 6.7   | 1.002    | 1.009   | 0.989   | 1.005   | 0.949   | 0.994     | 0.879   | 0.975     |
|              | 14      | 7.7   | 1.007    | 1.011   | 0.993   | 1.007   | 0.953   | 0.996     | 0.883   | 0.977     |
|              | 16      | 8.9   | 1.011    | 1.012   | 0.998   | 1.008   | 0.958   | 0.997     | 0.887   | 0.978     |
|              | 6       | 3.3   | 0.985    | 1.014   | 0.972   | 1.010   | 0.933   | 0.999     | 0.864   | 0.980     |
|              | 8       | 4.4   | 0.991    | 1.015   | 0.977   | 1.012   | 0.938   | 1.001     | 0.869   | 0.981     |
| 4000 foot    | 10      | 5.6   | 0.995    | 1.016   | 0.982   | 1.013   | 0.943   | 1.002     | 0.873   | 0.982     |
| 4000 1661    | 12      | 6.7   | 1.000    | 1.018   | 0.987   | 1.014   | 0.947   | 1.003     | 0.877   | 0.984     |
|              | 14      | 6.8   | 1.005    | 1.019   | 0.991   | 1.015   | 0.951   | 1.004     | 0.881   | 0.985     |
|              | 16      | 8.9   | 1.009    | 1.021   | 0.995   | 1.017   | 0.955   | 1.006     | 0.884   | 0.987     |
|              | 6       | 3.3   | 0.982    | 1.023   | 0.969   | 1.020   | 0.930   | 1.009     | 0.861   | 0.989     |
|              | 8       | 4.4   | 0.988    | 1.025   | 0.975   | 1.022   | 0.935   | 1.010     | 0.866   | 0.991     |
| 6000 foot    | 10      | 5.6   | 0.992    | 1.026   | 0.979   | 1.022   | 0.940   | 1.011     | 0.870   | 0.992     |
| 0000 1661    | 12      | 6.7   | 0.997    | 1.028   | 0.984   | 1.024   | 0.944   | 1.013     | 0.875   | 0.994     |
|              | 14      | 7.7   | 1.002    | 1.029   | 0.989   | 1.025   | 0.949   | 1.014     | 0.879   | 0.995     |
|              | 16      | 8.9   | 1.006    | 1.031   | 0.992   | 1.027   | 0.952   | 1.016     | 0.882   | 0.996     |
|              | 6       | 3.3   | 0.979    | 1.034   | 0.966   | 1.031   | 0.927   | 1.019     | 0.859   | 1.000     |
|              | 8       | 4.4   | 0.984    | 1.036   | 0.971   | 1.032   | 0.932   | 1.021     | 0.863   | 1.002     |
| 8000 fact    | 10      | 5.6   | 0.990    | 1.037   | 0.976   | 1.033   | 0.937   | 1.022     | 0.868   | 1.002     |
| our reet     | 12      | 6.7   | 0.993    | 1.039   | 0.980   | 1.035   | 0.941   | 1.024     | 0.871   | 1.004     |
|              | 14      | 7.7   | 0.998    | 1.041   | 0.985   | 1.037   | 0.945   | 1.026     | 0.875   | 1.006     |
|              | 16      | 8.9   | 1.003    | 1.041   | 0.990   | 1.038   | 0.950   | 1.026     | 0.879   | 1.007     |

Table 7, Capacity and Power Derates, Models AGZ 140D to 190D

## **Evaporator Freeze Protection**

Evaporator freeze-up can be a concern in the application of air-cooled water chillers. To protect against freeze-up, insulation and an electric heater cable are furnished with the unit. This protects the evaporator down to  $-20^{\circ}$ F (-29°C) ambient air temperature. Although the evaporator is equipped with freeze protection, it does not protect water piping external to the unit or the evaporator itself if there is a power failure or heater cable burnout. Consider the following recommendations for additional protection.

1. If the unit will not be operated during the winter, drain evaporator and chilled water piping and flush with glycol. Drain and

vent connections are provided on the evaporator to ease draining.

- Add a glycol solution to the chilled water system to provide freeze protection. Freeze point should be approximately ten degrees below minimum design ambient temperature.
- 3. The addition of thermostatically controlled heat and insulation to exposed piping.
- 4. Continuous circulation of water through the chilled water piping and evaporator.

The evaporator heater cable is factory wired to the 115-volt circuit in the control box. This power should be supplied from a separate source, but it can be supplied from the control circuit. Operation of the heater cable is automatic through the ambient sensing thermostat that energizes the evaporator heater cable for protection against freeze-up. Unless the evaporator is drained in the winter, the disconnect switch to the evaporator heater must not be open.

## **Operating/Standby Limits**

- Maximum standby ambient air temperature, 130° F (55° C)
- Maximum operating ambient air temperature 105° F (40.6° C)
- Minimum operating ambient temperature (standard), 35° F (2° C)
- Minimum operating ambient temperature (with optional low-ambient control), -10° F (-23.3°C)
- Leaving chilled water temperature, 40°F to 60°F (4.4° C to 15.6° C)
- Leaving chilled fluid temperatures (with anti-freeze), 15° F to 60° F (-9.4°C to 15.6°C)
- Chilled water Delta-T range, 6 degrees F to 16 degrees F (3.3 degrees C to 8.9 degrees C)
- Part load minimum flow for variable flow systems, varies with unit size; see Table 8, page 11.
- Maximum operating inlet fluid temperature, 76° F (24° C)
- Maximum non-operating inlet fluid temperature, 100°F (38° C).

## **Pressure Drop Curves**

## **Minimum Allowable Flow Rates**

In order to maximize energy savings from variable flow systems, the AGZD chiller employs different control strategies for constant-f low chilled water systems as compared to variable-flow systems.

A chiller controller setpoint selects the proper controller operation. The software setting of Variable Evap. Flow equals YES or NO is located just below the "Full Cap D-T" setting screen.

The Full Cap D-T setting will continue to allow settings from 6 to 16 F Delta-T for full load operation.

#### **Constant-Chilled Water Flow Systems**

The minimum allowable flow is determined by the chiller model. Operating with flows below these values can cause unstable operation.

#### Variable-Chilled Water Flow Systems

For models AGZ 025D through AGZ 130D the part load flow rate in a variable chilled water flow system is 40% of nominal catalog *full load* flow (rated catalog tons x 2.4 = full load GPM). These minimum allowable flows are calculated to allow the chilled water flow to decrease progressively as the unit capacity decreases, but is restricted to 40% of rated full load flow.

The larger AGZ 140D to190D units have shell and tube evaporators and will operate at the same minimum flow rate as for constant flow (62.5% of nominal catalog full load flow rate.)

When "Variable Evap Flow" is selected as YES – the unit software will increase the control band progressively as the unit capacity steps to the lower stages of 75%, 50% and 25% load for the four compressors. This prevents short cycling and allows for decreasing minimum water flow as the unit capacity decreases. The 6 compressor units will have a similar operation but with software calculations based on 6 capacity steps.

Refer to Table 8 on page 11 for the allowable reduced minimum flows.

## **Pressure Drop Curves**

The pressure drop for any given unit is the same regardless of constant or variable flow. Only the lower cutoff point for minimum flow will change.

Table 8 on page 11 contains the evaporator reference letter and the minimum and maximum flows allowed for each unit. Occasionally the same evaporator is used on multiple units resulting in overlapping lines.

The nominal and maximum flow and pressure drop are the same for a given unit size regardless of having fixed or variable flow.

The curves are based on water use only. Use glycol adjustment factors located in the catalog Performance Section as required.

## Figure 1, Evaporator Pressure Drops. See following page for curve cross-reference

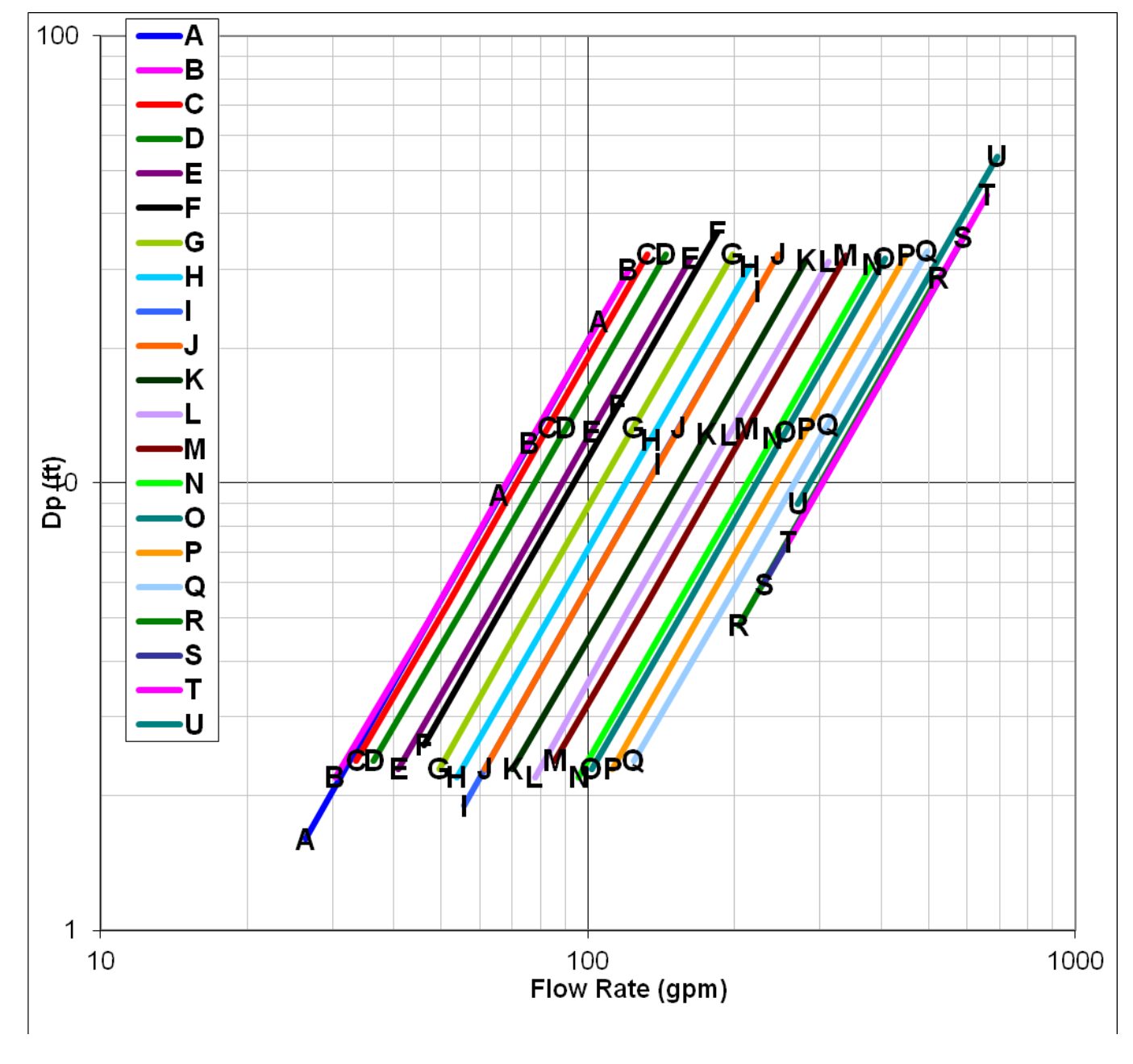

See following page for curve cross-reference and min/max flow rates.

|       |       | Varia                | able Flo<br>On | ow Sys<br>Ily | tem  | Fi    | ixed Flo<br>Oı | w Syste<br>nly | m      |                   | I      | Fixed an | nd Variab | le Flow S         | Systems  |      |        |
|-------|-------|----------------------|----------------|---------------|------|-------|----------------|----------------|--------|-------------------|--------|----------|-----------|-------------------|----------|------|--------|
| AGZ   | Curve | ve Minimum Flow Rate |                |               |      | Mi    | inimum         | Flow Ra        | ate    | Nominal Flow Rate |        |          |           | Maximum Flow Rate |          |      |        |
| wodei | Ref.  | IP                   |                | SI            |      | IP    |                |                | SI     |                   | IP     |          | SI        | IF                | <b>b</b> | SI   |        |
|       |       |                      |                |               | DP   |       |                | _              |        |                   |        | _        |           |                   |          |      |        |
|       |       | GPM                  | DP ft.         | lps           | kpa  | GPM   | DP ft.         | lps            | DP kpa | GPM               | DP ft. | lps      | DP kpa    | GPM               | DP ft.   | lps  | DP kpa |
| 025D  | Α     | 26.4                 | 1.6            | 1.7           | 4.8  | 41.3  | 3.8            | 2.6            | 11.5   | 66.0              | 9.4    | 4.2      | 28.1      | 110.0             | 24.8     | 6.9  | 74.1   |
| 030D  | В     | 30.3                 | 2.2            | 1.9           | 6.4  | 47.4  | 5.0            | 3.0            | 15.0   | 75.8              | 12.3   | 4.8      | 36.7      | 126.3             | 32.4     | 8.0  | 96.8   |
| 035D  | С     | 33.5                 | 2.4            | 2.1           | 7.1  | 52.4  | 5.4            | 3.3            | 16.1   | 83.8              | 13.6   | 5.3      | 40.6      | 139.7             | 35.9     | 8.8  | 107.3  |
| 040D  | D     | 36.4                 | 2.4            | 2.3           | 7.1  | 56.9  | 5.4            | 3.6            | 16.1   | 91.0              | 13.5   | 5.7      | 40.4      | 151.7             | 35.6     | 9.6  | 106.4  |
| 045D  | Е     | 40.9                 | 2.3            | 2.6           | 6.9  | 63.9  | 5.3            | 4.0            | 15.8   | 102.2             | 13.2   | 6.4      | 39.5      | 170.3             | 34.8     | 10.7 | 104.0  |
| 050D  | F     | 46.2                 | 2.6            | 2.9           | 7.8  | 72.1  | 6.1            | 4.6            | 18.2   | 115.4             | 14.9   | 7.3      | 44.5      | 192.3             | 39.3     | 12.1 | 117.5  |
| 055D  | G     | 49.5                 | 2.3            | 3.1           | 7.0  | 77.4  | 5.4            | 4.9            | 16.3   | 123.8             | 13.3   | 7.8      | 39.7      | 206.3             | 35.1     | 13.0 | 104.9  |
| 060D  | н     | 53.8                 | 2.2            | 3.4           | 6.6  | 84.1  | 5.1            | 5.3            | 15.3   | 134.6             | 12.5   | 8.5      | 37.3      | 224.3             | 33.0     | 14.2 | 98.6   |
| 065D  | Т     | 55.8                 | 1.9            | 3.5           | 5.8  | 87.1  | 4.5            | 5.5            | 13.4   | 139.4             | 11.0   | 8.8      | 32.8      | 232.3             | 29.0     | 14.7 | 86.7   |
| 070D  | J     | 61.5                 | 2.3            | 3.9           | 7.0  | 96.1  | 5.4            | 6.1            | 16.3   | 153.8             | 13.3   | 9.7      | 39.7      | 256.3             | 35.1     | 16.2 | 104.9  |
| 075D  | J     | 70.2                 | 2.3            | 4.4           | 6.8  | 109.6 | 5.3            | 6.9            | 15.8   | 175.4             | 12.9   | 11.1     | 38.5      | 292.3             | 34.0     | 18.4 | 101.6  |
| 080D  | L     | 77.8                 | 2.2            | 4.9           | 6.7  | 121.6 | 5.2            | 7.7            | 15.6   | 194.6             | 12.8   | 12.3     | 38.2      | 324.3             | 33.8     | 20.5 | 101.0  |
| 090D  | м     | 85.6                 | 2.4            | 5.4           | 7.1  | 133.8 | 5.4            | 8.4            | 16.1   | 214.1             | 13.5   | 13.5     | 40.4      | 356.8             | 35.1     | 22.5 | 104.9  |
| 100D  | Ν     | 95.8                 | 2.2            | 6.0           | 6.6  | 149.7 | 5.2            | 9.4            | 15.4   | 239.5             | 12.6   | 15.1     | 37.6      | 399.2             | 33.3     | 25.2 | 99.5   |
| 110D  | о     | 101.8                | 2.3            | 6.4           | 6.8  | 159.1 | 5.3            | 10.0           | 15.9   | 254.6             | 13.0   | 16.1     | 38.8      | 424.3             | 34.3     | 26.8 | 102.5  |
| 125D  | Р     | 112.4                | 2.3            | 7.1           | 6.9  | 175.6 | 5.4            | 11.1           | 16.1   | 281.0             | 13.2   | 17.7     | 39.7      | 468.3             | 34.8     | 29.5 | 104.0  |
| 130D  | Q     | 124.3                | 2.4            | 7.8           | 7.2  | 194.3 | 5.5            | 12.3           | 16.5   | 310.8             | 13.5   | 19.6     | 40.4      | 518.0             | 35.6     | 32.7 | 106.4  |
| 140D  | R     | 204.3                | 4.8            | 12.9          | 14.4 | 204.3 | 4.8            | 12.9           | 14.4   | 326.9             | 11.8   | 20.6     | 35.2      | 544.8             | 31.1     | 34.4 | 93.0   |
| 160D  | s     | 229.9                | 5.9            | 14.5          | 17.7 | 229.9 | 5.9            | 14.5           | 17.7   | 367.9             | 14.5   | 23.2     | 43.3      | 613.2             | 38.3     | 38.7 | 114.5  |
| 180D  | т     | 258.3                | 7.4            | 16.3          | 22.0 | 258.3 | 7.4            | 16.3           | 22.0   | 413.3             | 18.0   | 26.1     | 53.7      | 688.8             | 47.5     | 43.5 | 142.0  |
| 190D  | U     | 270.1                | 9.0            | 17.0          | 26.9 | 270.1 | 9.0            | 17.0           | 26.9   | 432.2             | 22.0   | 27.3     | 65.7      | 720.3             | 58.1     | 45.4 | 173.7  |

### Table 8, Curve Cross-Reference, Min/Nominal/Max Flows

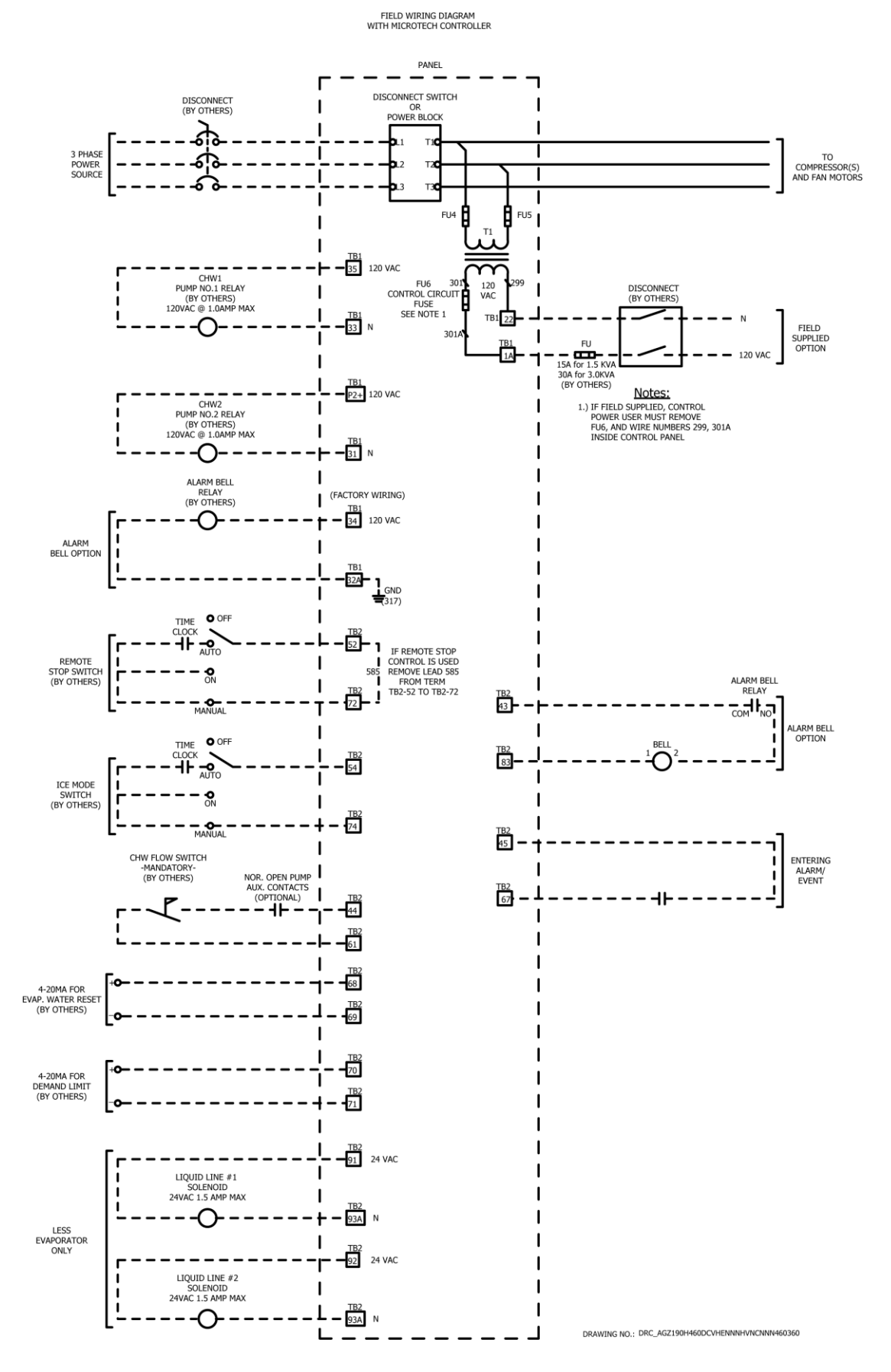

## **Controller Section Table of Contents**

| Overview                                     | 14 |
|----------------------------------------------|----|
| Controller Inputs and Outputs                | 14 |
| Setpoints                                    | 16 |
| Security                                     | 20 |
| Unit Control Functions                       | 20 |
| Unit Enable                                  | 21 |
| Unit Mode Selection                          | 22 |
| Unit States                                  | 22 |
| Start Delays                                 | 23 |
| Evaporator Pump Control                      | 24 |
| Leaving Water Temperature (LWT) Reset/Target | 25 |
| Unit Capacity Control                        | 26 |
| Unit Capacity Overrides                      | 27 |
| Circuit Control Functions                    | 29 |
| Circuit Control Logic                        | 29 |
| Pumpdown Procedure                           | 31 |
| Compressor Control                           | 31 |
| Condenser Fan Control                        | 32 |
| EXV Control                                  | 34 |
| Liquid Line Solenoid                         | 35 |
| Hot Gas Bypass Solenoid                      | 35 |
| Alarms                                       | 35 |
| Events                                       | 41 |
| Clearing Alarms                              | 43 |
| Using the Controller                         | 44 |
|                                              |    |

## Overview

The MicroTech® III controller's state-of-the-art design not only permits the chiller to run more efficiently, but also can simplify troubleshooting if a system failure occurs. Every MicroTech IIII controller is programmed and tested prior to shipment to facilitate start-up.

## **Operator-friendly**

The MicroTech III controller menu structure is separated into three distinct categories that provide the operator or service technician with a full description of :

- 1. current unit status
- 2. control parameters
- 3. alarms. Security protection prevents unauthorized changing of the setpoints and control parameters.

MicroTech III control continuously performs self-diagnostic checks, monitoring system temperatures, pressures and protection devices, and will automatically shut down a compressor or the entire unit should a fault occur. The cause of the shutdown will be retained in memory and can be easily displayed in plain English for operator review. The MicroTech III chiller controller will also retain and display the date/time the fault occurred. In addition to displaying alarm diagnostics, the MicroTech III chiller controller also provides the operator with a warning of limit (pre-alarm) conditions.

## **Controller Inputs and Outputs**

## **Main Controller**

### Table 9, Analog Inputs

| #   | Description     | Туре    | Expected Range |
|-----|-----------------|---------|----------------|
| Al1 | Evaporator EWT  | NTC 10k | 340 to 300k Ω  |
| Al2 | Evaporator LWT  | NTC 10k | 340 to 300k Ω  |
| A12 | Outside Ambient | NTC 10k | 340 to 300k 0  |
| Alb | Temperature     | NTO TOK | 540 10 500K S2 |
| X1  | Demand Limit    | 4-20 mA | 1 to 23 mA     |
| X4  | LWT Reset       | 4-20 mA | 1 to 23 mA     |

#### Table 10, Analog Outputs

| #  | Description             | Output Type | Range         |
|----|-------------------------|-------------|---------------|
| X5 | Circuit 1 Fan VFD Speed | Voltage     | 0 to 10 volts |
| X6 | Circuit 2 Fan VFD Speed | Voltage     | 0 to 10 volts |

#### Table 11, Digital Inputs

|     | Description            | Signal Off                                  | Signal On         |
|-----|------------------------|---------------------------------------------|-------------------|
| DI1 | External Alarm/Event   | External Fault                              | No External Fault |
| DI2 | Evaporator Flow Switch | No Flow                                     | Flow              |
| DIO | Double Set Point/ Mode | See sections on Unit Mode Selection and LWT |                   |
| 013 | Switch                 | Targ                                        | et                |
| DI4 | Remote Switch          | Remote Disable                              | Remote Enable     |
| DI5 | Unit Switch            | Unit Disable                                | Unit Enable       |

### Table 12, Digital Outputs

|      | Description             | Output Off       | Output On    |
|------|-------------------------|------------------|--------------|
| DO1  | Evaporator Water Pump 1 | Pump Off         | Pump On      |
| DO2  | Alarm Indicator         | Alarm Not Active | Alarm Active |
| DO3  | Circuit 1 Fan Output 1  | Fan(s) Off       | Fan(s) On    |
| DO4  | Circuit 1 Fan Output 2  | Fan(s) Off       | Fan(s) On    |
| DO5  | Circuit 1 Fan Output 3  | Fan(s) Off       | Fan(s) On    |
| DO6  | Circuit 1 Fan Output 4  | Fan(s) Off       | Fan(s) On    |
| DO7  | Circuit 2 Fan Output 1  | Fan(s) Off       | Fan(s) On    |
| DO8  | Circuit 2 Fan Output 2  | Fan(s) Off       | Fan(s) On    |
| DO9  | Circuit 2 Fan Output 3  | Fan(s) Off       | Fan(s) On    |
| DO10 | Circuit 2 Fan Output 4  | Fan(s) Off       | Fan(s) On    |

## **Compressor Module 1**

## **Analog Inputs**

|    | Description                   | Signal Type | Expected Range   |
|----|-------------------------------|-------------|------------------|
| X1 | Circuit 1 Suction Temperature | NTC 10k     | 340 to 300k Ω    |
| X2 | Circuit 1 Evaporator Pressure | Voltage     | 0.4 to 4.6 volts |
| X4 | Circuit 1 Condenser Pressure  | Voltage     | 0.4 to 4.6 volts |

## **Digital Inputs**

|     | Description                 | Signal Off      | Signal On      |
|-----|-----------------------------|-----------------|----------------|
| X6  | Circuit 1 Switch            | Circuit Disable | Circuit Enable |
| X7  | Circuit 1 MHP Switch        | Fault           | No fault       |
| X8  | Circuit 1 Motor Protection  | Fault           | No fault       |
| DI1 | Circuit 1 (or Unit) PVM/GFP | Fault           | No fault       |

## **Digital Outputs**

|     | Description                 | Output Off      | Output On     |
|-----|-----------------------------|-----------------|---------------|
| DO1 | Compressor #1               | Compressor Off  | Compressor On |
| DO2 | Compressor #3               | Compressor Off  | Compressor On |
| DO3 | Compressor #5               | Compressor Off  | Compressor On |
| DO4 | Evaporator Water Pump 2     | Pump Off        | Pump On       |
| DO5 | Circuit 1 Hot Gas Bypass SV | Solenoid Closed | Solenoid Open |
| DO6 | Circuit 1 Liquid Line SV    | Solenoid Closed | Solenoid Open |

## **Compressor Module 2**

## **Analog Inputs**

|    | Description                   | Signal Type | Expected Range   |
|----|-------------------------------|-------------|------------------|
| X1 | Circuit 2 Suction Temperature | NTC 10k     | 340 to 300k Ω    |
| X2 | Circuit 2 Evaporator Pressure | Voltage     | 0.4 to 4.6 volts |
| X4 | Circuit 2 Condenser Pressure  | Voltage     | 0.4 to 4.6 volts |

## **Digital Inputs**

|     | Description                | Signal Off      | Signal On      |
|-----|----------------------------|-----------------|----------------|
| X6  | Circuit 2 Switch           | Circuit Disable | Circuit Enable |
| X7  | Circuit 2 MHP Switch       | Fault           | No fault       |
| X8  | Circuit 2 Motor Protection | Fault           | No fault       |
| DI1 | Circuit 2 PVM/GFP          | Fault           | No fault       |

**Note**: The Motor Protection and MHP input signal are wired in series. If Motor Protection input is open, MHP Switch input will also be open.

## **Digital Outputs**

|     | Description                 | Output Off      | Output On     |
|-----|-----------------------------|-----------------|---------------|
| DO1 | Compressor #2               | Compressor Off  | Compressor On |
| DO2 | Compressor #4               | Compressor Off  | Compressor On |
| DO3 | Compressor #6               | Compressor Off  | Compressor On |
| DO5 | Circuit 2 Hot Gas Bypass SV | Solenoid Closed | Solenoid Open |
| DO6 | Circuit 2 Liquid Line SV    | Solenoid Closed | Solenoid Open |

## EXV Module 1 and 2

These modules will be used only when the expansion valve type is electronic.

## **Digital Outputs**

|     | Description            | Output Off | Output On |
|-----|------------------------|------------|-----------|
| DO1 | Circuit 1 Fan Output 5 | Fan(s) Off | Fan(s) On |

### **Stepper Motor Output**

|          | Description        |
|----------|--------------------|
| M1+, M1- | EXV Stepper Coil 1 |
| M2+, M2- | EXV Stepper Coil 2 |

## **Sensor Information**

### Temperature

All temperature sensors will be Daikin Applied part number 1934146.

## Pressure

Pressure inputs will be read using 0 to 5 volt ratiometric sensors. Nominal voltage range will be 0.5 to 4.5 volts.

Pressure on the low side will be measured using Daikin Applied part number 331764501.

Pressure on the high side will be measured using Daikin Applied part number 331764601.

## **Actuator Information**

• The electronic expansion valves used are Daikin Applied part number 33038620X. These valves are Sporlan supplied and all use the same bipolar stepper motor.

## **Setpoints**

Setpoints are stored in permanent memory.

## **SetPoint Tables**

Setpoints are initially set to the values in the **Default** column, and can be adjusted to any value in the **Range** column.

## **Unit Level Setpoints:**

| Description                  | Default                             | Range                                             |  |
|------------------------------|-------------------------------------|---------------------------------------------------|--|
| Mode/Enabling                |                                     |                                                   |  |
| Unit Enable                  | Enable                              | Disable, Enable                                   |  |
| Network Unit Enable          | Disable                             | Disable, Enable                                   |  |
| Control source               | Local                               | Local, Network                                    |  |
| Available Modes              | Cool                                | Cool, Cool w/Glycol, Cool/Ice w/Glycol            |  |
|                              | 0001                                | Ice, Test                                         |  |
| Network Mode Command         | Cool                                | Cool, Ice                                         |  |
|                              |                                     |                                                   |  |
| Staging and Capacity Control |                                     |                                                   |  |
| Cool LWT 1                   | 7°C (44.6°F)                        | See<br>Auto Adjusted Ranges, page 19              |  |
| Cool LWT 2                   | 7°C (44.6°F)                        | See<br>Auto Adjusted Ranges, page 19              |  |
| Ice LWT                      | 4.4°C (39.9°F)                      | -9.5 to 4.4 °C (14.9 to 39.9 °F)                  |  |
| Network Cool Set Point       | 7°C (44.6°F)                        | See<br>Auto Adiusted Ranges, page 19              |  |
| Network Ice Set Point        | 4.4°C (39.9°F)                      | -9.5 to 4.4 °C (14.9 to 39.9 °F)                  |  |
| Startup Delta T              | 5.6°C (10.1°F)                      | 0.6 to 8.3 °C (1.1 to 14.9 °F)                    |  |
| Shut Down Delta T            | 0.3°C (0.5°F)                       | 0.3 to 1.7 °C (0.5 to 3.1 °F)                     |  |
| Max Pulldown                 | 0.6°C/min (1.1°F/min)               | 0.1 to 2.7 °C/min (0.2 to 4.9 °F/min)             |  |
| Nominal Evap Delta T         | 5.6 °C (10.1°F)                     | 3.3 to 8.9 °C (5.9 to 16 °F)                      |  |
| Demand Limit Enable          | Off                                 | Off, On                                           |  |
| Network Capacity Limit       | 100%                                | 0 to 100%                                         |  |
| LWT Reset Enable             | Off                                 | Off, On                                           |  |
|                              |                                     |                                                   |  |
| Configuration                |                                     |                                                   |  |
| Power Input                  | Single Point                        | Single Point, Multi Point                         |  |
| Evap Control                 | #1 Only                             | #1 Only, #2 Only, Auto,<br>#1 Primary, #2 Primary |  |
| Number of Compressors        | 4                                   | 4,6                                               |  |
| Expansion Valve Type         | Thermal                             | Thermal, Electronic                               |  |
| Fan VFD enable               | No                                  | No, Yes                                           |  |
| Number of fans               | 4                                   | 4,6,8,10,12,14                                    |  |
|                              |                                     |                                                   |  |
| Timers                       |                                     |                                                   |  |
| Evap Recirc Timer            | 30                                  | 15 to 300 seconds                                 |  |
| Stage Up Delay               | 240 sec                             | 120 to 480 sec                                    |  |
| Stage Down Delay             | 30 sec                              | 20 to 60 sec                                      |  |
| Stage Delay Clear            | No                                  | No, Yes                                           |  |
| Start-start timer            | 15 min                              | 10-60 minutes                                     |  |
| Stop-start timer             | 5 min                               | 3-20 minutes                                      |  |
|                              | No                                  | No, yes                                           |  |
| Ice Time Delay               | 12                                  | 1-23 hours                                        |  |
|                              | IN0                                 | INO, Y es                                         |  |
| Sensor Uffsets               |                                     |                                                   |  |
| Evap LW I sensor offset      |                                     |                                                   |  |
|                              |                                     | -5.0  to  5.0  C (-9.0  to  9.0  F)               |  |
| UAT Sensor Onset             | U <sup>-</sup> C (U <sup>*</sup> F) | -5.0 to 5.0 °C (-9.0 to 9.0 °F)                   |  |
| Alarm Settings               |                                     |                                                   |  |
| Low Evap Pressure Unload     | 689.5 KPA(100 PSI)                  | See section 5.1.1                                 |  |
|                              | · /                                 |                                                   |  |

| Low Evap Pressure Hold  | 696.4 KPA(101 PSI) | See section 5.1.1                 |
|-------------------------|--------------------|-----------------------------------|
| High Condenser Pressure | 4240 KPA(615 PSI)  | 3310 to 4275 KPA (480 to 620 PSI) |
| Continued next page     |                    |                                   |

| Continued next page.           |                   |                                      |  |  |  |
|--------------------------------|-------------------|--------------------------------------|--|--|--|
| Description                    | Default           | Range                                |  |  |  |
| High Condenser Pressure Unload | 4137 KPA(600 PSI) | 3241 to 4137 KPA (470 to 600 PSI)    |  |  |  |
| Evaporator Flow Proof          | 5 sec             | 5 to 15 sec                          |  |  |  |
| Recirculate Timeout            | 3 min             | 1 to 10 min                          |  |  |  |
| Evaporator Water Freeze        | 2.2°C (36°F)      | See<br>Auto Adjusted Ranges, page 19 |  |  |  |
| Low OAT Start Time             | 165 sec           | 150 to 240 sec                       |  |  |  |
| External Alarm Configuration   | Event             | Event, Alarm                         |  |  |  |
| Clear Alarms                   | Off               | Off, On                              |  |  |  |
| Network Clear Alarms           | Off               | Off, On                              |  |  |  |

## Circuit Setpoints (exist individually for each circuit):

| Description Default                       |                        | Range                               |  |
|-------------------------------------------|------------------------|-------------------------------------|--|
| Mode/Enabling                             |                        |                                     |  |
| Circuit mode                              | Enable                 | Disable, Enable, Test               |  |
| Compressor 1 Enable                       | Enable                 | Enable, Disable                     |  |
| Compressor 2 Enable                       | Enable                 | Enable, Disable                     |  |
| Compressor 3 Enable                       | Enable                 | Enable, Disable                     |  |
| Network Compressor 1 Enable               | Enable                 | Enable, Disable                     |  |
| Network Compressor 2 Enable               | Enable                 | Enable, Disable                     |  |
| Network Compressor 3 Enable               | Enable                 | Enable, Disable                     |  |
| EXV control                               | Auto                   | Auto, manual                        |  |
| EXV position                              | See Special Setpoints, | 0% to 100%                          |  |
|                                           | page 19                | 0781010078                          |  |
| Suction SH Target                         | 5.56°C (10°F)          | 4.44 to 6.67 °C (8 to 12 °F)        |  |
| Max Evap Pressure                         | 1076 KPA(156.1 PSI)    | 979 to 1172 KPA (142 to 170 PSI)    |  |
|                                           |                        |                                     |  |
| Condenser                                 |                        |                                     |  |
| Condenser Target 100%                     | 37.8°C (100°F)         | 32.22 to 48.9 °C (90 to 120 °F)     |  |
| Condenser Target 67%                      | 32.2°C (90°F)          | 32.22 to 48.9 °C (90 to 120 °F)     |  |
| Condenser Target 50%                      | 32.2°C (90°F)          | 29.44 to 43.3 °C (85 to 110 °F)     |  |
| Condenser Target 33%                      | 29.4°C (85°F)          | 29.44 to 43.3 °C (85 to 110 °F)     |  |
|                                           |                        |                                     |  |
| VFD Max Speed                             | 100%                   | 90 to 110%                          |  |
| VFD Min Speed                             | 25%                    | 25 to 60%                           |  |
| Fan Stage Up Deadband 1                   | 8.33°C (15°F)          | 8.33 to 13.89 °C (15 to 25 °F)      |  |
| Fan Stage Up Deadband 2                   | 5.56°C (10°F)          | 5.56 to 8.33 °C (10 to 15 °F)       |  |
| Fan Stage Up Deadband 3                   | 5.56°C (10°F)          | 5.56 to 8.33 °C (10 to 15 °F)       |  |
| Fan Stage Up Deadband 4                   | 5.56°C (10°F)          | 5.56 to 8.33 °C (10 to 15 °F)       |  |
| Fan Stage Down Deadband 1                 | 11.11°C (20°F)         | 8.33 to11.11 °C (15 to 20 °F)       |  |
| Fan Stage Down Deadband 2                 | 11.11°C (20°F)         | 8.33 to11.11 °C (15 to 20 °F)       |  |
| Fan Stage Down Deadband 38.33 °C (15 °F)  |                        | 5.56 to 8.33 °C (10 to 15 °F)       |  |
| Fan Stage Down Deadband 4 5.56 °C (10 °F) |                        | 3.33 to 5.56 °C (6 to 10 °F)        |  |
|                                           |                        |                                     |  |
| Sensor Offsets                            |                        |                                     |  |
| Evap pressure offset                      | 0 KPA (0 PSI)          | -100 to 100 KPA (-14.5 to 14.5 PSI) |  |
| Cond pressure offset                      | 0 KPA (0 PSI)          | -100 to 100 KPA (-14.5 to 14.5 PSI) |  |
| Suction temp offset                       | 0°C (0°F)              | -5.0 to 5.0 °C (-9.0 to 9.0 °F)     |  |

Note – Condenser Target 67% and Condenser Target 33% will be available only when Number of Compressors is 6. Condenser Target 50% will be available only when Number of Compressors is 4.

## Auto Adjusted Ranges

Some settings have different ranges of adjustment based on other settings:

| Cool LWT 1, Cool LWT 2, and Network Cool Set Point |                                   |  |  |  |
|----------------------------------------------------|-----------------------------------|--|--|--|
| Available Mode Selection Range                     |                                   |  |  |  |
| Without Glycol                                     | 4.4 to 15.6 °C (39.9 to 60.1 °F)  |  |  |  |
| With Glycol                                        | -9.5 to 15.6 °C (14.9 to 60.1 °F) |  |  |  |

| Evaporator Water Freeze  |                                   |  |  |
|--------------------------|-----------------------------------|--|--|
| Available Mode Selection | Range                             |  |  |
| Without Glycol           | 2.2 to 5.6 °C (36 to 42.1 °F)     |  |  |
| With Glycol              | -10.8 to 5.6 °C (12.6 to 42.1 °F) |  |  |

| Low Evaporator Pressure Hold and Unload |                                |  |  |
|-----------------------------------------|--------------------------------|--|--|
| Available Mode Selection Range          |                                |  |  |
| Without Glycol                          | 669 to 793 KPA (97 to 115 PSI) |  |  |
| With Glycol                             | 407 to 793 KPA (59 to 115 PSI) |  |  |

## **Special Set Point Operations**

The following setpoints are not changeable unless the unit switch is off:

- Available Modes
- Number of Compressors
- Expansion Valve Type
- Number of Fans
- Fan VFD Enable

The Circuit Mode setpoints should not be changeable unless the corresponding circuit switch is off. The Compressor Enable setpoints should not be changeable unless the corresponding compressor is not running.

EXV Position set point on each circuit follows the actual EXV position while EXV Control = Auto. When EXV Control = Manual, the position set point should be changeable.

The Clear Alarms and Network Clear Alarms settings are automatically set back to Off after being On for 1 second.

## Security

All setpoints are protected using passwords. A four-digit password provides operator access to changeable parameters. Service level passwords are reserved for authorized service personnel.

Operator password: 2526

## **Entering Passwords**

Passwords are entered on the first screen on the unit controller,

If the wrong password is entered, a message will temporarily appear stating this. If no valid password is active the active password level displays "none".

## **Editing Setpoints**

After a valid password has been entered at the unit controller, setpoints may be changed. If the operator attempts to edit a setpoint for which the necessary password level is not active, no action will be taken.

Once a password has been entered, it remains valid for 10 minutes after the last key-press on the unit controller.

## **Unit Functions**

## Definitions

The calculations in this section are used in unit level and circuit control logic.

## LWT Slope

LWT slope is calculated such that the slope represents the estimated change in LWT over a time frame of one minute.

#### **Pulldown Rate**

The slope value calculated above will be a negative value as the water temperature is dropping. A pulldown rate is calculated by inverting the slope value and limiting to a minimum value of  $0^{\circ}$ C/min.

## LWT Error

LWT error is calculated as:

LWT – LWT target

## **Unit Capacity**

For applying unit capacity limits, an estimate of total unit capacity is needed. Unit capacity will be based on the estimated circuit capacities.

The unit capacity is the number of compressors running (on circuits that are not pumping down) divided by the number of compressors on the unit.

## **Control Band**

The Control Band defines the band in which unit capacity will not be increased or decreased.

The Control Band is calculated as follows:

- Four compressor units: Control Band = Nominal Evap Delta T Set Point \* 0.3
- Six compressor units: Control Band = Nominal Evap Delta T Set Point \* 0.2

## **Staging Temperatures**

If the unit is configured for use without glycol: When the LWT target is more than half the Control Band above  $3.9^{\circ}$ C ( $39.0^{\circ}$ F)

- Stage Up Temperature = LWT target + (Control Band/2)
- Stage Down Temperature = LWT target (Control Band/2)

If the LWT target is less than half the Control Band above  $3.9^{\circ}C(39.0^{\circ}F)$ 

• Stage Down Temperature = LWT target - (LWT target - 3.9°C)

• Stage Up temperature = LWT target + Control Band – (LWT target –  $3.9^{\circ}$ C)

If the unit is configured for use with glycol, the compressor staging temperatures are calculated as shown below:

- Stage Up Temperature = LWT target + (Control Band/2)
- Stage Down Temperature = LWT target (Control Band/2)

The Start up and Shutdown temperatures are referenced from the Control Band:

- Start Up Temperature = Stage Up Temperature + Start Up Delta set point
- Shutdown Temperature = Stage Down Temperature – Shutdown Delta set point

## **Unit Enable**

Enabling and disabling the chiller is accomplished using setpoints and inputs to the chiller. The unit switch, remote switch input, and Unit Enable Set Point all are required to be 'on' for the unit to be enabled when the control source is set to 'local'. The same is true if the control source is set to 'network', with the additional requirement that the building automation system (BAS) Enable set point must be 'on'. The BAS should enable the chiller only when there is a demand for cooling.

Unit is enabled according to the following table

| Unit<br>Switch | Control Source<br>Set Point | Remote<br>Switch Input | Unit Enable<br>Set Point | BAS Enable<br>Set Point | Unit Enable |
|----------------|-----------------------------|------------------------|--------------------------|-------------------------|-------------|
| Off            |                             |                        |                          |                         | Off         |
|                |                             |                        | Off                      |                         | Off         |
|                |                             | Off                    |                          |                         | Off         |
| On             | Local                       | On                     | On                       |                         | On          |
|                | Network                     |                        |                          | Off                     | Off         |
| On             | Network                     | On                     | On                       | On                      | On          |

:

## **Unit Mode Selection**

The operating mode of the unit is determined by setpoints and inputs to the chiller. The Available Modes Set Point determines what modes of operation can be used. This set point also determines whether the unit is configured for glycol use. The Control Source Set Point determines where a command to change modes will come from. A digital input switches between cool mode and ice mode if they are available and the control source is set to 'local.' The BAS mode request switches between cool mode and ice mode if they are both available and the control source is set to 'network.'

The Available Modes Set Point should only be changeable when the unit switch is off. This is to avoid changing modes of operation inadvertently while the chiller is running.

Unit Mode is set according to the following table:

| Control Source<br>Set Point | Mode<br>Input | BAS<br>Request | Available Modes<br>Set Point | Unit Mode |
|-----------------------------|---------------|----------------|------------------------------|-----------|
|                             |               |                | Cool                         | Cool      |
|                             |               |                | Cool w/Glycol                | Cool      |
| Local                       | Off           |                | Cool/Ice w/Glycol            | Cool      |
| Local                       | On            |                | Cool/Ice w/Glycol            | Ice       |
| Network                     |               | Cool           | Cool/Ice w/Glycol            | Cool      |
| Network                     |               | Ice            | Cool/Ice w/Glycol            | Ice       |
|                             |               |                | Ice w/Glycol                 | Ice       |
|                             |               |                | Test                         | Test      |

## **Glycol Configuration**

If the Available Modes Set Point is set to an option 'w/Glycol', then glycol operation should be enabled for the unit. Glycol operation should only be disabled when the Available Modes Set Point is set to 'Cool'.

## **Unit States**

The unit will always be in one of three states:

Off – Unit is not enabled to run Auto – Unit is enabled to run

Pumpdown - Unit is doing a normal shutdown

Transitions between these states are shown in the following diagram.

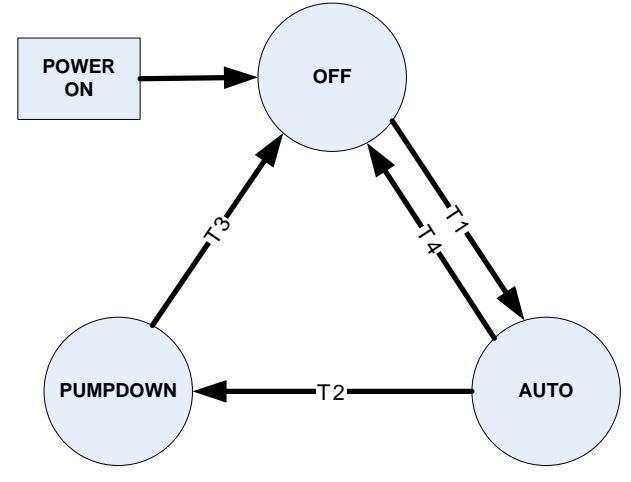

Diagram explanation on following page.

#### T1 - Off to Auto

<u>All</u> of the following are required:

- Unit Enable = On
- No Unit Alarm
- A circuit is enabled to start
- If Unit Mode = Ice then Ice Delay not active

T2 - Auto to Pumpdown

Any of the following are required:

- Unit Enable = Off and Unit Switch is closed
- Unit Mode = Ice AND LWT target is reached
- Unit Pumpdown Alarm active

T3 - Pumpdown to Off

<u>Any</u> of the following are required:

- Unit rapid stop alarm active
- All circuits complete pumpdown
- Unit Switch open

### T4 - Auto to Off

<u>Any</u> of the following are required:

- Unit rapid stop alarm active
- No circuit enabled and no compressors running
- Unit Switch open

## **Power Up Start Delay**

After powering up the unit, the motor protectors may not be engaged for up to 150 seconds. Therefore, after the control is powered up, no compressor can start for 150 seconds. In addition, the motor protect inputs are ignored during this time so as to avoid tripping a false alarm.

## Ice Mode Start Delay

An adjustable start to start ice delay timer will limit the frequency with which the chiller may start in Ice mode. The timer starts when the first compressor starts while the unit is in ice mode. While this timer is active, the chiller cannot restart in Ice mode. The time delay is adjustable via the Ice Time Delay set point.

The ice delay timer may be manually cleared to force a restart in ice mode. A set point specifically for clearing the ice mode delay is available. In addition, cycling the power to the controller should clear the ice delay timer.

## **Unit Status**

The displayed unit status should be determined by the conditions in the following table:

| Enum | Status               | Conditions                                                |  |  |
|------|----------------------|-----------------------------------------------------------|--|--|
| 0    | Auto                 | Unit State = Auto                                         |  |  |
| 1    | Motor Prot Delay     | Unit State = Auto and MP start up delay is active         |  |  |
| 2    | Off:Ice Mode Timer   | Unit State = Off, Unit Mode = Ice, and Ice Delay = Active |  |  |
| 3    | Off:OAT Lockout      | Unit State = Off and Low OAT Lockout is active            |  |  |
| 4    | Off:All Cir Disabled | Unit State = Off and both circuits unavailable            |  |  |
| 5    | Off:Unit Alarm       | Unit State = Off and Unit Alarm active                    |  |  |

Continued next page.

| Enum | Status                             | Conditions                                                                                           |  |  |
|------|------------------------------------|----------------------------------------------------------------------------------------------------|--|--|
| 6    | Off:Keypad Disable                 | Unit State = Off and Unit Enable Set Point = Disable                                                 |  |  |
| 7    | Off:Remote Switch                  | Unit State = Off and Remote Switch is open                                                           |  |  |
| 8    | Off:BAS Disable                    | Unit State = Off, Control Source = Network, and BAS Enable =<br>false                                |  |  |
| 9    | Off:Unit Switch                    | Unit State = Off and Unit Switch = Disable                                                           |  |  |
| 10   | Off:Test Mode                      | Unit State = Off and Unit Mode = Test                                                                |  |  |
| 11   | Auto:Wait for load                 | Unit State = Auto, no circuits running, and LWT is less than the<br>active set point + startup delta |  |  |
| 12   | Auto:Evap Recirc                   | Unit State = Auto and Evaporator State = Start                                                       |  |  |
| 13   | Auto:Wait for flow                 | Unit State = Auto, Evaporator State = Start, and Flow Switch is<br>open                              |  |  |
| 14   | Auto:Pumpdown                      | Unit State = Pumpdown                                                                                |  |  |
| 15   | Auto:Max Pulldown                  | Unit State = Auto, max pulldown rate has been met or exceeded                                        |  |  |
| 16   | Auto:Unit Cap Limit                | Unit State = Auto, unit capacity limit has been met or exceeded                                      |  |  |
| 17   | Auto: High Ambient Limit           |                                                                                                    |  |  |
| 18   | Config Changed, Reboot<br>Required | A configuration change requiring a reboot has occurred but controller has not been rebooted yet.     |  |  |

## **Evaporator Pump Control**

For control of the evaporator pumps, three evaporator pump control states should be used:

Off - No pump on.

- Start Pump is on, water loop is being recirculated.
- Run Pump is on, water loop has been recirculated and circuits can start if needed.

Transitions between these states are shown in the following diagram.

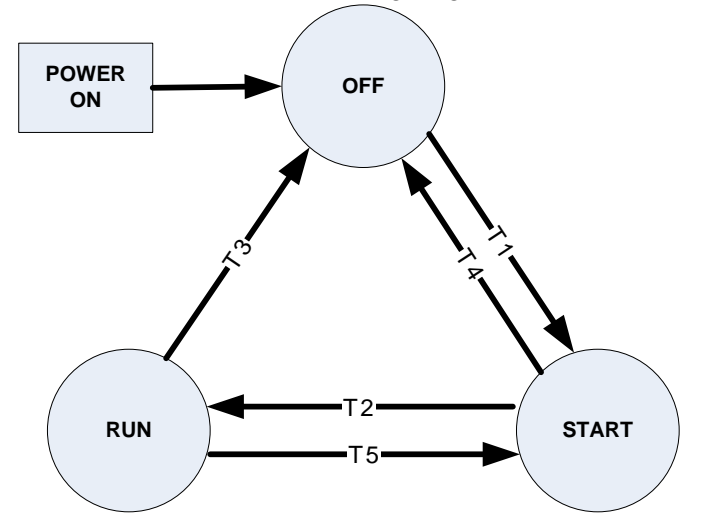

#### T1 – Off to Start

Requires <u>any</u> of the following

- Unit state = Auto
- LWT is less than the Evap Freeze set point  $-0.6^{\circ}$ C (1.1°F) and LWT sensor fault isn't active

## T2 – Start to Run

Requires the following

• Flow ok for time longer than evaporator recirculate time set point

#### T3 - Run to Off

Requires all of the following

- Unit state is Off
- LWT is higher than the Evap Freeze set point or LWT sensor fault is active

T4 – Start to Off

Requires all of the following

- Unit state is Off
- LWT is higher than the Evap Freeze set point or LWT sensor fault is active

T5 – Run to Start

This transition should occur per the requirements for pump staging and evaporator flow loss alarm.

## **Pump selection**

The pump output used will be determined by the Evap Pump Control set point. This setting allows the following configurations:

- #1 only Pump 1 will always be used
- #2 only Pump 2 will always be used
- Auto The primary pump is the one with the least run hours, the other is used as a backup
- #1 Primary Pump 1 is used normally, with pump 2 as a backup
- #2 Primary Pump 2 is used normally, with pump 1 as a backup

## Primary/Standby Pump Staging

The pump designated as primary will start first. If the evaporator state is start for a time greater than the recirculate timeout set point and there is no flow, then the primary pump will shut off and the standby pump will start. When the evaporator is in the run state, if flow is lost for more than half of the flow proof set point value, the primary pump will shut off and the standby pump will start. Once the standby pump is started, the flow loss alarm logic will apply if flow cannot be established in the evaporator start state, or if flow is lost in the evaporator run state.

## **Auto Control**

If auto pump control is selected, the primary/standby logic above is still used. When the evaporator is not in the run state, the run hours of the pumps will be compared. The pump with the least hours will be designated as the primary at this time.

## **LWT Target**

The LWT Target varies based on settings and inputs.

| Control Source<br>Set Point | Mode<br>Input | BAS<br>Request | Available Modes<br>Set Point | Base LWT Target    |
|-----------------------------|---------------|----------------|------------------------------|--------------------|
| Local                       | OFF           |                | COOL                         | Cool Set Point 1   |
| Local                       | ON            |                | COOL                         | Cool Set Point 2   |
| Network                     |               |                | COOL                         | BAS Cool Set Point |
| Local                       | OFF           |                | COOL w/Glycol                | Cool Set Point 1   |
| Local                       | ON            |                | COOL w/Glycol                | Cool Set Point 2   |
| Network                     |               |                | COOL w/Glycol                | BAS Cool Set Point |

The base LWT Target is selected as follows:

| Local   | OFF |      | COOL/ICE     | Cool Set Point 1   |
|---------|-----|------|--------------|--------------------|
|         |     |      | w/Glycol     |                    |
| Local   | ON  |      | COOL/ICE     | Ice Set Point      |
|         |     |      | w/Glycol     |                    |
| Network |     | COOL | COOL/ICE     | BAS Cool Set Point |
|         |     |      | w/Glycol     |                    |
| Network |     | ICE  | COOL/ICE     | BAS Ice Set Point  |
|         |     |      | w/Glycol     |                    |
| Local   |     |      | ICE w/Glycol | Ice Set Point      |
| Network |     |      | ICE w/Glycol | BAS Ice Set Point  |

### Leaving Water Temperature (LWT) Reset

The base LWT target may be reset if the unit is in Cool mode and LWT reset is enabled via the set point.

The reset amount is adjusted based on the 4 to 20 mA reset input. Reset is  $0^{\circ}$  if the reset signal is less than or equal to 4 mA. Reset is 5.56°C (10.0°F) if the reset signal equals or exceeds 20 mA. The amount of reset will vary linearly between these extremes if the reset signal is between 4 mA and 20 mA.

When the reset amount increases, the Active LWT Target is changed at a rate of 0.1°C every 10 seconds. When the active reset decreases, the Active LWT Target is changed all at once.

After the reset is applied, the LWT target can never exceed a value of 15.56°C (60°F).

## **Unit Capacity Control**

Unit capacity control will be performed as described in this section. All unit capacity limits described in following sections must be applied as described.

#### Compressor Staging in Cool Mode

The first compressor on the unit should be started when evaporator LWT is higher than the Startup Temperature.

Additional compressors can be started when Evaporator LWT is higher than the Stage Up Temperature and the Stage Up Delay is not active.

When multiple compressors are running, one should shut down if evaporator LWT is lower than the Stage Down Temperature and the Stage Down Delay is not active.

All running compressors should shut down when the evaporator LWT is lower than the Shut Down Temperature.

#### Stage Up Delay

A minimum amount of time, defined by the Stage Up Delay set point, should pass between increases in the capacity stage. This delay should only apply when at least one compressor is running. If the first compressor starts and quickly shuts off for some reason, another compressor may start without this minimum time passing.

#### Stage Down Delay

A minimum amount of time, defined by the Stage Down Delay set point, should pass between decreases in the capacity stage. This delay should not apply when the LWT drops below the Shut Down Temperature (unit should immediately shut down).

### **Compressor Staging in Ice Mode**

The first compressor on the unit should be started when evaporator LWT is higher than the Startup Temperature.

Additional compressors should be started as quickly as possible with respect to the Stage Up Delay.

The unit should shut down when evaporator LWT is less than the LWT target.

### Stage Up Delay

A fixed stage up delay of one minute between compressor starts should be used in this mode.

### **Staging Sequence**

This section defines which compressor is the next one to start or stop. In general, compressors with fewer starts will normally start first, and compressors with more run hours will normally stop first.

If possible circuits will be balanced in stage. If a circuit is unavailable for any reason, the other circuit shall be allowed to stage all compressors on. When staging down, one compressor on each circuit shall be left on until each circuit has only one compressor running.

#### Next To Start

If both circuits have an equal number of compressors running or a circuit has no compressors available to start:

- -the available compressor with the least starts will be next to start
- -if starts are equal, the one with the least run hours will be next to start
- -if run hours are equal, the lowest numbered one will be next to start

If the circuits have an unequal number of compressors running, the next compressor to start will be on the circuit with the least compressors running if it has at least one compressor available to start. Within that circuit:

- -the available compressor with the least starts will be next to start
- -if starts are equal, the one with the least run hours will be next to start
- -if run hours are equal, the lowest numbered one will be next to start

#### Next to Stop

If both circuits have an equal number of compressors running:

- -the running compressor with the most run hours will be next to stop
- -if run hours are equal, the one with the least starts will be next to stop
- -if starts are equal, the lowest numbered one will be next to stop

If the circuits have an unequal number of compressors running, the next compressor to stop will be on the circuit with the most compressors running. Within that circuit:

- -the running compressor with the most run hours will be next to stop
- -if run hours are equal, the one with the least starts will be next to stop
- -if starts are equal, the lowest numbered one will be next to stop

## **Unit Capacity Overrides**

Unit capacity limits can be used to limit total unit capacity in Cool mode only. Multiple limits may be active at any time, and the lowest limit is always used in the unit capacity control.

## **Demand Limit**

The maximum unit capacity can be limited by a 4 to 20 mA signal on the Demand Limit analog input. This function is only enabled if the Demand Limit set point is set to ON. The maximum unit capacity stage is determined as shown in the following tables:

#### Four Compressors:

| Demand Limit Signal (%) | Demand Limit (mA)     | Stage Limit |  |
|-------------------------|-----------------------|-------------|--|
| Limit ≥ 75%             | Limit ≥ 16 mA         | 1           |  |
| 75% > Limit ≥ 50%       | 16 mA > Limit ≥ 12 mA | 2           |  |
| 50% > Limit ≥ 25%       | 12 mA > Limit ≥ 8 mA  | 3           |  |
| 25% > Limit             | 8 mA > Limit          | 4           |  |

#### Six Compressors:

| Demand Limit Signal (%) | Demand Limit (mA)         | Stage Limit |  |
|-------------------------|---------------------------|-------------|--|
| Limit ≥ 83.3%           | Limit ≥ 17.3 mA           | 1           |  |
| 83.3% > Limit ≥ 66.7%   | 17.3 mA > Limit ≥ 14.7 mA | 2           |  |
| 66.7% > Limit ≥ 50%     | 14.7 mA > Limit ≥ 12mA    | 3           |  |
| 50% > Limit ≥ 33.3%     | 12 mA > Limit ≥ 9.3 mA    | 4           |  |
| 33.3% > Limit ≥ 16.7%   | 9.3 mA > Limit ≥ 6.7 mA   | 5           |  |
| 16.7% > Limit           | 6.7 mA > Limit            | 6           |  |

### **Network Limit**

The maximum unit capacity can be limited by a network signal. This function is only enabled if the control source is set to network. The maximum unit capacity stage is based on the network limit value received from the BAS, and is determined as shown in the following tables:

#### Four compressors:

| Network Limit      | Stage Limit |
|--------------------|-------------|
| Limit ≥ 100%       | 4           |
| 100% > Limit ≥ 75% | 3           |
| 75% > Limit ≥ 50%  | 2           |
| 50% > Limit        | 1           |

#### Six compressors:

| Network Limit         | Stage Limit |
|-----------------------|-------------|
| Limit ≥ 100%          | 6           |
| 100% > Limit ≥ 83.3%  | 5           |
| 83.3% > Limit ≥ 66.7% | 4           |
| 66.7% > Limit ≥ 50%   | 3           |
| 50% > Limit ≥ 33.3%   | 2           |
| 33.3% > Limit         | 1           |

## Maximum LWT Pulldown Rate

The maximum rate at which the leaving water temperature can drop shall be limited by the Maximum Pulldown Rate set point, only when the unit mode is Cool.

If the rate exceeds this set point, no more compressors shall be started until the pulldown rate is less than the set point.

Running compressors will not be stopped as a result of exceeding the maximum pulldown rate.

## **High Ambient Limit**

On units configured with single point power connections, the maximum load amps could be exceeded at high ambient temperatures. If all compressors are running on circuit 1 or all but one compressor on circuit 1, power connection is single point, and the outdoor air temperature OAT is greater than  $46.6^{\circ}C$  ( $115.9^{\circ}F$ ), circuit 2 is limited to running all but one compressor. This limit will allow the unit to operate at higher temperatures than  $46.6^{\circ}C$  ( $115.9^{\circ}F$ ).

## Circuit Functions Definitions

## **Refrigerant Saturated Temperature**

• Refrigerant saturated temperature shall be calculated from the pressure sensor readings for each circuit.

## **Evaporator Approach**

The evaporator approach shall be calculated for each circuit. The equation is as follows:

*Evaporator Approach* = *LWT* – *Evaporator Saturated Temperature* 

## **Condenser Approach**

The condenser approach shall be calculated for each circuit. The equation is as follows:

Condenser Approach = Condenser Saturated Temperature - OAT

## **Suction Superheat**

Suction superheat shall be calculated for each circuit using the following equation:

Suction superheat = Suction Temperature – Evaporator Saturated Temperature

## **Pumpdown Pressure**

The pressure to which a circuit will pumpdown is based on the Low Evaporator Pressure Unload set point. The equation is as follows:

Pumpdown pressure = Low Evap Pressure Unload set point - 103KPA (15 PSI)

## **Circuit Control Logic**

## **Circuit Enabling**

A circuit should be enabled to start if the following conditions are true:

- Circuit switch is closed
- No circuit alarms are active
- Circuit Mode set point is set to Enable
- At least one compressor is enabled to start (according to enable setpoints)

#### **Compressor Availability**

A compressor is considered available to start if all the following are true:

- The corresponding circuit is enabled
- The corresponding circuit is not in pumpdown
- No cycle timers are active for the compressor
- No limit events are active for the corresponding circuit
- The compressor is enabled via the enable setpoints
- The compressor is not already running

## **Circuit States**

The circuit will always be in one of four states:

Off – Circuit is not running Preopen – Circuit is preparing to start Run – Circuit is running Pumpdown – Circuit is doing a normal shutdown Transitions between these states are shown in the following diagram.

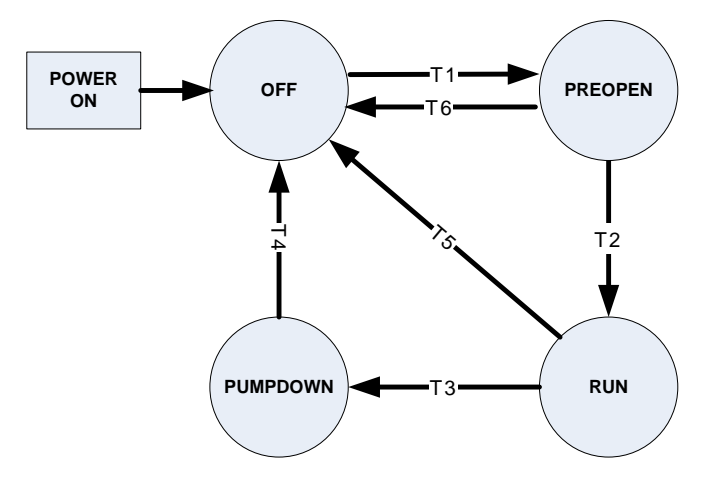

#### T1 – Off to Preopen

- No compressors are running and any compressor on circuit is commanded to start (see unit capacity control)
- •

T2 – Preopen to Run

• 5 seconds has passed

T3 – Run to Pumpdown

Any of the following are required:

- Last compressor on circuit is commanded to stop
- Unit State = Pumpdown
- Circuit switch is open
- Circuit mode is disable
- Circuit Pumpdown alarm is active

#### T4 – Pumpdown to Off

Any of the following are required:

- Evaporator Pressure < Pumpdown Pressure Value
- Unit State = Off
- Circuit Rapid Stop alarm is active

#### T5 – Run to Off

Any of the following are required:

- Unit State = Off
- Circuit Rapid Stop alarm is active
- A low ambient start attempt failed

#### T6 - Preopen to Off

Any of the following are required:

- Unit State = Off
- Unit State = Pumpdown
- Circuit switch is open
- Circuit mode is disable
- Circuit Rapid Stop alarm is active
- Circuit Pumpdown alarm is active

## **Pumpdown Procedure**

Pumpdown is performed as follows:

- If multiple compressors are running, shut off the appropriate compressors based on sequencing logic and leave only one running
- Turn off hot gas output and liquid line output
- Keep running until evaporator pressure reaches the pumpdown pressure, then stop compressor
- If evaporator pressure does not reach pumpdown pressure within two minutes, stop compressor

## **Low Ambient Starts**

A low OAT start is initiated if the condenser refrigerant saturated temperature is less than  $29.5^{\circ}C$  ( $85.1^{\circ}F$ ) when the first compressor starts. Once the compressor starts the circuit is in a low OAT start state for a time equal to the Low OAT Start Time set point. During Low OAT Starts, the freezestat logic for the low evaporator pressure alarm as well as the low evaporator pressure hold

and unload alarms are disabled. The absolute limit for low evaporator pressure is enforced and the low evaporator pressure alarm should trigger if the evaporator pressure drops below that limit.

When the Low OAT Start Timer has expired, if the evaporator pressure is greater than or equal to the Low Evaporator Pressure Unload set point, the start is considered successful and normal alarm and event logic is reinstated. If the evaporator pressure is less than the Low Evaporator Pressure Unload set point when the Low OAT Start Timer expires, the start is unsuccessful and the compressor will shutdown.

Multiple Low Ambient Start attempts are allowed. On the third failed Low Ambient Start attempt the Restart Alarm is triggered and the circuit will not attempt to restart until the Restart alarm has been cleared.

The restart counter should be reset when either a startup is successful, the Low OAT Restart alarm is triggered, or the unit time clock shows that a new day has started.

## **Circuit Status**

The displayed circuit status should be determined by the conditions in the following table:

| Enum | Status               | Conditions                                                                                                    |  |
|------|----------------------|----------------------------------------------------------------------------------------------------|--|
| 0    | Off:Ready            | Circuit is ready to start when needed.                                                                                        |  |
| 1    | Off:Cycle Timers     | Circuit is off and cannot start due to active cycle timer on all compressors.                                                 |  |
| 2    | Off:All Comp Disable | Circuit is off and cannot start due to all compressors being disabled.                                                        |  |
| 3    | Off:Keypad Disable   | Circuit is off and cannot start due to circuit enable set point.                                                              |  |
| 4    | Off:Circuit Switch   | Circuit is off and circuit switch is off.                                                                                     |  |
| 5    | Off:Alarm            | Circuit is off and cannot start due to active circuit alarm.                                                                  |  |
| 6    | Off:Test Mode        | Circuit is in test mode.                                                                                                    |  |
| 7    | Preopen              | Circuit is in preopen state.                                                                                                  |  |
| 8    | Run:Pumpdown         | Circuit is in pumpdown state.                                                                                                 |  |
| 9    | Run:Normal           | Circuit is in run state and running normally.                                                                                 |  |
| 10   | Run:Evap Press Low   | Circuit is running and cannot load due to low evaporator pressure.                                                            |  |
| 11   | Run:Cond Press High  | Circuit is running and cannot load due to high condenser pressure.                                                            |  |
| 12   | Run:High OAT Limit   | Circuit is running and cannot add more compressors due to the high ambient limit on unit capacity. Applies only to circuit 2. |  |

## **Compressor Control**

Compressors should run only when the circuit is in a run or pumpdown state. They should not be running when the circuit is in any other state.

## **Starting a Compressor**

A compressor should start if it receives a start command from the unit capacity control logic.

## Stopping a Compressor

A compressor should be turned off if any of the following occur:

- Unit capacity control logic commands it off
- An unload alarm occurs and the sequencing requires this compressor to be next off
- Circuit state is pumpdown and sequencing requires this compressor to be next off

## **Cycle Timers**

A minimum time between starts of the compressor and a minimum time between shutdown and start of the compressor shall be enforced. The time values are determined by the Start-start Timer and Stop-start Timer setpoints.

These cycle timers should not be enforced through cycling of power to the chiller. This means that if power is cycled, the cycle timers should not be active.

These timers may be cleared via a setting on the human machine interface (HMI).

## **Condenser Fan Control**

Condenser fan control should stage fans as needed any time compressors are running on the circuit. All running fans should turn off when the circuit goes to the off state.

### Fan Staging

Fan staging shall accommodate anywhere from 2 to 7 fans on a circuit using up to 5 outputs for control. The total number of fans on shall be adjusted with changes of one fan at a time. The tables below show the outputs energized for each stage.

| 2 Through 4 Fans     |         |  |  |
|----------------------|---------|--|--|
| Stage Fan Outputs On |         |  |  |
| 1                    | 1       |  |  |
| 2                    | 1,2     |  |  |
| 3                    | 1,2,3   |  |  |
| 4                    | 1,2,3,4 |  |  |

| 5 Fans    |                |  |
|-----------|----------------|--|
| Fan Stage | Fan Outputs On |  |
| 1         | 1              |  |
| 2         | 1,2            |  |
| 3         | 1,2,3          |  |
| 4         | 1,2,4          |  |
| 5         | 1,2,3,4        |  |

| 6 Fans    |                |  |  |
|-----------|----------------|--|--|
| Fan Stage | Fan Outputs On |  |  |
| 1         | 1              |  |  |
| 2         | 1,2            |  |  |
| 3         | 1,2,3          |  |  |
| 4         | 1,2,4          |  |  |
| 5         | 1,2,3,4        |  |  |
| 6         | 1,2,3,4,5      |  |  |

| 7 Fans    |                |  |  |
|-----------|----------------|--|--|
| Fan Stage | Fan Outputs On |  |  |
| 1         | 1              |  |  |
| 2         | 1,2            |  |  |
| 3         | 1,2,3          |  |  |
| 4         | 1,2,4          |  |  |
| 5         | 1,2,3,4        |  |  |
| 6         | 1,2,4,5        |  |  |
| 7         | 1,2,3,4,5      |  |  |

## **Condenser Target**

A condenser target should be selected from the setpoints based on the number of compressors on the unit and the number of compressors running. Each stage of capacity on a circuit will use a different condensing target set point.

A minimum condenser target should be enforced. This minimum will be calculated based on the evaporator LWT. As the LWT varies from 7.2°C (45°F) to 32.2°C (90°F), the minimum condenser target will vary from 23.9°C (75°F) to 48.9°C (120°F).

## Staging Up

The first fan should turn on when the saturated condenser temperature exceeds the condenser target. After this, the four stage up dead bands shall be used. Stages one through four should use their respective dead bands. Stages five through six should all use the Stage Up Dead Band 4.

When the saturated condenser temperature is above the target + the active deadband, a stage up error is accumulated.

Stage Up Error Step = Saturated Condenser Temperature – (Target + Stage Up dead band)

The Stage Up Error Step is added to Stage Up Accumulator once every 5 seconds, only if the Saturated Condenser Refrigerant Temperature is not falling. When Stage Up Error Accumulator is greater than 11°C (19.8°F) another stage is added.

When a stage up occurs or the saturated condenser temperature falls back within the stage up dead band the Stage Up Accumulator is reset to zero.

## Staging Down

Four stage down dead bands shall be used. Stages one through four should use their

#### Stage Up Compensation

respective dead bands. Stages five through seven should all use Stage Down Dead Band 4.

When the saturated condenser refrigerant temperature is below the target – the active deadband, a stage down error is accumulated.

Stage Down Error Step = (Target - Stage Down dead band) - Saturated Condenser Temperature

The Stage Down Error Step is added to Stage Down Accumulator once every 5 seconds. When the Stage Down Error Accumulator is greater than  $2.8^{\circ}C$  (5°F) another stage of condenser fans is removed.

When a stage down occurs or the saturated temperature rises back within the Stage Down dead band the Stage Down Error Accumulator is reset to zero.

### VFD

Condenser pressure trim control is accomplished using an optional VFD on the first fan. This VFD control should vary the fan speed to drive the saturated condenser temperature to a target value. The target value is normally the same as the saturated condenser temperature target.

The speed should be controlled between the minimum and maximum speed setpoints.

#### VFD State

The VFD speed signal should always be 0 when the fan stage is 0.

When the fan stage is greater than 0, the VFD speed signal should be enabled and control the speed as needed.

In order to create a smoother transition when another fan is staged on, the VFD compensates by slowing down initially. This is accomplished by adding the new fan stage up deadband to the VFD target. The higher target causes the VFD logic to decrease fan speed. Then, every 2 seconds, 0.1°C (0.18°F) is subtracted from the VFD target until it is equal to the saturated condenser temperature target set point.

## **EXV** Control

### Auto Control

Any time the circuit is not in the run state, the EXV position should be 0. The EXV control state should display that the EXV state is closed when this is the case.

While a circuit is in the run state, the EXV should go into superheat control. While in superheat control, the EXV controls suction superheat. The suction superheat target is set by a set point. A PID function will be used to control the superheat to the target value.

The EXV should also prevent the evaporator pressure from exceeding the Maximum

Evaporator Pressure set point. This is done by using another PID function to control evaporator pressure to the maximum evaporator pressure.

The EXV position should be lesser position output from the two PID functions.

#### **EXV Position Range**

The following table shows the EXV range based on the number of compressors running and the total number of fans on the unit.

|               |         | Compressors Running |      |     |
|---------------|---------|---------------------|------|-----|
|               |         | 1                   | 2    | 3   |
| Num Fana – 4  | EXV Min | 8%                  | 8%   | -   |
| Num Fans = 4  | EXV Max | 40%                 | 60%  | -   |
|               |         |                     |      |     |
| Num Fana – 6  | EXV Min | 8%                  | 8%   | -   |
| Num Fans = 6  | EXV Max | 60%                 | 100% | -   |
|               |         |                     |      |     |
| Num Fans = 8  | EXV Min | 8%                  | 8%   | 8%  |
|               | EXV Max | 40%                 | 55%  | 70% |
|               |         |                     |      |     |
| Num Fans ≥ 10 | EXV Min | 8%                  | 8%   | 8%  |
|               | EXV Max | 30%                 | 40%  | 50% |

On units equipped with 10 or more condenser fans (shell and tube type evaporator):

When staging down a compressor the maximum position is reduced by 10% for one minute to prevent liquid from getting to compressors. After this initial one minute delay, the valve's maximum is allowed to return to its normal value at a rate of 0.1% every six seconds. This offset to the maximum position should not occur if the stage down is due to a low pressure unload.

In addition, the expansion valve maximum position may be increased if after two minutes both the suction superheat is greater than  $7.2^{\circ}$ C ( $13^{\circ}$ F) and the expansion valve has been within 5% of its current maximum position. The maximum should increase at a rate of 0.1% every six

seconds up to a total of an additional 10%. This offset to the maximum position should be reset when the EXV is no longer in the Superheat Control state or a compressor on the circuit stages.

#### Manual Control

The EXV position can be set manually. Manual control can only be selected when the circuit is in the run state. At any other time, the EXV control set point is forced to auto.

When EXV control is set to manual, the EXV position is equal to the manual EXV position setting. If set to manual when the circuit state transitions from run to another state, the control setting is automatically set back to auto. When in manual control, the EXV control state displayed should reflect that it is manual control.

## Liquid Line Solenoid Valve

The liquid line solenoid output should be on when the circuit state is either Pre-open or Run. This output should be off at all other times.

## Hot Gas Bypass Solenoid Valve

This output shall be on when circuit state is Run and one compressor on the circuit is running. The output should be off at all other times.

## Capacity Overrides – Limits of Operation

The following conditions shall override automatic capacity control as described. These overrides

## Alarms

Situations may arise that require some action from the chiller or that should be logged for future reference. Alarms are classified in the following sections per the Global Chiller Protocol Standard using the Fault/Problem/Warning scheme.

When any Unit Fault Alarm is active, the alarm digital output should be turned on. If no Unit

keep the circuit from entering a condition in which it is not designed to run.

## Low Evaporator Pressure

If the Low Evaporator Pressure Hold or Low Evaporator Pressure Unload alarms are triggered, the circuit capacity may be limited or reduced. See the Circuit Events section for details on triggering, reset, and actions taken.

## **High Condenser Pressure**

If the High Condenser Pressure Unload alarm is triggered, the circuit capacity may be limited or reduced. See the Circuit Events section for details on triggering, reset, and actions taken.

Fault Alarm is active, but any Circuit Fault Alarm is active, the alarm digital output should alternate five seconds on and five seconds off continuously.

All alarms appear in the active alarm list while active. All alarms are added to the alarm log when triggered and when cleared.

## **Unit Fault Alarms**

## **PVM/GFP** Fault

**Trigger:** Power Configuration = Single Point and PVM/GFP Input #1 is open.

Action Taken: Rapid stop all circuits

**Reset:** Auto reset when input is closed for at least 5 seconds or if Power Configuration = Multi Point.

## Evaporator Flow Loss

### Trigger:

1: Evaporator Pump State = Run AND Evaporator Flow Digital Input = No Flow for time > Flow Proof Set Point AND at least one compressor running

2: Evaporator Pump State = Start for time greater than Recirc Timeout Set Point and all pumps have been tried and Evaporator Flow Digital Input = No Flow

## Action Taken: Rapid stop all circuits

#### **Reset:**

This alarm can be cleared at any time manually via the keypad or via the BAS clear alarm command.

If active via trigger condition 1:

When the alarm occurs due to this trigger, it can auto reset the first two times each day with the third occurrence being manual reset.

For the auto reset occurrences, the alarm will reset automatically when the evaporator state is Run again. This means the alarm stays active while the unit waits for flow, then it goes through the recirculation process after flow is detected. Once the recirculation is complete, the evaporator goes to the Run state which will clear the alarm. After three occurrences, the count of occurrences is reset and the cycle starts over if the manual reset flow loss alarm is cleared.

If active via trigger condition 2:

If the flow loss alarm has occurred due to this trigger, it is always a manual reset alarm.

## **Evaporator Water Freeze Protect**

Trigger: Evaporator LWT drops below evaporator freeze protect set point and LWT sensor fault is not active.

Action Taken: Rapid stop all circuits

**Reset:** This alarm can be cleared manually via the keypad, but only if the alarm trigger conditions no longer exist.

### Evaporator LWT Sensor Fault

Trigger: Sensor shorted or open

Action Taken: Normal stop all circuits

**Reset:** This alarm can be cleared manually via the keypad or BAS command, but only if the sensor is back in range.

### **Outdoor Air Temperature Sensor Fault**

Trigger: Sensor shorted or open

Action Taken: Normal stop of all circuits.

**Reset:** This alarm can be cleared manually via the keypad or via BAS command if the sensor is back in range.

#### External Alarm

Trigger: External Alarm/Event opens for at least 5 seconds and external fault input is configured as an alarm.

Action Taken: Rapid stop of all circuits.

**Reset:** Auto clear when digital input is closed.

#### **Compressor Module 1 Comm Failure**

Trigger: Communication with the I/O extension module has failed.

Action Taken: Rapid stop of circuit 1.

**Reset:** This alarm can be cleared manually via the keypad or BAS command when communication between main controller and the extension module is working for 5 seconds.

## **Compressor Module 2 Comm Failure**

Trigger: Communication with the I/O extension module has failed.

Action Taken: Rapid stop of circuit 2.
**Reset:** This alarm can be cleared manually via the keypad or BAS command when communication between main controller and the extension module is working for 5 seconds.

# EXV Module 1 Comm Failure

**Trigger:** Expansion Valve Type = Electronic and **c**ommunication with the I/O extension module has failed.

Action Taken: Rapid stop of circuit 1.

**Reset:** This alarm can be cleared manually via the keypad or BAS command when communication between main controller and the extension module is working for 5 seconds or Expansion Valve Type = Thermal.

# **EXV Module 2 Comm Failure**

**Trigger:** Expansion Valve Type = Electronic and **c**ommunication with the I/O extension module has failed.

Action Taken: Rapid stop of circuit 2.

**Reset:** This alarm can be cleared manually via the keypad or BAS command when communication between main controller and the extension module is working for 5 seconds or Expansion Valve Type = Thermal.

# **Unit Problem Alarms**

# Low Ambient Lockout (No longer an alarm from version 251699201 on)

Trigger: The OAT drops below the low ambient lockout set point AND the OAT sensor fault is not active.

Action Taken: Normal shutdown of all circuits.

**Reset:** The lockout should clear when OAT rises to the lockout set point plus 2.8°C (5°F).

# **Evaporator Pump #1 Failure**

**Trigger:** Unit is configured with primary and backup pumps, pump #1 is running, and the pump control logic switches to pump #2.

Action Taken: Backup pump is used.

Reset: This alarm can be cleared manually via the keypad or BAS command

# Evaporator Pump #2 Failure

**Trigger:** Unit is configured with primary and backup pumps, pump #2 is running, and the pump control logic switches to pump #1.

Action Taken: Backup pump is used.

Reset: This alarm can be cleared manually via the keypad or BAS command

# **Unit Warning Alarms**

# **External Event**

**Trigger:** External Alarm/Event input is open for at least 5 seconds and external fault is configured as an event.

Action Taken: None

**Reset:** Auto clear when digital input is closed.

# **Bad Demand Limit Input**

**Trigger:** Demand limit input out of range and demand limit is enabled. For this alarm out of range is considered to be a signal less than 3mA or more than 21mA.

Action Taken: Cannot use demand limit function.

**Reset:** Auto clear when demand limit disabled or demand limit input back in range for 5 seconds.

# Bad LWT Reset Input

**Trigger:** LWT reset input out of range and LWT reset is enabled. For this alarm out of range is considered to be a signal less than 3mA or more than 21mA.

Action Taken: Cannot use LWT reset function.

Reset: Auto clear when LWT reset is disabled or LWT reset input back in range for 5 seconds.

# Evaporator EWT Sensor Fault

Trigger: Sensor shorted or open

Action Taken: None.

**Reset:** Auto clear when the sensor is back in range.

# **Circuit Fault Alarms**

# **PVM/GFP** Fault

**Trigger:** Power Configuration = Multi Point and circuit PVM/GFP input is open.

Action Taken: Rapid stop circuit.

**Reset:** Auto reset when input is closed for at least 5 seconds or if Power Configuration = Single Point.

# Low Evaporator Pressure

#### **Trigger:**

This alarm should trigger when Freeze time is exceeded, Low Ambient Start is not active, and Circuit State = Run. It should also trigger if Evaporator Press < 137.9 KPA (20 PSI) and Circuit State = Run.

Freezestat logic allows the circuit to run for varying times at low pressures. The lower the pressure, the shorter the time the compressor can run. This time is calculated as follows:

For all other configurations (plate to plate type evaporator):

60 – freeze error, limited to a range of 20 to 60 seconds When the evaporator pressure goes below the Low Evaporator Pressure Unload set point, a timer starts. If this timer exceeds the freeze time, then a freezestat trip occurs. If the evaporator pressure rises to the unload set point or higher, and the freeze time has not been exceeded, the timer will reset.

The alarm cannot trigger if the evaporator pressure sensor fault is active.

Action Taken: Rapid stop circuit.

**Reset:** This alarm can be cleared manually via the keypad if the evaporator pressure is above 137.9 KPA (20 PSI).

# **High Condenser Pressure**

**Trigger:** Condenser Pressure > High Condenser Pressure set point

Action Taken: Rapid stop circuit

Reset: This alarm can be cleared manually via the controller keypad

# Mechanical High Pressure Switch

**Trigger:** Mechanical High Pressure switch input is open, Motor Protection input is closed, and power up start delay is not active.

Action Taken: Rapid stop circuit.

**Reset:** This alarm can be cleared manually via the controller keypad if the MHP switch input is closed.

# **Motor Protection Fault**

Trigger: Motor Protection input is open and power up start delay is not active.

Action Taken: Rapid stop circuit.

Reset: This alarm can be cleared manually via the controller keypad if the input is closed.

# Low OAT Restart Fault

**Trigger:** Circuit has failed three low OAT start attempts.

Action Taken: Rapid stop circuit.

Reset: This alarm can be cleared manually via the keypad or via BAS command.

# No Pressure Change After Start

**Trigger:** After start of compressor, at least a 7 KPA (1 PSI) drop in evaporator pressure OR 35 KPA (5.1 PSI) increase in condenser pressure has not occurred after 30 seconds. The actual alarm will not be triggered until the second occurrence.

Action Taken: Rapid stop circuit.

**Reset:** This alarm can be cleared manually via the keypad or via BAS command.

# Evaporator Pressure Sensor Fault

Trigger: Sensor shorted or open.

Action Taken: Rapid stop circuit.

**Reset:** This alarm can be cleared manually via the keypad or BAS command, but only if the sensor is back in range.

# **Condenser Pressure Sensor Fault**

Trigger: Sensor shorted or open.

Action Taken: Rapid stop circuit.

**Reset:** This alarm can be cleared manually via the keypad or BAS command, but only if the sensor is back in range.

# **Suction Temperature Sensor Fault**

**Trigger:** Sensor shorted or open and Expansion Valve Type = Electronic.

Action Taken: Normal shutdown of circuit.

**Reset:** This alarm can be cleared manually via the keypad or BAS command, but only if the sensor is back in range.

# **Circuit Events**

# Low Evaporator Pressure - Hold

#### **Trigger:**

This event is triggered if all of the following are true:

- circuit state = Run
- evaporator pressure <= Low Evaporator Pressure Hold set point
- circuit is not currently in a low OAT start
- it has been at least 30 seconds since a compressor has started on the circuit.

Action Taken: Inhibit starting of additional compressors on the circuit.

**Reset:** While still running, the event will be reset if evaporator pressure > Low Evaporator Pressure Hold SP + 90 KPA(13 PSI). The event is also reset if the circuit is no longer in the run state.

# Low Evaporator Pressure - Unload

## **Trigger:**

This event is triggered if all of the following are true:

- circuit state = Run
- more than one compressor is running on the circuit
- evaporator pressure <= Low Evaporator Pressure Unload set point for a time greater than half of the current freezestat time
- circuit is not currently in a low OAT start
- it has been at least 30 seconds since a compressor has started on the circuit.

On units equipped with 6 compressors, electronic expansion valves, and 10 or more fans, when each compressors starts, there should be a 2 minute window during which the evaporator pressure must drop an additional 27 KPA (3.9 PSI) to trigger the alarm. After this 2 minute window, the trigger point should return to normal.

Action Taken: Stage off one compressor on the circuit every 10 seconds, except the last one.

**Reset:** While still running, the event will be reset if evaporator pressure > Low Evaporator Pressure Hold SP + 90 KPA(13 PSI). The event is also reset if the circuit is no longer in the run state.

# High Condenser Pressure - Unload

#### **Trigger:**

This event is triggered if all of the following are true:

- circuit state = Run
- more than one compressor is running on the circuit
- condenser pressure > High Condenser Pressure Unload set point

Action Taken: Stage off one compressor on the circuit every 10 seconds while condenser pressure is higher than the unload set point, except the last one. Inhibit staging more compressors on until the condition resets.

**Reset:** While still running, the event will be reset if condenser pressure  $\leq$  High Condenser Pressure Unload SP – 862 KPA(125 PSI). The event is also reset if the circuit is no longer in the run state.

# **Circuit Warning Alarms**

# **Failed Pumpdown**

**Trigger:** Circuit state = pumpdown for longer than 2 minutes

Action Taken: Rapid stop circuit

Reset: N/A.

# **Events**

Situations may arise that require some action from the chiller or that should be logged for future reference, but aren't severe enough to track as alarms. These events are stored in a log separate from alarms. This log shows the time and date of the latest occurrence, the count of occurrences for the current day, and the count of occurrences for each of the previous 7 days.

# **Unit Events**

# **Unit Power Restore**

**Trigger:** Unit controller is powered up.

Action Taken: none.

Reset: none.

# **Circuit Events**

# Low Evaporator Pressure - Hold

## **Trigger:**

This event is triggered if all of the following are true:

- circuit state = Run
- evaporator pressure <= Low Evaporator Pressure Hold set point
- circuit is not currently in a low OAT start
- it has been at least 30 seconds since a compressor has started on the circuit.

Action Taken: Inhibit starting of additional compressors on the circuit.

**Reset:** While still running, the event will be reset if evaporator pressure > Low Evaporator Pressure Hold SP + 90 KPA(13 PSI). The event is also reset if the circuit is no longer in the run state.

# Low Evaporator Pressure - Unload

## **Trigger:**

This event is triggered if all of the following are true:

- circuit state = Run
- more than one compressor is running on the circuit
- evaporator pressure <= Low Evaporator Pressure Unload set point for a time greater than half of the current freezestat time
- circuit is not currently in a low OAT start
- it has been at least 30 seconds since a compressor has started on the circuit

On units equipped with 6 compressors, electronic expansion valves, and 10 or more fans, when each compressors starts, there should be a 2 minute window during which the evaporator pressure must drop an additional 27 KPA (3.9 PSI) to trigger the alarm. After this 2 minute window, the trigger point should return to normal.

Action Taken: Stage off one compressor on the circuit every 10 seconds while evaporator pressure is less than the unload set point, except the last one.

**Reset:** While still running, the event will be reset if evaporator pressure > Low Evaporator Pressure Hold SP + 90 KPA(13 PSI). The event is also reset if the circuit is no longer in the run state.

# High Condenser Pressure - Unload

## Trigger:

This event is triggered if all of the following are true:

- circuit state = Run
- more than one compressor is running on the circuit
- condenser pressure > High Condenser Pressure Unload set point

Action Taken: Stage off one compressor on the circuit every 10 seconds while condenser pressure is higher than the unload set point, except the last one. Inhibit staging more compressors on until the condition resets.

**Reset:** While still running, the event will be reset if condenser pressure  $\leq$  High Condenser Pressure Unload SP – 862 KPA(125 PSI). The event is also reset if the circuit is no longer in the run state.

# Alarm Logs

**NOTE:** refer to **Error! Reference source not found.** on the following page for controller components. Press the alarm button on the controller to go to the alarm section. Three alarm sub-sections will appear. Turn the navigating wheel to highlight among them and press the wheel to select.

# 1. Active Alarms

When an alarm or event occurs, it appears in the active alarm list. The active alarm list holds a record of all active alarms not yet cleared and includes the date and time each occurred. When cleared, the alarm transfers to the Alarm Log that contains an alarm history with time/date stamp. A (+) before an alarm indicates that it is active, a (-) indicates a cleared alarm. The Active Alarm list is only limited by the number of alarms since any given alarm cannot appear twice.

# 2. Alarm Log

An alarm log stores the last 50 occurrences or resets that occur. When an alarm or event occurs, it is put into the first slot in the alarm log and all others are moved down one, dropping the last entry. The date and time the alarm occurred are stored in the alarm log.

# 3. Event Log

An Event Log similar to the Alarm Log stores the last 50 event occurrences. Each Event Log entry includes an event description and a time and date stamp for the event occurrence plus the count of the event occurrences on the current day and for each of the last seven days. Events do not appear in the Active Alarm list.

# **Clearing Alarms**

Active alarms can be cleared through the keypad/display or a BAS network. Alarms are automatically cleared when controller power is cycled. Alarms are cleared only if the conditions required to initiate the alarm no longer exist. All alarms and groups of alarms can be cleared via the keypad or network via LON using nviClearAlarms and via BACnet using the ClearAlarms object.

To use the keypad, follow the Alarm links to the Alarms screen, which will show Active Alarms and Alarm Log. Select Active Alarm and press the wheel to view the Alarm List (list of current active alarms). They are in order of occurrence with the most recent on top. The second line on the screen shows Alm Cnt (number of alarms currently active) and the status of the alarm clear function. Off indicates that the Clear function is off and the alarm is not cleared. Press the wheel to go to the edit mode. The Alm Clr (alarm clear) parameter will be highlighted with OFF showing. To clear all alarms, rotate the wheel to select ON and enter it by pressing the wheel.

An active password is not necessary to clear alarms.

If the problem(s) causing the alarm have been corrected, the alarms will be cleared, disappear from the Active Alarm list and be posted in the Alarm Log. If not corrected, the On will immediately change back to OFF and the unit will remain in the alarm condition

# **Using the Controller**

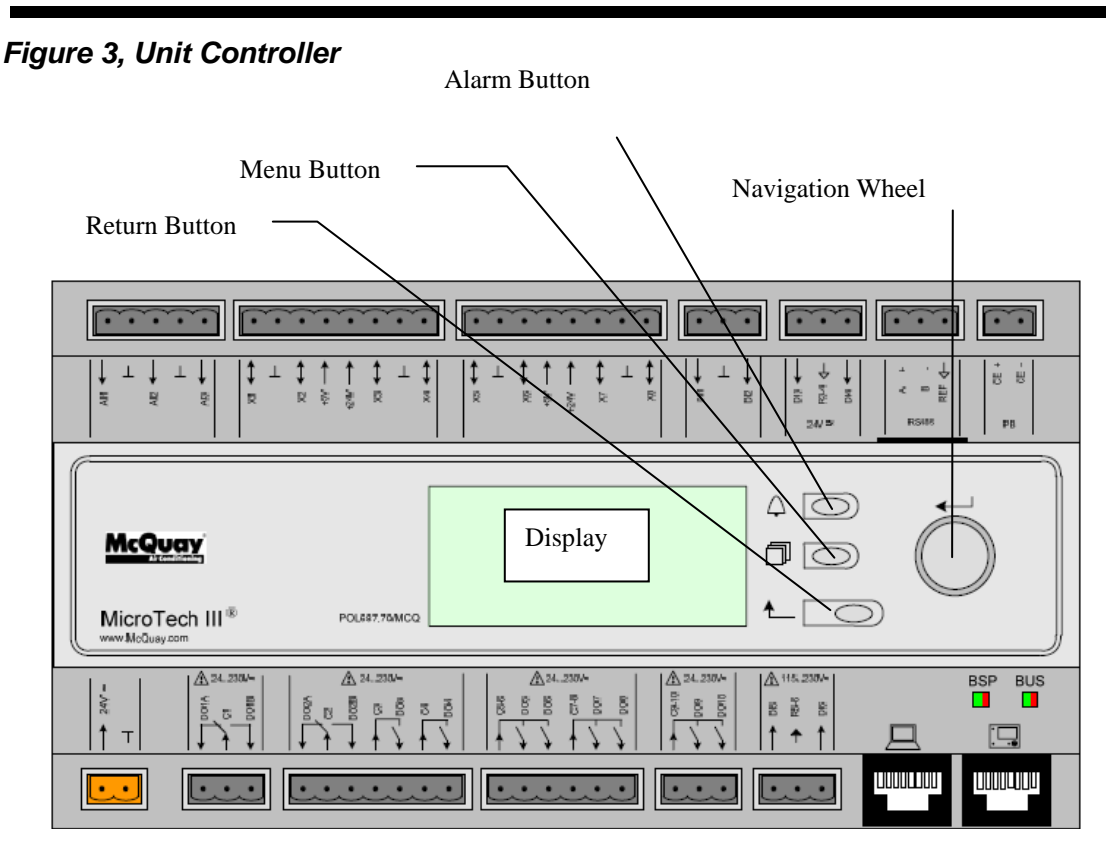

The keypad/display consists of a 5-line by 22-character display, three buttons (keys) and a "push and roll" navigation wheel. There is an Alarm Button, Menu (Home) Button, and a Back Button. The wheel is used to navigate between lines on a screen (page) and to increase and decrease changeable values when editing. Pushing the wheel acts as an Enter Button and will jump from a link to the next set of parameters.

# Figure 4, Typical Screen

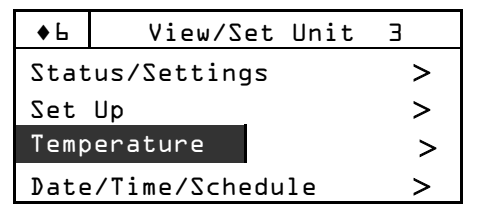

Generally, each line on the display contains a menu title, a parameter (such as a value or a setpoint), or a link (which will have an arrow in the right of the line) to a further menu.

The first line visible on each display includes the menu title and the line number to which the cursor is currently "pointing", in the above case 3, Temperature.

The left most position of the title line includes an "up" arrow  $\blacktriangle$  to indicate there are lines (parameters) "above" the currently displayed line; and/or a "down" arrow  $\blacktriangledown$  to indicate there are lines (parameters) "below" the currently displayed items or an "up/down" arrow  $\blacklozenge$  to indicate there are lines "above and below" the currently displayed line. The selected line is highlighted. Each line on a screen can contain status-only information or include changeable data fields (setpoints).

When the cursor is on a line the highlights will look like this:

If line contains a changeable value> If the line contains status-only information> Unit Status=

Evaporator Delta T= 10.0F Run

Or a line in a menu may be a link to further menus. This is often referred to as a jump line, meaning pushing the navigation wheel will cause a "jump" to a new menu. An arrow (>)is displayed to the far right of the line to indicate it is a "jump" line and the entire line is highlighted when the cursor is on that line.

**NOTE** - Only menus and items that are applicable to the specific unit configuration are displayed.

This manual includes information relative to the operator level of parameters; data and setpoints necessary for the every day operation of the chiller. There are more extensive menus available for the use of service technicians.

# Navigating

When power is applied to the control circuit, the controller screen will be active and display the Home screen, which can also be accessed by pressing the Menu Button The navigating wheel is the only navigating device necessary, although the MENU, ALARM, and BACK buttons can provide shortcuts as explained later.

# Passwords

Enter passwords from the Main Menu:

Enter Password, links to the Entry screen, which is an editable screen So pressing the wheel goes to the edit mode where the password (5321) can be entered. The first (\*) will be highlighted, rotate the wheel clockwise to the first number and set it by pressing the wheel. Repeat for the remaining three numbers.

The password will time out after 10 minutes, and is cancelled if a new password is entered or the control powers down.

Figure 5, Password Menu

| Main Menu      |        |
|----------------|--------|
|                |        |
| Enter Password | >      |
| linit Status   |        |
| UNIL SLALUS    |        |
|                |        |
| Off: Unit Sw   |        |
|                |        |
| ACTIVE SETPT   | 44.6°F |
|                |        |

Figure 6, Password Entry Page

| Password |          |
|----------|----------|
|          | ****     |
|          |          |
|          |          |
|          |          |
|          | Password |

Entering an invalid password has the same effect as not entering a password.

Once a valid password has been entered, the controller allows further changes and access without requiring the user to enter a password until either the password timer expires or a different password is entered.

# **Navigation Mode**

When the navigation wheel is turned clockwise, the cursor moves to the next line (down) on the page. When the wheel is turned counter-clockwise the cursor moves to the previous line (up) on the page. The faster the wheel is turned the faster the cursor moves. Pushing the wheel acts as an "Enter" button.

Three types of lines exist:

- Menu title, displayed in the first line as in Figure 6.
- Link (also called Jump) having an arrow ( > ) in the right of the line and used to link to the next menu.
- Parameters with a value or adjustable setpoint.

For example, "Time Until Restart" jumps from level 1 to level 2 and stops there.

When the Back Button is pressed the display reverts back to the previously displayed page. If the Back button is repeatedly pressed the display continues to revert one page back along the current navigation path until the "main menu" is reached.

When the Menu (Home) Button is pressed the display reverts to the "main page."

When the Alarm Button is depressed, the Alarm Lists menu is displayed.

# Edit Mode

The Editing Mode is entered by pressing the navigation wheel while the cursor is pointing to a line containing an editable field. Turning the wheel clockwise while the editable field is highlighted causes the value to be increased. Turning the wheel counter-clockwise while the editable field is highlighted causes the value to be decreased. The faster the wheel is turned the faster the value is increased or decreased. Pressing the wheel again cause the new value to be saved and the keypad/display to leave the edit mode and return to the navigation mode.

A parameter with an "R" is read only; it is giving a value or description of a condition. An "R/W" indicates a read and/or write opportunity; a value can be read or changed (providing the proper password has been entered).

**Example 1**: Check Status, for example-is the unit being controlled locally or by an external network? We are looking for the Unit Control Source. Since this is a unit status parameter, start at Main Menu and select View/Set Unit. There will be an arrow at the right side of the box, indicating that a jump to the next level is required. Press the wheel to execute the jump.

You will arrive at the Status/Settings link. There is an arrow indicating that this line is a link to a further menu. Press the wheel again to jump to the next menu, Unit Status/Settings.

Rotate the wheel to scroll down to Control Source and read the result.

**Example 2; Change a Setpoint,** the chilled water setpoint for example. This parameter is designated as Cool LWT 1 setpoint and is a unit parameter. From the Main Menu select View/Set Unit. The arrow indicated that this is link to a further menu.

Press the wheel and jump to the next menu View/Set Unit and use the wheel to scroll down to Temperatures. This again has an arrow and is a link to a further menu. Press the wheel and jump to the Temperatures menu, which contains temperatures values and setpoints. The first line is Evap LWT, rotate wheel until Cool LWT 1 is highlighted. Press the wheel to enter edit mode. Rotate wheel until new setpoint is reached, then press wheel to accept the new value and exit edit mode.

**Example 3; Clear an Alarm,** from the Main Menu scroll down to the Alarms line. Note the arrow indicating this line is a link. Press the wheel to jump to the next menu Alarms There are two lines here; Alarm Active and Alarm Log. Alarms are cleared from the Active Alarm link. Press the wheel to jump to the next screen. With the first line highlighted, press the wheel to enter edit mode. Rotate wheel until AlmClr is set to On, then press wheel to clear the alarms.

# Menus

Screens with titles and contents are shown in leftmost column of Table 13. An identifier for each screen is also found in this column. Screen contents can include:

- Data
- Setpoints
- Links to other screens

Note that some parameters or links may not be visible due to the unit configuration.

Link visibility as well as read and write access to parameters is defined for each password level:

- $\mathbf{R} = \text{readable/visible}$
- R/W = readable/writeable
- blank = not visible/accessible

# **Screen Navigational Links:**

For each link on a screen, the linked screen is indicated in the rightmost column.

Example; the Enter Password screen links to screen U-2

For each screen, the screen(s) from which you can navigate to it is also shown on the same row as the screen identifier.

Example: Enter Password in screen U-2 is linked from Screen U-1

For most circuit or compressor level parameters, there is a link to a screen that shows the values for all circuits/compressors which is indicated in the 'Links to screen' column as \*.

For many of the circuit level screens, only one screen will be shown in this document. The same set of screens exists for each circuit and compressor. These screens are identified with 'Cx' and Cmpx' identifiers. 'U' designates a unit related screen.

## Table 13, Menu Screens

NOTE: Bold entries indicate screens with links to other screens.

| Screen U-1              |             |          |                 |
|-------------------------|-------------|----------|-----------------|
| Main Menu               | No password | Operator | Links to screen |
| Enter Password          | R           | R        | U-2             |
| Quick Menu              |             | R        | U-3             |
| View/Set Unit           |             | R        | U-4             |
| View/Set Circuit        |             | R        | U-5             |
| Unit Status             | R           | R        |                 |
| Active Setpoint         | R           | R        |                 |
| Evap Leaving Water Temp | R           | R        |                 |
| Unit Capacity           | R           | R        |                 |
| Unit Mode               | R           | R        |                 |
| Time Until Restart      | R           | R        | U-6             |
| Alarms                  | R           | R        | U-7             |
| Scheduled Maintenance   | R           | R        | U-8             |
| Review Operation        |             |          | U-9             |
| Manual Control          |             |          | U-10            |
| Commission Unit         |             |          | U-11            |
| About Chiller           |             | R        | U-12            |

#### From Screen U-1

| No password | Operator | Links to screen |
|-------------|----------|-----------------|
| R/W         | R/W      |                 |

#### Screen U-3

Screen U-2

Enter Password

Enter PW

Quick Menu Unit Status Active Setpoint Evap Leaving Water Temp Evap Entering Water Temp Unit Capacity Network Limit Value Demand Limit Value Unit Mode Control Source

#### From Screen U-1

| No password | Operator | Links to screen |
|-------------|----------|-----------------|
|             | R        |                 |
|             | R        |                 |
|             | R        |                 |
|             | R        |                 |
|             | R        |                 |
|             | R        |                 |
|             | R        |                 |
|             | R        |                 |
|             | R/W      |                 |

#### From Screen U-1

| View/Set Unit           |
|-------------------------|
| Status/Settings         |
| Set-Up                  |
| Temperatures            |
| Date/Time/Schedules     |
| Power Conservation      |
| LON Setup               |
| BACnet IP Setup         |
| BACnet MSTP Setup       |
| Modbus Setup            |
| AWM Setup               |
| Configuration           |
| Ctrlr IP Setup          |
| Design Conditions       |
| Alarm Limits            |
| Calibrate Sensors       |
| Settings Change History |
| Menu Password           |

Screen U-5

Screen U-6

Screen U-4

| No password | Operator | Links to screen |
|-------------|----------|-----------------|
|             | R        | U-13            |
|             | R        | U-14            |
|             | R        | U-15            |
|             | R        | U-16            |
|             | R        | U-17            |
|             | R        | U-18            |
|             | R        | U-19            |
|             | R        | U-20            |
|             | R        | U-21            |
|             | R        | U-22            |
|             |          | U-23            |
|             | R        | U-24            |
|             | R        | U-25            |
|             | R        | U-26            |
|             |          | U-27            |
|             |          | U-28            |
|             | R        | U-29            |

#### From Screen U-1

| No password | Operator | Links to screen |
|-------------|----------|-----------------|
|             | R        | Cx-1            |
|             | R        | Cx-1            |

#### From Screen U-1

| No password | Operator | Links to screen |
|-------------|----------|-----------------|
| R           | R        |                 |
| R           | R        |                 |
| R           | R        |                 |

Continued next page.

View/Set Circuit

Time Until Restart Compressor 1 Cycle Time

Compressor 2 Cycle Time

Compressor 3 Cycle Time

Circuit #1 Circuit #2

Remaining

Remaining

Remaining

# 48

| Screen U-6              | From Screen U-1 |          |                 |
|-------------------------|-----------------|----------|-----------------|
| Time Until Restart      | No password     | Operator | Links to screen |
| Compressor 4 Cycle Time |                 |          |                 |
| Remaining               | R               | R        |                 |
| Compressor 5 Cycle Time |                 |          |                 |
| Remaining               | R               | R        |                 |
| Compressor 6 Cycle Time |                 |          |                 |
| Remaining               | R               | R        |                 |
| Clear Cycle Timers      |                 |          |                 |
|                         |                 |          |                 |

| Screen U-7   |  |
|--------------|--|
| Alarms       |  |
| Alarm Active |  |
| Alarm Log    |  |
| Event Log    |  |
|              |  |

#### From Screen U-1

No password

R R

From Screen U-1, U-9, U-11

| No password | Operator | Links to screen |
|-------------|----------|-----------------|
| R           | R        | U-30            |
| R           | R        | U-31            |
|             | R        | U-32            |

Operator

R/W

R

Links to screen

| Screen U-8                  |
|-----------------------------|
| Scheduled Maintenance       |
| Next Maintenance Month/Year |
| Service Support Reference   |

| Screen U-9                |
|---------------------------|
| Review Operation          |
| Alarm Active              |
| Alarm Log                 |
| Unit Status/Settings      |
| Circuit 1 Status/Settings |
| Circuit 2 Status/Settings |
| Scheduled Maintenance     |

U-10

Manual Control

Unit

| From Screen U-1 |          |                 |
|-----------------|----------|-----------------|
| No password     | Operator | Links to screen |
|                 |          | U-30            |
|                 |          | U-31            |
|                 |          | U-33            |
|                 |          | Cx-2            |
|                 |          | Cx-2            |
|                 |          | U-8             |

| From Screen U-1 |
|-----------------|
|-----------------|

| No password | Operator | Links to screen |
|-------------|----------|-----------------|
|             |          | U-34            |
|             |          | Cx-3            |
|             |          | Cx-3            |

| From | Screen | U-1 |
|------|--------|-----|
|------|--------|-----|

| No password | Operator | Links to screen |
|-------------|----------|-----------------|
|             |          | U-12            |
|             |          | U-23            |
|             |          | U-14            |
|             |          | U-16            |
|             |          | U-17            |
|             |          | U-26            |
|             |          | U-27            |
|             |          | U-35            |
|             |          | U-18            |
|             |          | U-19            |
|             |          | U-20            |

| Circuit 1          |
|--------------------|
| Circuit 2          |
|                    |
| Screen U-11        |
| Commission Unit    |
| About This Chiller |
| Configuration      |
| Set-Up             |

| About This Chiller        |
|---------------------------|
| Configuration             |
| Set-Up                    |
| Date/Time/Schedules       |
| Power Conservation        |
| Alarm Limits              |
| Calibrate Unit Sensors    |
| Calibrate Circuit Sensors |
| LON Setup                 |
| BACnet IP Setup           |
| BACnet MSTP Setup         |
| Continued next nego       |

Continued next page.

| Screen U-11              | F |
|--------------------------|---|
| Commission Unit          |   |
| Modbus Setup             |   |
| AWM Setup                |   |
| Ctrlr IP Setup           |   |
| Alarm Active             |   |
| Alarm Log                |   |
| Scheduled Maintenance    |   |
| Manual Control Unit      |   |
| Manual Control Circuit 1 |   |
| Manual Control Circuit 2 |   |

| From Screen U-1 |          |                 |
|-----------------|----------|-----------------|
| No password     | Operator | Links to screen |
|                 |          | U-21            |
|                 |          | U-22            |
|                 |          | U-24            |
|                 |          | U-30            |
|                 |          | U-31            |
|                 |          | U-8             |
|                 |          | U-34            |
|                 |          | Cx-3            |
|                 |          | Cx-3            |

| About Chiller       |
|---------------------|
| Model Number        |
| G. O. Number        |
| Unit Serial Number  |
| BSP Version         |
| Application Version |
| HMI GUID            |
| OBH GUID            |

## Screen U-13

| Status/Settings                   |
|-----------------------------------|
| Unit Status                       |
| Next Compressor On                |
| Next Compressor Off               |
| Chiller Enable                    |
| Control Source                    |
| Chiller Enable Setpoint – Network |
| Chiller Mode Setpoint – Network   |
| Cool Setpoint – Network           |
| Capacity Limit Setpoint – Network |
| Stage Up Delay Remaining          |
| Stage Down Delay Remaining        |
| Clear Stage Delays                |
| Ice Setpoint – Network            |
| Ice Cycle Time Remaining          |
| Clear Ice Cycle Delay             |
| Evap Pump Control                 |
| Evap Recirculate Timer            |
| Evap Nominal Delta T              |
| Evap Pump 1 Run Hours             |
| Evap Pump 2 Run Hours             |
| Remote Service Enable             |

## From Screen U-1, U11

| No password | Operator | Links to screen |
|-------------|----------|-----------------|
| R           | R        |                 |
| R           | R        |                 |
| R           | R        |                 |
| R           | R        |                 |
| R           | R        |                 |
| R           | R        |                 |
| R           | R        |                 |

# From Screen U-4

| No password | Operator | Links to screen |
|-------------|----------|-----------------|
|             | R        |                 |
|             | R        |                 |
|             | R        |                 |
|             | R        |                 |
|             | R        |                 |
|             | R        |                 |
|             | R        |                 |
|             | R        |                 |
|             | R        |                 |
|             | R        |                 |
|             | R        |                 |
|             | R/W      |                 |
|             | R        |                 |
|             | R        |                 |
|             |          |                 |
|             |          |                 |
|             |          |                 |
|             |          |                 |
|             | R        |                 |
|             | R        |                 |
|             | R        |                 |

Continued next page.

# Screen U-14 Set-Up Available Modes Start Up DT Shut Down DT Max Pulldown Rate Stage Up Delay Stage Down Delay Stage Down Delay Start To Start Delay Stop To Start Delay Ice Cycle Delay External Fault Config Display Units

#### From Screen U-4, U11

| No password | Operator | Links to screen |
|-------------|----------|-----------------|
|             | R        |                 |
|             | R        |                 |
|             | R        |                 |
|             | R        |                 |
|             | R        |                 |
|             | R        |                 |
|             |          |                 |
|             |          |                 |
|             | R        |                 |
|             |          |                 |
|             |          |                 |

#### Screen U-15

| Temperatures             |
|--------------------------|
| Evap Leaving Water Temp  |
| Evap Entering Water Temp |
| Evaporator Delta T       |
| Active Set Point         |
| Start Up Temperature     |
| Shut Down Temperature    |
| Stage Up Temperature     |
| Stage Down Temperature   |
| Pulldown Rate            |
| Outside Air Temperature  |
| Cool LWT Setpoint 1      |
| Cool LWT Setpoint 2      |
| Ice LWT Setpoint         |

| From Screen U-4 |          |                 |
|-----------------|----------|-----------------|
| No password     | Operator | Links to screen |
|                 | R        |                 |
|                 | R        |                 |
|                 | R        |                 |
|                 | R        |                 |
|                 | R        |                 |
|                 | R        |                 |
|                 | R        |                 |
|                 | R        |                 |
|                 |          |                 |
|                 | R        |                 |
|                 | R/W      |                 |
|                 | R/W      |                 |
|                 | R/W      |                 |

#### From Screen U-4, U-11

| No password | Operator | Links to screen |
|-------------|----------|-----------------|
|             | R/W      |                 |
|             | R/W      |                 |
|             | R/W      |                 |
|             | R/W      |                 |
|             | R/W      |                 |
|             | R/W      |                 |
|             | R/W      |                 |
|             | R/W      |                 |

| Screen | U-17 |
|--------|------|
|--------|------|

Screen U-16

Date/Time/Schedules

Actual Time Actual Date UTC Difference DLS Enable DLS Start Month DLS Start Week DLS End Month DLS End Week

| Power Conservation  |
|---------------------|
| Unit Capacity       |
| Demand Limit Enable |
| Demand Limit Value  |
| LWT Reset Enable    |

Continued next page.

#### From Screen U-4, U-11

| No password | Operator | Links to screen |
|-------------|----------|-----------------|
|             | R        |                 |
|             | R/W      |                 |
|             | R        |                 |
|             | R/W      |                 |

| Screen U-18       | From Screen U-4, U-11 |       |
|-------------------|-----------------------|-------|
| LON Setup         | No password           | Opera |
| Neuron ID         |                       | R     |
| Max Send Time     |                       | R/\   |
| Min Send Time     |                       | R/\   |
| Receive Heartbeat |                       | R/\   |
| LON BSP           |                       | R     |
| LON App Version   |                       | R     |
| Screen U-19       | From Screen U-4, U    | J-11  |
| BACnet IP Setup   | No password           | Oper  |
| Apply Changes     |                       | R/\   |
| Name              |                       | R/\   |
| Dev Instance      |                       | R/\   |
| UDP Port          |                       | R/\   |
| DHCP              |                       | R/\   |
| Actual IP Address |                       | R     |
| Actual Mask       |                       | R     |
| Actual Gateway    |                       | R     |
| Given IP Address  |                       | R/\   |
| Given Mask        |                       | R/\   |
| Given Gateway     |                       | R/\   |
| Unit Support      |                       | R/\   |
| NC Dev 1          |                       | R/\   |
| NC Dev 2          |                       | R/\   |
| BACnet BSP        |                       | R     |
|                   |                       |       |

| BACnet MSTP Setup |
|-------------------|
| Apply Changes     |
| Name              |
| Dev Instance      |
| MSTP Address      |
| Baud Rate         |
| Max Master        |
| Max Info Frm      |
| Unit Support      |
| Term Resistor     |
| NC Dev 1          |
| NC Dev 2          |
| BACnet BSP        |

| No password | Operator | Links to screen |
|-------------|----------|-----------------|
|             | R        |                 |
|             | R/W      |                 |
|             | R/W      |                 |
|             | R/W      |                 |
|             | R        |                 |
|             | R        |                 |

| No password | Operator | Links to screen |
|-------------|----------|-----------------|
|             | R/W      |                 |
|             | R/W      |                 |
|             | R/W      |                 |
|             | R/W      |                 |
|             | R/W      |                 |
|             | R        |                 |
|             | R        |                 |
|             | R        |                 |
|             | R/W      |                 |
|             | R/W      |                 |
|             | R/W      |                 |
|             | R/W      |                 |
|             | R/W      |                 |
|             | R/W      |                 |
|             | R        |                 |

# From Screen U-4, U-11

| No password | Operator | Links to screen |
|-------------|----------|-----------------|
|             | R/W      |                 |
|             | R/W      |                 |
|             | R/W      |                 |
|             | R/W      |                 |
|             | R/W      |                 |
|             | R/W      |                 |
|             | R/W      |                 |
|             | R/W      |                 |
|             | R/W      |                 |
|             | R/W      |                 |
|             | R/W      |                 |
|             | R        |                 |

Operator

R/W R/W R/W R/W R/W R/W

#### Screen U-21

| Modbus Setup  |  |
|---------------|--|
| Apply Changes |  |
| Address       |  |
| Parity        |  |
| Two Stop Bits |  |
| Baud Rate     |  |
| Load Resistor |  |

Continued next page.

From Screen U-4, U-11

No password

Links to screen

| Modbus Setup      |  |
|-------------------|--|
| Response Delay    |  |
| Comm LED Time Out |  |
| Modbus BSP        |  |

... - -

Ctrlr IP Setup Apply Changes

Actual IP Address Actual Mask Actual Gateway **Given IP Address** Given Mask **Given Gateway** 

DHCP

## From Screen U-4, U-11

| No password | Operator | Links to screen |
|-------------|----------|-----------------|
|             | R/W      |                 |
|             | R/W      |                 |
|             | R        |                 |

#### Screen U-22

| AWM Setup         |
|-------------------|
| Apply Changes     |
| DHCP              |
| Actual IP Address |
| Actual Mask       |
| Actual Gateway    |
| Given IP Address  |
| Given Mask        |
| Given Gateway     |
| AWM BSP           |

#### From Screen U-4, U-11

| No password | Operator | Links to screen |
|-------------|----------|-----------------|
|             | R/W      |                 |
|             | R/W      |                 |
|             | R        |                 |
|             | R        |                 |
|             | R        |                 |
|             | R/W      |                 |
|             | R/W      |                 |
|             | R/W      |                 |
|             | R        |                 |

#### From Screen U-4, U-11

| Screen U-23           | From Screen U-4, U | J-11     |                 |
|-----------------------|--------------------|----------|-----------------|
| Configuration         | No password        | Operator | Links to screen |
| Apply Changes         |                    |          |                 |
| Number Of Compressors |                    |          |                 |
| Expansion Valve Type  |                    |          |                 |
| Number Of Fans        |                    |          |                 |
| Fan VFD Enable        |                    |          |                 |
| Power Configuration   |                    |          |                 |
| Comm Module 1 Type    |                    |          |                 |
| Comm Module 2 Type    |                    |          |                 |
| Comm Module 3 Type    |                    |          |                 |
|                       |                    |          |                 |

#### From Screen U-4, U-11

| No password | Operator | Links to screen |
|-------------|----------|-----------------|
|             | R/W      |                 |
|             | R/W      |                 |
|             | R        |                 |
|             | R        |                 |
|             | R        |                 |
|             | R/W      |                 |
|             | R/W      |                 |
|             | R/W      |                 |

#### From Screen U-4

| No password | Operator | Links to screen |
|-------------|----------|-----------------|
|             | D        |                 |
|             | ĸ        |                 |
|             | R        |                 |
|             |          |                 |
|             |          | *               |
|             |          |                 |

| Screen U-25                |
|----------------------------|
| Design Conditions          |
| Evap Entering Water Temp @ |
| Design                     |
| Evap Leaving Water Temp @  |
| Design                     |
| Evap Design Water Flow     |
| Evap Design Approach       |
| Cond Design Ambient        |
| Continued next needs       |

Screen U-24

Continued next page.

| Screen U-25                     | From Screen U-4 |          |                 |
|---------------------------------|-----------------|----------|-----------------|
| Design Conditions               | No password     | Operator | Links to screen |
| Screen U-25                     | From Screen U-4 |          |                 |
| Design Conditions               | No password     | Operator | Links to screen |
| Cond Design Approach            |                 |          | *               |
| Unit Full Load Efficiency       |                 |          |                 |
| Unit Integrated Part Load Value |                 |          |                 |
| Rated Capacity                  |                 | R        |                 |

| Alarm Limits                    |
|---------------------------------|
| Low Pressure Hold Setpoint      |
| Low Pressure Unload Setpoint    |
| High Pressure Unload Setpoint   |
| High Pressure Shutdown Setpoint |
| Low Ambient Start Time          |
| Evaporator Water Freeze         |
| Evaporator Flow Proof           |
| Evap Recirculate Timeout        |

#### Screen U-27

| Calibrate Sensors        |  |  |  |
|--------------------------|--|--|--|
| Evap Leaving Water Temp  |  |  |  |
| Evap LWT Offset          |  |  |  |
| Evap Entering Water Temp |  |  |  |
| Evap EWT Offset          |  |  |  |
| Outside Air Temp         |  |  |  |
| OAT Offset               |  |  |  |

| Screen U-28             |  |  |
|-------------------------|--|--|
| Settings Change History |  |  |
| Change 1                |  |  |
| Time/Date 1             |  |  |
| Change 2                |  |  |
| Time/Date 2             |  |  |
| Change 3                |  |  |
| Time/Date 3             |  |  |
| Change 4                |  |  |
| Time/Date 4             |  |  |
| Change 5                |  |  |
| Time/Date 5             |  |  |
| Change 6                |  |  |
| Time/Date 6             |  |  |

# From Screen U-4, U-11 No password Operator Links to screen R R

#### From Screen U-4. U-11

| No password | Operator | Links to screen |
|-------------|----------|-----------------|
|             |          |                 |
|             |          |                 |
|             |          |                 |
|             |          |                 |
|             |          |                 |
|             |          |                 |

#### From Screen U-4

| No password | Operator | Links to screen |  |
|-------------|----------|-----------------|--|
|             |          |                 |  |
|             |          |                 |  |
|             |          |                 |  |
|             |          |                 |  |
|             |          |                 |  |
|             |          |                 |  |
|             |          |                 |  |
|             |          |                 |  |
|             |          |                 |  |
|             |          |                 |  |
|             |          |                 |  |
|             |          |                 |  |
|             |          |                 |  |

#### Screen U-29

| Screen U-29      | From Screen U-4 |          |                 |
|------------------|-----------------|----------|-----------------|
| Menu Password    | No password     | Operator | Links to screen |
| Password Disable |                 | R        |                 |
|                  |                 |          |                 |

Continued next page.

| Screen U-30    | From Screen U-7, U-9, U-11 |          |                 |
|----------------|----------------------------|----------|-----------------|
| Alarm Active   | No password                | Operator | Links to screen |
| Active Count   | R                          | R        |                 |
| Alarm Clear    | R/W                        | R/W      |                 |
| Active Alarm 1 | R                          | R        |                 |
|                | R                          | R        |                 |
| Active Alarm n | R                          | R        |                 |
|                |                            |          |                 |

#### From Screen U-7, U-9, U-11

| No password | Operator | Links to screen |
|-------------|----------|-----------------|
| R           | R        |                 |
| R           | R        |                 |
| R           | R        |                 |
| R           | R        |                 |
| R           | R        |                 |

#### Screen U-32

Screen U-31

Alarm Log Log Count Log Clear Active Alarm 1

Active Alarm n

| Event Log          |
|--------------------|
| Unit Power Restore |
| Circuit #1         |
| Circuit #2         |

Screen U-33

**Unit Status/Settings** 

Evap Leaving Water Temp Evap Entering Water Temp

Outside Air Temperature

Unit Manual Control Test Unit Alarm Out Test Evap Pump 1 Out Test Evap Pump 2 Out Input/Output Values Unit Switch Input State PVM Input State

Screen U-34

Evaporator Flow Switch State Remote Switch Input State External Alarm Input State Double Set Point Input State Evaporator LWT Input Resistance Evaporator EWT Input Resistance

Actual Time Actual Date Unit Status Unit Mode Unit Capacity

Active Set Point Pulldown Rate

| From Screen U-7 |          |                 |
|-----------------|----------|-----------------|
| No password     | Operator | Links to screen |
|                 | R        | U-36            |
|                 | R        | U-37            |
|                 | R        | U-38            |

# From Screen U-9

| No password | Operator | Links to screen |
|-------------|----------|-----------------|
|             |          |                 |
|             |          |                 |
|             |          |                 |
|             |          |                 |
|             |          |                 |
|             |          |                 |
|             |          |                 |
|             |          |                 |
|             |          |                 |
|             |          |                 |

#### From Screen U-10, U-11

| Operator | Links to screen |
|----------|-----------------|
|          |                 |
|          |                 |
|          |                 |
|          |                 |
|          |                 |
|          |                 |
|          |                 |
|          |                 |
|          |                 |
|          |                 |
|          |                 |
|          |                 |
|          |                 |
|          | Operator        |

Continued next page.

OAT Input Resistance

## From Screen II-10 II-11

| Screen U-34                    | From Screen U-10, U-11 |          |                 |
|--------------------------------|------------------------|----------|-----------------|
| Unit Manual Control            | No password            | Operator | Links to screen |
| LWT Reset Signal Current       |                        |          |                 |
| Demand Limit Signal Current    |                        |          |                 |
| Unit Alarm Output State        |                        |          |                 |
| Evaporator Pump 1 Output State |                        |          |                 |
| Evaporator Pump 2 Output State |                        |          |                 |
|                                |                        |          |                 |

#### From Screen U-11

| No password | Operator | Links to screen |
|-------------|----------|-----------------|
|             |          | Cx-8            |
|             |          | Cx-8            |

#### From Screen U-32

| No password | Operator | Links to screen |
|-------------|----------|-----------------|
|             | R/W      |                 |
|             | R        |                 |
|             | R        |                 |

#### From Screen U-32

| Screen U-37         | From Screen U-32 |          |                 |
|---------------------|------------------|----------|-----------------|
| Circuit 1 Event Log | No password      | Operator | Links to screen |
| Event Selection     |                  | R/W      |                 |
| Day Selection       |                  | R/W      |                 |
| Count               |                  | R        |                 |
| Last Occurrence     |                  | R        |                 |

#### From Screen U-32

| No password | Operator | Links to screen |
|-------------|----------|-----------------|
|             | R/W      |                 |
|             | R/W      |                 |
|             | R        |                 |
|             | R        |                 |

## From Screen U-5

| No password | Operator | Links to screen |
|-------------|----------|-----------------|
|             |          | Cx-4            |
|             | R        | Cx-5            |
|             | R        | Cmpx-1          |
|             | R        | Cmpx-1          |
|             | R        | Cmpx-1          |
|             |          | Cx-6            |
|             |          | Cx-7            |
|             |          | Cx-8            |

#### From Screen U-9

| No pas | sword | Operator | Links to screen |
|--------|-------|----------|-----------------|
|        |       |          | *               |
|        |       |          | *               |
|        |       |          | *               |

Circuit Capacity Continued next page.

**Circuit Status Circuit Mode** 

# Unit Power Restore Event Log

Count

Data

EXV

Last Occurrence

View/Set Cirx

Status/Settings Comp 1/2 Comp 3/4 Comp 5/6 Condenser

**Calibrate Sensors** 

Circuit 1 Event Log **Event Selection Day Selection** 

Circuit #1 Circuit #2

| Day Selection   |  |
|-----------------|--|
| Count           |  |
| Last Occurrence |  |

Screen U-38

Screen Cx-1

Screen Cx-2

Circuit x Status/Settings

Screen U-36

Screen U-35

Calibrate Circuit Sensors

56

| Screen Cx-2                      | From Screen U-9 |          |                 |
|----------------------------------|-----------------|----------|-----------------|
| Circuit x Status/Settings        | No password     | Operator | Links to screen |
| Evap Leaving Water Temp          |                 |          |                 |
| Evap Entering Water Temp         |                 |          |                 |
| Evap Approach                    |                 |          | *               |
| Evap Approach @ Design           |                 |          | *               |
| Evaporator Pressure              |                 |          | *               |
| Evaporator Saturated Temperature |                 |          | *               |
| Condenser Pressure               |                 |          | *               |
| Condenser Saturated Temperature  |                 |          | *               |
| Suction Temperature              |                 |          | *               |
| Suction Superheat                |                 |          | *               |
| Compressor 1/2                   |                 |          |                 |
| Run Hours                        |                 |          | *               |
| Number Of Starts                 |                 |          | *               |
| Last Compressor Start            |                 |          | *               |
| Last Compressor Stop             |                 |          | *               |
| Compressor 3/4                   |                 |          |                 |
| Run Hours                        |                 |          | *               |
| Number Of Starts                 |                 |          | *               |
| Last Compressor Start            |                 |          | *               |
| Last Compressor Stop             |                 |          | *               |
| Compressor 5/6                   |                 |          |                 |
| Run Hours                        |                 |          | *               |
| Number Of Starts                 |                 |          | *               |
| Last Compressor Start            |                 |          | *               |
| Last Compressor Stop             |                 |          | *               |
| Condenser                        |                 |          |                 |
| Number of Fans Running           |                 |          | *               |
| Stage Up Error                   |                 |          | *               |
| Stage Down Error                 |                 |          | *               |
| Condenser Target                 |                 |          | *               |
| VFD Target                       |                 |          | *               |
| VFD Speed                        |                 |          | *               |
| EXV                              |                 |          |                 |
| EXV State                        |                 |          | *               |
| EXV Position                     |                 |          | *               |
| Superheat Target                 |                 |          | *               |
| Suction Superheat                |                 |          | *               |
| EXV Control Mode                 |                 |          | *               |

Screen Cx-3

| Circuit x Manual Control |
|--------------------------|
| Test Comp 1/2 Output     |
| Test Comp 3/4 Output     |
| Test Comp 5/6 Output     |
| Test Liquid Line Output  |
| Test Hot Gas Output      |
| Test EXV Position        |
| Test Fan Output 1        |
| Continued next needs     |

Continued next page.

From Screen U-10, U-11

Operator

No password

Links to screen

Downloaded from <u>www.Manualslib.com</u> manuals search engine

| Screen Cx-3                       |
|-----------------------------------|
| Circuit x Manual Control          |
| Test Fan Output 2                 |
| Test Fan Output 3                 |
| Test Fan Output 4                 |
| Test Fan Output 5                 |
| Test Fan VFD Speed                |
| Input/Output Values               |
| Circuit Switch Input State        |
| MHP Switch Input State            |
| Motor Protector Input State       |
| PVM/GFP Input State               |
| Evaporator Pressure Input Voltage |
| Condenser Pressure Input Voltage  |
| Suction Temp Input Resistance     |
| Compressor 1/2 Output State       |
| Compressor 3/4 Output State       |
| Compressor 5/6 Output State       |
| Liquid Line Solenoid Output State |
| Hot Gas Bypass Output State       |
| Fan Output 1 State                |
| Fan Output 2 State                |
| Fan Output 3 State                |
| Fan Output 4 State                |
| Fan Output 5 State                |
| Fan VFD Speed                     |

## Screen Cx-4

| Data                       |
|----------------------------|
| Evaporator Pressure        |
| Condenser Pressure         |
| Saturated Evap Temperature |
| Saturated Cond Temperature |
| Suction Temperature        |
| Suction Superheat          |
| Evaporator Approach        |
| Evaporator Design Approach |
| Condenser Approach         |
| Condenser Design Approach  |
| EXV Position               |
| Evap Leaving Water Temp    |
| Evap Entering Water Temp   |

Screen Cx-5

| Status/Settings Cirx |  |
|----------------------|--|
| Circuit Status       |  |
| Circuit Mode         |  |
| Circuit Capacity     |  |

Continued next page.

# From Screen U-10, U-11

| No password | Operator | Links to screen |
|-------------|----------|-----------------|
|             |          |                 |
|             |          |                 |
|             |          |                 |
|             |          |                 |
|             |          |                 |
|             |          |                 |
|             |          |                 |
|             |          |                 |
|             |          |                 |
|             |          |                 |
|             |          |                 |
|             |          |                 |
|             |          |                 |
|             |          |                 |
|             |          |                 |
|             |          |                 |
|             |          |                 |
|             |          |                 |
|             |          |                 |
|             |          |                 |
|             |          |                 |
|             |          |                 |
|             |          |                 |
|             |          |                 |

## From Screen Cx-1

| No password | Operator | Links to screen |  |  |
|-------------|----------|-----------------|--|--|
|             |          | *               |  |  |
|             |          | *               |  |  |
|             |          | *               |  |  |
|             |          | *               |  |  |
|             |          | *               |  |  |
|             |          | *               |  |  |
|             |          | *               |  |  |
|             |          | *               |  |  |
|             |          | *               |  |  |
|             |          | *               |  |  |
|             |          | *               |  |  |
|             |          |                 |  |  |
|             |          |                 |  |  |
|             |          |                 |  |  |

#### From Screen Cx-1

| No password | Operator | Links to screen |
|-------------|----------|-----------------|
|             | R        | *               |
|             | R        | *               |
|             | R        | *               |

58

| Screen Cx-6            | From Screen Cx-1 |          |                 |
|------------------------|------------------|----------|-----------------|
| Condenser              | No password      | Operator | Links to screen |
| Number of Fans Running |                  |          | *               |
| Number of Fans         |                  |          | *               |
| Stage Up Error         |                  |          | *               |
| Stage Down Error       |                  |          | *               |
| Condenser Sat Temp     |                  |          | *               |
| Condenser Target       |                  |          | *               |
| VFD Target             |                  |          | *               |
| VFD Speed              |                  |          | *               |
| Stage On Dead Band 1   |                  |          | *               |
| Stage On Dead Band 2   |                  |          | *               |
| Stage On Dead Band 3   |                  |          | *               |
| Stage On Dead Band 4   |                  |          | *               |
| Stage Off Dead Band 1  |                  |          | *               |
| Stage Off Dead Band 2  |                  |          | *               |
| Stage Off Dead Band 3  |                  |          | *               |
| Stage Off Dead Band 4  |                  |          | *               |
| VFD Max Speed          |                  |          | *               |
| VFD Min Speed          |                  |          | *               |
| Cond Target @ 100%     |                  |          | *               |
| Cond Target @ 67%      |                  |          | *               |
| Cond Target @ 50%      |                  |          | *               |
| Cond Target @ 33%      |                  |          | *               |

#### From Screen Cx-1

| EXVNo passwordOperatorLinks to screenEXV State*Suction Superheat*Superheat Target*EXV Control Mode*EXV Position*Evaporator Pressure*Max Evaporator Pressure* | Screen Cx-7             | From Screen Cx-1 |          |                 |
|----------------------------------------------------------------------------------------------------|-------------------------|------------------|----------|-----------------|
| EXV State*Suction Superheat*Superheat Target*EXV Control Mode*EXV Position*Evaporator Pressure*Max Evaporator Pressure*                                      | EXV                     | No password      | Operator | Links to screen |
| Suction Superheat*Superheat Target*EXV Control Mode*EXV Position*Evaporator Pressure*Max Evaporator Pressure*                                                | EXV State               |                  |          | *               |
| Superheat Target     *       EXV Control Mode     *       EXV Position     *       Evaporator Pressure     *       Max Evaporator Pressure     *             | Suction Superheat       |                  |          | *               |
| EXV Control Mode     *       EXV Position     *       Evaporator Pressure     *       Max Evaporator Pressure     *                                          | Superheat Target        |                  |          | *               |
| EXV Position     *       Evaporator Pressure     *       Max Evaporator Pressure     *                                                                       | EXV Control Mode        |                  |          | *               |
| Evaporator Pressure     *       Max Evaporator Pressure     *                                                                                                | EXV Position            |                  |          | *               |
| Max Evaporator Pressure *                                                                                                    | Evaporator Pressure     |                  |          | *               |
|                                                                                                    | Max Evaporator Pressure |                  |          | *               |

#### From Screen Cx-1, U-35

| No password | Operator | Links to screen |
|-------------|----------|-----------------|
|             |          |                 |
|             |          |                 |
|             |          |                 |
|             |          |                 |
|             |          |                 |
|             |          |                 |

#### From Screen Cx-1

| No password | Operator | Links to screen |
|-------------|----------|-----------------|
|             |          | *               |
|             |          | *               |
|             |          | *               |
|             | R        | *               |
|             | R        | *               |

OMM 1166-1

Run Hours

Screen Cx-8

Screen Cmpx-1

**Calibrate Sensors Evaporator Pressure Evap Pressure Offset Condenser Pressure** Cond Pressure Offset

Suction Temp

Suction Temp Offset

Circuit x Comp x Compressor State Last Compressor Start Last Compressor Stop

Number Of Starts

# **Optional Low Ambient Fan VFD**

The optional VFD fan control is used for unit operation below  $35^{\circ}F(2^{\circ}C)$  down to a minimum of  $-10^{\circ}F(-23^{\circ}C)$ . The control looks at the saturated discharge temperature and varies the fan speed to hold the temperature (pressure) at the "target" temperature.

Low ambient air temperature control is accomplished by using the Optional Low Ambient VFD to control the speed of the first fan on each circuit. This VFD control uses a proportional integral function to drive the saturated condenser temperature to a target value by changing the fan speed. The target value is normally the same as the saturated condenser temperature target setpoint.

The fan VFD always starts when the saturated condenser temperature rises higher than the target.

# What is an Inverter?

The term inverter and variable-frequency drive are related and somewhat interchangeable. An electronic motor drive, for an AC motor, controls the motor's speed by varying the frequency of the power sent to the motor.

In general, an inverter is a device that converts DC power to AC power. The figure below shows how the variable-frequency drive employs an internal inverter. The drive first converts incoming AC power to DC through a rectifier bridge, creating an internal DC bus voltage. Then the inverter circuit converts the DC back to AC again to power the motor. The special inverter can vary its output frequency and voltage according to the desired motor speed.

# Inverter Output to the Motor

# 

Avoid swapping any 2 of the 3 motor lead connections, which will cause reversal of the motor direction. In applications where reversed rotation could cause equipment damage or personnel injury, be sure to verify direction of rotation before attempting full-speed operation. For safety to personnel, the motor chassis ground must be connected to the ground connection at the bottom of the inverter housing.

The AC motor must be connected only to the inverter's output terminals. The output terminals are uniquely labeled (to differentiate them from the input terminals) with the designations U/T1, V/T2, and W/T3. This corresponds to typical motor lead connection designations T1, T2, and T3. The consequence of swapping any two of the three connections is the reversal of the motor direction. This must not be done. In applications where reversed rotation could cause equipment damage or personnel injury, be sure to verify direction of rotation before attempting full-speed operation. For safety to personnel, the motor chassis ground must be connected to the ground connection at the bottom of the inverter housing.

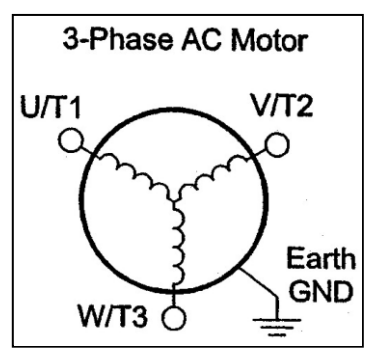

Notice the three connections to the motor do not include one marked "Neutral" or "Return." The motor represents a balanced "Y" impedance to the inverter, so there is no need for a separate return. In other words, each of the three "Hot" connections serves also as a return for the other connections because of their phase relationship.

Do not to switch off power to the inverter *while the motor is running* (unless it is an emergency stop) to avoid equipment damage. Also, do not install or use disconnect switches in the wiring from the inverter to the motor (except thermal disconnect).

# **VFD Interface (HMI)**

The HMI is located in the lower left-hand corner of the unit control panel. It is used to view data including fault and alarm information. No operator intervention on this control is required for normal unit operation.

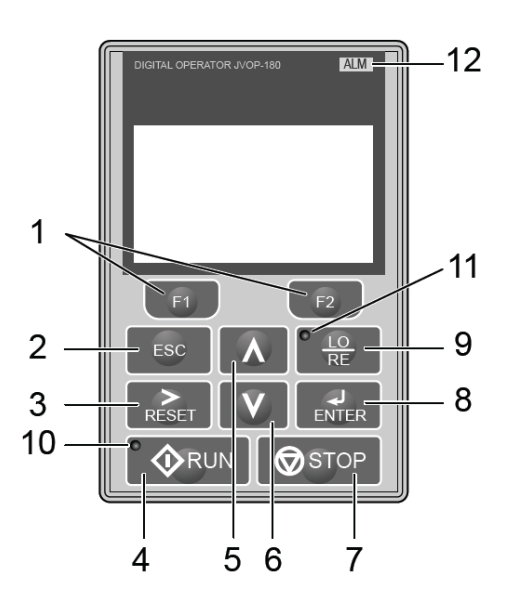

| No. | Display  | Name                    | Function                                                                                                    |  |
|-----|----------|-------------------------|----------------------------------------------------------------------------------------------------|--|
| 1   | F1<br>F2 | Function<br>Key(F1, F2) | The functions assigned to F1 and F2 vary depending on the currently displayed menu.<br>The name of each function appears in the lower half of the display window.                               |  |
| 23  | ESC      | ESC Key<br>RESET Key    | <ul> <li>Returns to the previous display.</li> <li>Moves the cursor one space to the left.</li> <li>Pressing and holding this button will return to the Frequency Reference display.</li> </ul> |  |
| 3   | RESET    |                         | <ul><li>Moves the cursor to the right.</li><li>Resets the drive to clear a fault situation.</li></ul>                                                                                           |  |
| 4   |          | RUN Key                 | Starts the drive in LOCAL mode.                                                                                                    |  |
| 5   | Λ        | Up Arrow Key            | Scrolls up to display the next item, select parameter numbers, and increment setting values.                                                                                                    |  |
| 6   | V        | Down Arrow<br>Key       | Scrolls down to display the next item, select parameter numbers, and increment setting values.                                                                                                  |  |
| 7   | STOP     | STOP Key                | Stops drive operation.                                                                                                    |  |
| 8   |          | ENTER Key               | <ul><li>Enters parameter values and settings.</li><li>Selects a menu item to move between displays</li></ul>                                                                                    |  |
| 9   | LO<br>RE | LO/RE<br>Selection Key  | Switches drive control between the operator (LOCAL) and an external source (REMOTE)for the Run command and frequency reference.                                                                 |  |
| 10  | ØRUN     | RUN Light               | Lit while the drive is operating the motor.                                                                                                    |  |
| 11  |          | LO/RE Light             | Lit while the operator is selected to run the drive (LOCAL mode).                                                                                                    |  |
| 12  | ALM      | ALM LED Light           | Refer to ALARM (ALM) LED Displays on page 63                                                                                                    |  |

# Table 15, Display Key Functions

# LCD Display

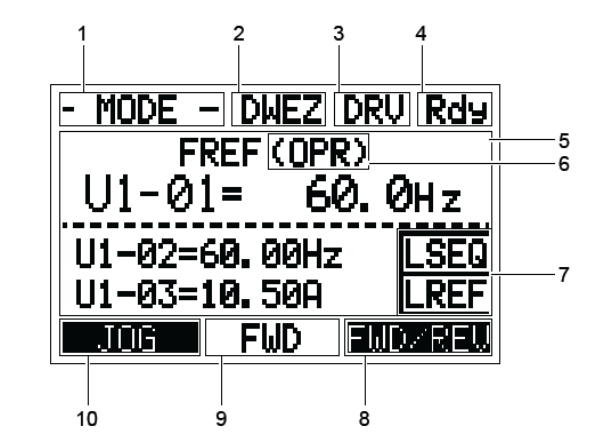

## Table 16, Display Data

| No | Name                                  | Display       | Content                                                                                                   |
|----|---------------------------------------|---------------|----------------------------------------------------------------------------------------------------|
|    |                                       | MODE          | Displayed when in Mode Selection.                                                                         |
|    |                                       | MONITR        | Displayed when in Monitor Mode.                                                                           |
| 1  | Operation                             | VERIFY        | Indicates the Verify Menu                                                                                 |
|    | Mode Menus                            | PRMSET        | Displayed when in Parameter Setting Mode.                                                                 |
|    |                                       | A.TUNE        | Displayed during Auto-Tuning.                                                                             |
|    |                                       | SETUP         | Displayed when in Setup Mode.                                                                             |
| 2  | DriveWorksEZ<br>Function<br>Selection | DWEZ          | Displayed when DriveWorksEZ is set to enable. (A1-07 = 1 or 2)                                            |
| 2  | Mode Display                          | DRV           | Displayed when in Drive Mode.                                                                             |
| 3  | Area                                  | PRG           | Displayed when in Programming Mode                                                                        |
| 4  | Ready                                 | Rdy           | Indicates the drive is ready to run.                                                                      |
| 5  | Data Display                          | —             | Displays specific data and operation data.                                                                |
|    |                                       | OPR           | Displayed when the frequency reference is assigned to the LCD Operator Option.                            |
|    | FrequencyRef                          | AI            | Displayed when the frequency reference is assigned to the Analog Input of the drive                       |
| 6  | erence<br>Assignment<br><1>           | СОМ           | Displayed when the frequency reference is assigned to the MEMOBUS/Modbus CommunicationInputs of the drive |
|    |                                       | OP            | Displayed when the frequency reference is assigned to an Option Unit of the drive.                        |
|    |                                       | RP            | Displayed when the frequency reference is assigned to the Pulse Train Input of                            |
|    |                                       | RSEQ          | Displayed when the run command is supplied from a remote source.                                          |
| 7  | LO/RE Display                         | LSEQ          | Displayed when the run command is supplied from the operator keypad.                                      |
| 1  | <2>                                   | RREF          | Displayed when the run command is supplied from a remote source.                                          |
|    |                                       | LREF          | Displayed when the run command is supplied from the operator keypad                                       |
|    |                                       | JOG           | Pressing [F1] executes the Jog function.                                                                  |
|    |                                       | HELP          | Pressing [F1] displays the Help menu.                                                                     |
| 8  | Function Key                          | ←             | Pressing [F1] scrolls the cursor to the left.                                                             |
|    | 1(1-1)                                | HOME          | Pressing [F1] returns to the top menu (Frequency Reference).                                              |
|    |                                       | ESC           | Pressing [F1] returns to the previous display                                                             |
| •  |                                       | FWD           | Indicates forward motor operation.                                                                        |
| 9  | FVVD/KEV                              | REV           | Indicates reverse motor operation.                                                                        |
|    |                                       | FWD/REV       | Pressing [F2] switches between forward and reverse                                                        |
| 10 | Function Key 2                        | DATA          | Pressing [F2] scrolls to the next display                                                                 |
| 10 | (F2)                                  | $\rightarrow$ | Pressing [F2] scrolls the cursor to the right                                                             |
|    |                                       | RESET         | Pressing [F2] resets the existing drive fault error                                                       |

Table 17, Alarm Content

| State                                                | Content                                         | Display  |
|------------------------------------------------------|-------------------------------------------------|----------|
| Illuminated When the drive detects an alarm or error |                                                 |          |
|                                                      | When an alarm occurs                            | <u> </u> |
| Flashing                                             | When an oPE is detected                         |          |
|                                                      | When a fault or error occurs during Auto-Tuning | 1.11     |
| Off                                                  | Normal operation (no fault or alarm)            |          |

# Table 18, LO/RE LED and RUN LED Indictors

| LED               | Lit                                                                                                  | Flashing Slowly                                                                                                    | Flashing Quickly                                                                                                    | Off                                                                                                    |
|-------------------|----------------------------------------------------------------------------------------------------|----------------------------------------------------------------------------------------------------|----------------------------------------------------------------------------------------------------|----------------------------------------------------------------------------------------------------|
| • <u>ÆD</u><br>RE | When the operator<br>is selected for Run<br>command and<br>frequency<br>reference control<br>(LOCAL) |                                                                                                    |                                                                                                    | When a device other<br>than the operator is<br>selected for Run<br>command and<br>frequency reference<br>control (REMOTE) |
| ØRUN              | During run                                                                                           | <ul> <li>During<br/>deceleration to<br/>stop</li> <li>When a Run<br/>command is input<br/>and frequency<br/>reference is 0 Hz</li> </ul> | <ul> <li>While the drive was set to LOCAL, a Run command was entered to the input terminals then the drive was switched to REMOTE.</li> <li>A Run command was entered via the input terminals while the drive was not in the Drive Mode.</li> <li>During deceleration when a Fast Stop command was entered.</li> <li>The drive output is shut of by the Safe Disable function.</li> <li>The STOP key was pressed while drive was running in REMOTE.</li> <li>The drive was powered up with b1-17 = 0 (default) while the Run command was active.</li> </ul> | During stop                                                                                                    |
| Examples          |                                                                                                    | <b>⊕</b> RUN                                                                                                    |                                                                                                    | ØRUN                                                                                                    |

## Table 19, Types of Alarms, Faults, and Errors

| Туре                          | Drive Response                                                                                                    |
|-------------------------------|----------------------------------------------------------------------------------------------------|
| Faults                        | <ul> <li>When the drive detects a fault:</li> <li>The digital operator displays text indicating the specific fault and the ALM indicator LED remains lit until the fault is reset.</li> <li>The fault interrupts drive output and the motor coasts to a stop.</li> <li>Some faults allow the user to select the stopping method when the fault occurs.</li> <li>Fault output terminals MA-MC will close, and MB-MC will open.</li> </ul> |
| Minor Faults<br>and<br>Alarms | When the drive detects an alarm or a minor fault:<br>• The digital operator displays text indicating the specific alarm or minor fault, and the ALM indicator LED flashes                                                                                                    |
|                               | • The drive continues running the motor, although some alarms allow the user to select a stopping method when the alarm occurs.                                                                                                    |
|                               | <ul> <li>A multi-function contact output set to be tripped by a minor fault (H2- □□ = 10) closes. If the output is set to be tripped by an alarm, the contact will not close.</li> <li>The digital operator displays text indicating a specific alarm and the ALM indicator LED flashes.</li> </ul>                                                                                                    |
|                               | Remove the cause of the problem to reset a minor fault or alarm.                                                                                                    |
| Operation                     | <ul><li>An operation error occurs when parameter settings conflict or do not match hardware settings (such as with an option card). When the drive detects an operation error:</li><li>The digital operator displays text indicating the specific error.</li><li>Multi-function contact outputs do not operate.</li></ul>                                                                                                    |
| Errors                        | The drive will not operate the motor until the error has been reset. Correct the settings that caused the operation error to clear the error.                                                                                                    |
| Tuning                        | <ul> <li>Tuning errors occur while performing Auto-Tuning. When the drive detects a tuning error:</li> <li>The digital operator displays text indicating the specific error.</li> <li>Multi-function contact outputs do not operate.</li> <li>Motor coasts to stop.</li> </ul>                                                                                                    |
|                               | Remove the cause of the error and repeat the Auto-Tuning process.                                                                                                    |
| Copy<br>Function<br>Errors    | Copy Function Errors occur when using the digital operator or the USB Copy Unit to copy, read, or verify parameter settings.<br>• The digital operator displays text indicating the specific error.                                                                                                    |
|                               | • Multi-function contact outputs do not operate.<br>Pressing any key on the digital operator will clear the fault. Investigate the cause of the problem (such as model incompatibility) and try again.                                                                                                    |

## Table 20 Fault Reset Methods

NOTE: When a fault occurs, the cause of the fault must be removed and the drive must be restarted. The following tables list the various ways to restart the drive. Remove the Run command before attempting to clear a fault. If the Run command is present, the control will disregard any attempt to reset the fault

| After the Fault Occurs                                                | Procedure                                                                                                    |                                                 |
|-----------------------------------------------------------------------|----------------------------------------------------------------------------------------------------|-------------------------------------------------|
| Fix the cause of the fault, restart<br>the drive, and reset the fault | Press RESET on the HMI.                                                                                                    |                                                 |
| Resetting via Fault Reset Digital<br>Input S4                         | Close then open the fault signal<br>digital input via terminal S4. S4 is<br>set for "Fault Reset" as default<br>(H1-04 = 14) | Fault Reset Switch 84 Fault Reset Digital Input |
| Turn off the main power supply if fault. Reapply power after the HM   |                                                                                                    |                                                 |

# **Recommended Periodic Inspection**

# 

Electrical Shock Hazard. Before servicing or inspection equipment, disconnect power to the unit. The internal capacitor remains charged after power is turned off. Wait at least the amount of time specified on the drive before touching any components.

| Inspection Area       | Inspection Points                                                                                                    | Corrective Action              |
|-----------------------|----------------------------------------------------------------------------------------------------|--------------------------------|
| General               | Inspect equipment including wiring, terminals, resistors, capacitors, diode and IGBT for discoloration from overheating or deterioration. | Replace damaged components.    |
|                       | Inspect for dirt or foreign particles                                                                                                    | Use dry air to clear away.     |
| Polova and Contactora | Inspect contactors and relays for excessive noise.                                                                                        | Check for over or undervoltage |
| Relays and Contactors | Inspect for signs of overheating such as<br>melted or cracked insulation                                                                  | Replace damaged parts.         |

Table 21, Periodic Inspection Checklist

# **Optional BAS Interface**

The AGZ chiller controller is configured for stand-alone operation or integration with BAS through an optional communication module.

The following installation manuals for optional BAS interface modules are shipped with the chiller. They can also be found and downloaded on www.DaikinApplied.com under Product Information > Air cooled Chillers> Scroll Type >Literature>Installation & Operation Manuals:

- IM 966-1, BACnet® IP Communication Module
- IM 967-1, BACnet® Communication Module (MS/TP)
- IM 968-1, LONWORKS Communication Module
- IM 969-2, Modbus® Communication Module
- ED 15120, Protocol Information for MicroTech III chiller, BACnet and LONWORKS
- ED 15121, Protocol Information for MicroTech III chiller, Modbus

# Startup

# **Pre Start-up**

The chiller must be inspected to ensure no components became loose or damaged during shipping or installation.

# Start-Up

Refer to the MicroTech III Controller section beginning on page 13 to become familiar with its operation before starting chiller.

There should be adequate building load (at least 50 percent of the unit full load capacity) to properly check the operation of the chiller refrigerant circuits.

Be prepared to record all operating parameters required by the "Compressorized Equipment Warranty Form". Return this information within 10 working days to Daikin Applied as instructed on the form to obtain full warranty benefits.

- 1. Verify chilled water flow.
- 2. Verify remote start / stop or time clock has requested the chiller to start.
- 3. Set the chilled water setpoint to the required temperature. (The system water temperature must be greater than the total of the leaving water temperature setpoint plus one-half the control band before the MicroTech III controller will stage on cooling).
- 4. Set the Evap Delta T and the Start Delta T as a starting point.
- 5. Put both pumpdown switches (PS1 and PS2) to the ON position.
- 6. Put system switch (S1) to ON position.

| Switch                            | Switch Position                                       |                                                                            |  |
|-----------------------------------|-------------------------------------------------------|----------------------------------------------------------------------------|--|
| Switch                            | ON                                                    | OFF                                                                        |  |
| PS1, PS2,<br>Pumpdown<br>Switches | Circuits will operate in the<br>normal automatic mode | Circuit will go through the<br>normal pumpdown cycle and<br>shut off       |  |
| S1,<br>System Switch              | Unit will operate in the normal automatic mode        | Unit will shut off immediately<br>without pumping down<br>(emergency stop) |  |

- 7. After the chiller has been operating for a period of time and has become stable, check the following:
- Compressor oil level. (Some scroll compressors do not have oil sight glasses).
- Refrigerant sight glass for flashing
- Rotation of condenser fans
- Complete the "Compressorized Equipment Warranty Form."

# Shutdown

## Temporary

- 1. Put both circuit switches (PS1 and PS2) to the OFF position (Pumpdown and Stop).
- 2. After compressors have stopped, put System Switch (SW1) to OFF (emergency stop).
- 3. Turn off chilled water pump. Chilled water pump to operate while compressors are pumping down.

To start the chiller after a temporary shutdown, follow the start-up instructions.

# Extended

- 1. Front seat (close) both condenser liquid line service valves.
- 2. Put both circuit switches (PS1 and PS2) to the OFF position (Pumpdown and Stop position).
- 3. After the compressors have stopped, put System Switch (SW1) to the OFF position (emergency stop).
- 4. Front seat both refrigerant circuit discharge valves (if applicable).
- 5. If chilled water system is not drained, maintain power to the evaporator heater to prevent freezing. Maintain heat tracing on the chilled water lines.
- 6. Drain evaporator and water piping to prevent freezing.
- 7. If electrical power to the unit is on, the compressor crankcase heaters will keep the liquid refrigerant out of the compressor oil. This will minimize start-up time when putting the unit back into service. The evaporator heater will be able to function.
- 8. If electrical power is off, make provisions to power the evaporator heater (if chilled water system is not drained or filled with correct anti-freeze). Tag all opened electrical disconnect switches to warn against start-up before the refrigerant valves are in the correct operating position.

To start the chiller after an extended shutdown, follow the prestart-up and start-up instructions.

# Pre Startup Water Piping Checkout

- 1. Check the pump operation and vent all air from the system.
- 2. Circulate evaporator water, checking for proper system pressure and evaporator pressure drop. Compare the pressure drop to the evaporator water pressure drop curve.
- 3. Clean all water strainers before placing the chiller into service.

# Pre Startup Refrigerant Piping Checkout

- 1. Check all exposed brazed joints for evidence of leaks. Joints may have been damaged during shipping or when the unit was installed.
- 2. Check that all refrigerant valves are either opened or closed as required for proper operation of the chiller.
- 3. A thorough leak test must be done using an approved electronic leak detector. Check all valve stem packing for leaks. Replace all refrigerant valve caps and tighten.
- 4. Check all refrigerant lines to insure that they will not vibrate against each other or against other chiller components and are properly supported.
- 5. Look for any signs of refrigerant leaks around the condenser coils and for damage during shipping or installation.
- 6. Leak detector fluid may be applied externally to refrigerant joints at the factory. Do not confuse this residue with an oil leak.
- 7. Connect refrigerant service gauges to each refrigerant circuit before starting unit.

# Pre Startup Electrical Check Out

# 

Electrical power must be applied to the compressor crankcase heaters 8 hours before starting unit to drive off refrigerant from the oil and prevent damage to the unit.

- 1. Open all electrical disconnects and check all power wiring connections. Start at the power block and check all connections through all components to and including the compressor terminals. These should be checked again after 3 months of operation and at least yearly thereafter.
- 2. Check all control wiring by pulling on the wire at the spade connections and tighten all screw connections. Check plug-in relays for proper seating and to insure retaining clips are installed.

- 3. Put System Switch (S1) to the Emergency Stop position.
- 4. Put both circuit #1 & #2 switches to the Pumpdown and Stop position.
- 5. Apply power to the unit. The panel Alarm Light will stay on until S1 is closed. Ignore the Alarm Light for the check out period. If you have the optional Alarm Bell, you may wish to disconnect it.
- 6. Check at the power block or disconnect for the proper voltage and proper voltage between phases. Check power for proper phasing using a phase sequence meter before starting unit.
- 7. Check for 120Vac at the optional control transformer and at TB-2 terminal #1 and the neutral block (NB).
- 8. Check between TB-2 terminal #7 and NB for 120 vac supply for transformer #2.
- 9. Check between TB-2 terminal #2 and NB for 120 vac control voltage. This supplies the compressor crank case heaters.
- 10. Check between TB-3 terminal #17 and #27 for 24 vac control voltage.

# Operation

# Hot Gas Bypass (Optional)

This option allows the system to operate at lower loads without excessive on/off compressor cycling. The hot gas bypass option is required to be on both refrigerant circuits because of the lead/lag feature of the controller.

This option allows passage of discharge gas into the evaporator inlet (between the TX valve and the evaporator) which generates a false load to supplement the actual chilled water or air handler load.

#### Note: The hot gas bypass valve cannot generate a 100% false load.

The pressure regulating valves are a Sporlan HGBE-8-75/150-7/8 ODF on models AGZ 025 to 065 and Sporlan HGBE-8-75/150-1 1/8 ODF on AGZ 070 to 190. They are factory set to begin opening at 100 psig (R-410A) and can be changed by changing the pressure setting. The adjustment range is 75 to 150 psig. To raise the pressure setting, remove the cap on the bulb and turn the adjustment screw clockwise. To lower the setting, turn the screw counterclockwise. Do not force the adjustment beyond the range it is designed for, as this will damage the adjustment assembly. The regulating valve opening point can be determined by slowly reducing the system load while observing the suction pressure. When the bypass valve starts to open, the refrigerant line on the evaporator side of the valve will begin to feel warm to the touch.

The bypass piping also includes a solenoid valve that is controlled by the MicroTech III controller. It is active when the first stage of cooling on a circuit is active.

## 

The hot gas line may become hot enough to cause injury. Be careful during valve checkout.

# **VFD Low Ambient Control (Optional)**

The optional VFD fan control is used for unit operation below  $35^{\circ}F$  (2°C) down to a minimum of  $-10^{\circ}F$  (-23.3°C). The control looks at the saturated discharge temperature and varies the fan speed to hold the temperature (pressure) at the "target" temperature. This temperature is established as an input to a setpoint screen labeled "Sat Condenser Temp Target".

# **Compressor Communications**

The communication module, installed in the 20 to 40 ton compressor electrical box, provides advanced diagnostics, protection, and communications that enhance compressor performance and reliability. Features include motor temperature protection, scroll temperature protection, missing phase protection, reverse phase protection, low control circuit voltage protection, short cycling detection and alert, modbus communication to system controller, operational and fault history storage, and LED status display.

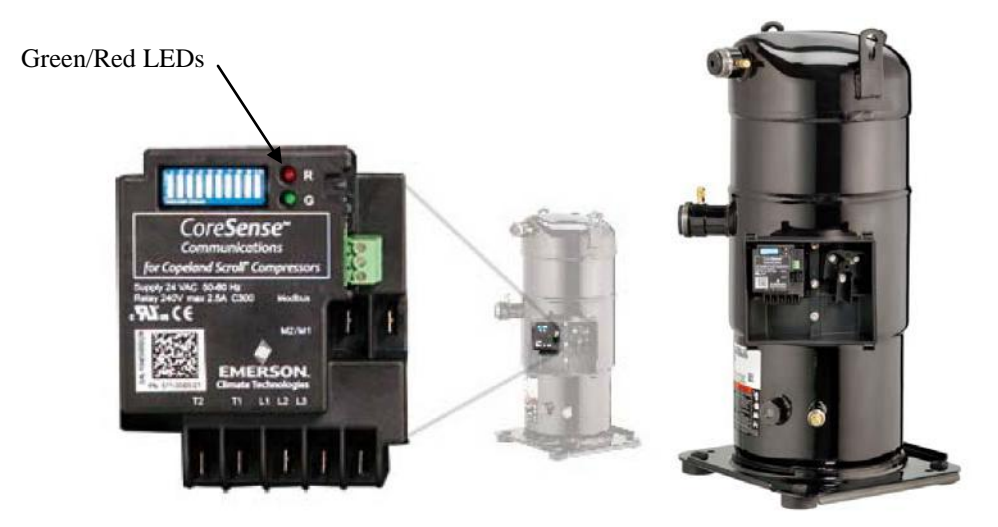

# **OPERATION**

# Warnings and Alerts

A solid green LED indicates the module is powered and operation is normal.

A solid red LED indicates an internal problem with the module.

A flashing green LED communicates Warning codes. Warning codes do not result in a trip or lockout condition.

A **flashing red LED** communicates **Alert** codes. **Alert** codes will result in a trip condition and possibly a lockout condition

# Warning Codes (Flashing Green LED )

<u>Code</u> 1 - Loss of Communication: The module will flash the green **Warning** LED one time indicating the module has not communicated with the master controller for longer than 5 minutes.

Code 2 – Reserved For Future Use

<u>Code 3</u> – Short Cycling: The module will flash the green **Warning** LED three times indicating the compressor has short cycled more than 48 times in 24 hours.

 $\underline{\text{Code 4}}$  – Open/Shorted Scroll Thermistor: The module will flash the green **Warning** LED four times indicating an open/shorted

# Alert/Lockout Codes (Flashing Red LED)

<u>Code 1</u> – Motor High Temperature: The module will flash the red **Alert** LED one time indicating the motor is onerheating . A code 1 **Alert** will open the M2-M1 contacts. The **Alert** will reset after 30 minutes. Five consecutive Code 1 **Alerts** will lockout the compressor. Once the module has locked out the compressor, a power cycle or Modbus reset command will be required for the lockout to be cleared.

<u>Code 2</u> – Open/Shorted Motor Thermistor The module will flash the red **Alert** LED two times indicating the motor PTC thermistor circuit has an open/shorted thermistor chain (see **Table 2**). A Code 2 **Alert** will open the M2-M1 contacts. The **Alert** will reset after 30 minutes and the M2-M1 contacts will close if the resistance of the motor PTC circuit is back in the normal range. The module

will lockout the compressor and a power cycle or Modbus reset command will be required to clear the lockout.

<u>Code 3</u> – Short Cycling: The module will flash the red **Alert** LED three times indicating the compressor is locked out due to short cycling. Once locked out the compressor, a power cycle or Modbus reset command will be required to clear the lockout.

<u>Code</u> 4 – Scroll High Temperature; The module will flash the red **Alert** LED four times indicating the over-temperature condition. A Code 4 **Alert** will open the M2-M1 contacts. The **Alert** will reset after 30 minutes. Once the module has locked out the compressor, a power cycle or Modbus reset command will be required to clear the lockout.

Code 5 – Reserved for Future Use

<u>Code 6</u> – Missing Phase: The module will flash the red **Alert** LED six times indicating a missing phase. The **Alert** will reset after 5 minutes and the module will lockout the compressor after 10 consecutive Code 6 **Alerts**. Once locked out, a power cycle or Modbus reset is required.

<u>Code 7</u> – Reverse Phase: The module will flash the red **Alert** LED seven times indicating a reverse phase in two of the three compressor leads. The modules will lockout the compressor after one Code 7 **Alert**. A power cycle or Modbus reset command will be required to clear the lockout.

Code 8 – Reserved For Future Use

<u>Code 9</u> – Module Low Voltage; The module will flash the red **Alert** LED nine times indicating low module voltage for more than 5 seconds. . The **Alert** will reset after 5 minutes and the M2-M1 contacts will close if the T2-T1 voltage is above the reset value.

**NOTE**: If a compressor with CoreSense Communications fails in the field, the CoreSense module should remain with the failed compressor so the manufacturer's technicians can download the CoreSense data to assist with determining the root cause of compressor failure.

# **Filter-Driers**

Each refrigerant circuit is furnished with a full flow filter drier (AGZ 030D - 100D) or a replaceable core type filter-drier (AGZ 140D - 180D). The core assembly of the replaceable core drier consists of a filter core held tightly in the shell in a manner that allows full flow without bypass.

Pressure drop across the filter drier at full load conditions must not exceed 10 psig at full load. See page for maximum pressure drop at other load points. Replace the filter drier if the pressure drop exceeds maximum.

## 

Pump out refrigerant before removing end flange for replacement of core(s) to remove liquid refrigerant and lower pressure to prevent accidental blow off of cover. EPA recovery regulations apply to this procedure.

A condenser liquid line service valve is provided for isolating the charge in the condenser, but also serves as the point from which the liquid line can be pumped out. With the line free of refrigerant, the filter-drier core(s) can be easily replaced.

# System Adjustment

To maintain peak performance at full load operation, the system superheat and liquid subcooling may require adjustment. Read the following subsections closely to determine if adjustment is required.

# **Liquid Line Sight Glass**

The color of the moisture indicator is an indication of the dryness of the system and is extremely important when the system has been serviced. Immediately after the system has been opened for service, the element may indicate a wet condition. It is recommended that the equipment operate for about 12 hours to allow the system to reach equilibrium before deciding if the system requires a change of drier cores.

Bubbles in the sight glass at constant full load indicates a shortage of refrigerant, a plugged filter-drier, or a restriction in the liquid line. However, it is not unusual to see bubbles in the sight glass during changing load conditions.

# **Refrigerant Charging**

Liquid line subcooling at the liquid shut-off valve should be between 15 and 20 degrees F at full load. If the unit is at steady full load operation and bubbles are visible in the sight glass, then check liquid subcooling.

# **Thermostatic Expansion Valve**

The expansion valve performs one specific function. It keeps the evaporator supplied with the proper amount of refrigerant to satisfy the load conditions.

**NOTE**: Before adjusting superheat, check that unit charge is correct and liquid line sight glass is full with no bubbles and that the circuit is operating under stable, full load conditions.

The suction superheat for the suction leaving the evaporator is set at the factory for 8 to 12 degrees F at full load. To have full rated unit performance, the superheat must be about 8 degrees F at  $95^{\circ}$ F outdoor ambient temperature.

# **Crankcase Heaters**

The scroll compressors are equipped with externally mounted band heaters located at the oil sump level. The function of the heater is to keep the temperature in the crankcase high enough to prevent refrigerant from migrating to the crankcase and condensing in the oil during off-cycle.

Power must be supplied to the heaters 8 hours before starting the compressors.

# Evaporator

# Models AGZ 025D through 130D

The evaporator is a compact, high efficiency, dual circuit, brazed, plate-to-plate type heat exchanger consisting of parallel stainless steel plates.

The evaporator is protected with an electric resistance heater and insulated with 3/4" (19mm) thick closed-cell polyurethane insulation. This combination provides freeze protection down to  $-20^{\circ}$ F (- $29^{\circ}$ C) ambient air temperature.

The water side working pressure is 363 psig (2503 kPa). Evaporators are designed and constructed according to, and listed by, Underwriters Laboratories (UL).

**NOTE**: This product is equipped with a copper-brazed series 304 stainless steel plate evaporator. The water or other fluid used in these evaporators must be clean and non-corrosive to the materials used in the evaporator. The use of non-compatible fluids can void the equipment warranty. If the compatibility of the fluid with the evaporator is in question, a professional water quality consultant should administer the proper testing and evaluate compatibility.

# Models AGZ 140D through 180D

The evaporator is direct expansion, shell-and-tube type with water flowing in the baffled shell side and refrigerant flowing through the tubes. Two independent refrigerant circuits within the evaporator serve the unit's dual refrigerant circuits.

The evaporator is wrapped with an electric resistance heater cable and insulated with 3/4" (19mm) thick vinyl nitrate polymer sheet insulation, protecting against water freeze-up at ambient air temperatures to  $-20^{\circ}$ F (-29°C). An ambient air thermostat controls the heater cable. The fitted and glued-in-place insulation has a K factor of 0.28 Btu in/hr ft<sup>2</sup> °F at 75°F.

The refrigerant (tube) side maximum working pressure is 300 psig (2068 kPa). The water side working pressure is 152 psig (1048 kPa). Each evaporator is designed, constructed, inspected, and stamped according to the requirements of the ASME Boiler and Pressure Vessel Code. Double thickness insulation is available as an option.

# Phase Voltage Monitor (Optional)

Factory settings are as follows:

- Trip Delay Time, 2 seconds
- Voltage Setting, set at nameplate voltage.
- Restart Delay Time, 60 seconds
# **Unit Maintenance**

### General

On initial start-up and periodically during operation, it will be necessary to perform certain routine service checks. Among these are checking the liquid line sight glasses, taking condensing and suction pressure readings, and checking to see that the unit has normal superheat and subcooling readings. A recommended maintenance schedule is located at the end of this section.

### **Compressor Maintenance**

The scroll compressors are fully hermetic and require no maintenance other than checking oil level.

The compressors in this unit use POE lubricant. POE lubricant is required with refrigerant R-410A. Do not use mineral oil. See discussion of POE Lubricants in Service.

### **Electrical Terminals**

### 

Electric shock hazard. Turn off all power before continuing with following service.

### Condensers

The condensers are air-cooled and constructed of 3/8" (9.5mm) O.D. internally finned copper tubes bonded in a staggered pattern into louvered aluminum fins. Maintenance consists primarily of the routine removal of dirt and debris from the outside surface of the fins and repairing any fin damage. Daikin Applied recommends the use of foaming coil cleaners available at most air conditioning supply outlets. Use caution when applying such cleaners as they can contain potentially harmful chemicals. Care should be taken not to damage the fins during cleaning. The coils should be thoroughly rinsed to remove any cleaner residue.

If the service technician determines that the refrigerant circuit contains noncondensables,

recovery can be required, strictly following Clean Air Act regulations governing refrigerant discharge to the atmosphere. The Schrader purge valve is located on the vertical coil headers on both sides of the unit at the end opposite the control box. Decorative panels cover the condenser coils and must be removed for servicing. Recover with the unit off, after a shutdown of 15 minutes or longer, to allow air to collect at the top of the coil. Restart and run the unit for a brief period. If necessary, shut the unit off and repeat the procedure. Follow national and local regulations regarding refrigerant venting and reclamation when removing refrigerant from the unit.

The fan motor bearings are permanently lubricated and no further lubrication is required. Excessive fan motor bearing noise is an indication of a potential bearing failure.

### **Condensers with Electrofin® Coating**

Documented routine quarterly coil cleaning of Electrofin coils is required to maintain the coating warranty. The cleaning procedure can be downloaded from the Electrofin web site <u>www.luvata.com/electrofin</u>, click on *Procedures for Cleaning* 

### Optional High Ambient Control Panel

Consists of exhaust fan with rain hood, two inlet screens with filters, necessary controls and wiring to allow operation to 125°F (52°C). The option can be factory or field installed as a kit.

• It must be supplied on units operating at ambient temperatures of 105°F (40.6°C) and above.

• It is automatically included on units with fan VFD (low ambient option).

• Check inlet filters periodically and clean as required. Verify that the fan is operational.

### **Liquid Line Sight Glass**

The refrigerant sight glasses should be observed periodically (a weekly observation should be adequate.) A clear glass of liquid indicates that there is subcooled refrigerant charge in the system. Bubbling refrigerant in the sight glass, during stable run conditions, indicates that the system can be short of refrigerant charge. Refrigerant gas flashing in the sight glass could also indicate an excessive pressure drop in the liquid line, possibly due to a clogged filter-drier or a restriction elsewhere in the liquid line.

See Table 22 on page 77 for maximum allowable pressure drops. If subcooling is low,

add charge to clear the sight glass. If subcooling is normal (15 to 20 degrees F) and flashing is visible in the sight glass, check the pressure drop across the filter-drier. Subcooling should be checked at full load with 70°F (21.1°C) ambient temperature, stable conditions, and all fans running.

An element inside the sight glass indicates the moisture condition corresponding to a given element color. If the sight glass does not indicate a dry condition after about 12 hours of operation, the circuit should be pumped down and the filter-drier changed or verify moisture content by performing an acid test on the compressor oil.

| OPERATION                                              | WEEKLY | MONTHLY<br>(Note 1) | ANNUAL<br>(Note 2) |
|--------------------------------------------------------|--------|---------------------|--------------------|
| General                                                |        |                     |                    |
| Complete unit log and review (Note 3)                  | Х      |                     |                    |
| Visually inspect unit for loose or damaged components  |        | Х                   |                    |
| Inspect thermal insulation for integrity               |        |                     | Х                  |
| Clean and paint as required                            |        |                     | Х                  |
|                                                        |        |                     |                    |
| Electrical                                             |        |                     |                    |
| Check terminals for tightness, tighten as necessary    |        |                     | Х                  |
| Clean control panel interior                           |        |                     | Х                  |
| Visually inspect components for signs of overheating   |        | Х                   |                    |
| Verify compressor heater operation                     |        | Х                   |                    |
| Test and calibrate equipment protection and operating  |        |                     | ×                  |
| controls                                               |        |                     | Λ                  |
| Megger compressor motor *                              |        |                     | Х                  |
|                                                        |        |                     |                    |
| Refrigeration                                          |        |                     |                    |
| Leak test                                              |        | Х                   |                    |
| Check sight glasses for clear flow                     | Х      |                     |                    |
| Check filter-drier pressure drop (see manual for spec) |        | Х                   |                    |
| Perform compressor vibration test                      |        |                     | Х                  |
| Acid test oil sample                                   |        |                     | Х                  |
|                                                        |        |                     |                    |
| Condenser (air-cooled)                                 |        |                     |                    |
| Clean condenser coils (Note 4)                         |        |                     | Х                  |
| Check fan blades for tightness on shaft (Note 5)       |        |                     | Х                  |
| Check fans for loose rivets and cracks                 |        |                     | Х                  |
| Check coil fins for damage                             |        |                     | Х                  |

## Planned Maintenance Schedule

Notes:

1. Monthly operations include all weekly operations.

- 2. Annual (or spring start-up) operations includes all weekly and monthly operations.
- 3. Log readings can be taken daily for a higher level of unit observation.
- 4. Coil cleaning can be required more frequently in areas with a high level of airborne particles.
- 5. Be sure fan motors are electrically locked out.
- \* Never Megger motors while they are in a vacuum to avoid damage to the motor.

# Service

## R-410A Refrigerant Terminology

**Bubble Point:** The temperature/pressure where bubbles first appear when heat is added to a liquid refrigerant. Used to measure subcooling.

**Dew Point:** The temperature/pressure where droplets first appear when heat is removed from a refrigerant gas. Used to measure superheat.

**Fractionalization:** A change in refrigerant composition due to the tendency of the higher pressure refrigerant to leak at a faster rate, should a system have leakage from a static two-phase region.

**Glide:** The total difference of Dew and Bubble Point at a specific condition. Mid-Point or Mean: Measurement half way between Dew and Bubble Points.

**Miscibility**: The ability of a refrigerant and oil to mix and flow together.

**Solubility**: The effect of refrigerant on the viscosity of a lubricant.

### Safety

Comparable to R-22; ANSI/ASHRAE safety group A1.

Always carry and be familiar with MSDS information for R-410a.

Store refrigerant in clean, dry area out of direct sunlight.

Never heat or store cylinders above 125° F. Note vehicle precautions!

Never tamper with cylinder valves or pressure relief valves. (Typical relief for R-410A is 525 psig).

Never refill disposable cylinders.

Verify cylinder hook-up.

Verify cylinder label and color code match. R-410A is rose/light maroon. Must be DOT approved, R-410A with 400 psig rating. Open cylinders slowly.

Avoid rough handling of cylinders and secure as appropriate. Cap when not in use.

Do not overfill recovery cylinders or overcharge units.

Check gauge calibration before every use and manifold set for leaks regularly.

Be aware of pneumatic and possible hydrostatic pressure potentials.

Never pressurize systems with oxygen or ref/air mix. R-410A, R-407C, R-134A, & R-22 are flammable with low air mix.

Wear protective clothing. Impervious gloves and splash goggles should be worn.

Avoid contact with liquid refrigerant (R-410A - 60.8°F @ atms.) due to corrosion and freezing hazards.

Avoid exposure to vapors. 1000 ppm/8 hr.

Evacuate areas in cases of large releases. R-410A is heavier than air and can cause asphyxiation, narcotic and cardiac sensation effects.

Evacuate systems and break vacuum (0 psig) with nitrogen before welding or brazing.

Always ventilate work areas before using open flames. Exposure to open flames or glowing metal will form toxic hydrofluoric acid & carbonyl fluoride. <u>No smoking</u>!

Make sure all tools, equipment, and replacement components are rated for the refrigerant used.

### **POE Lubricants**

### 

POE oil must be handled carefully using proper protective equipment (gloves, eye protection, etc.) The oil must not come in contact with certain polymers (e.g. PVC), as it may absorb moisture from this material. Also, do not use oil or refrigerant additives in the system.

POE type oil is used for compressor lubrication. This type of oil is extremely hydroscopic which means it will quickly absorb moisture if exposed to air and may form acids that can be harmful to the chiller. Avoid prolonged exposure of POE oil to the atmosphere to prevent this problem. For more details on acceptable oil types, contact your Daikin Applied service representative.

It is important that only the manufacturer's recommended oils be used. Acceptable POE oil types are:

- CPI/Lubrizol Emkarate RL32-3 MAF
- Exxon/Mobil EAL Arctic 22 CC\*
- Hatcol 22CC\*
- Everest 22CC\*
- Copeland Ultra 32-3 MAF
- Parker Emkarate RL32-3MAF
- Virginia LE323MAF
- Nu Calgon 4314-66

Note - \* These types of oils can only be used as "Top Off" oils. This is defined as adding less than 50% of the total amount of oil in the unit.

Pump the lubricant into the unit through a closed transfer system. Avoid overcharging the unit.

Use only new sealed metal containers of oil to insure quality.

Buy smaller containers to prevent waste and contamination.

Use only filter driers designed for POE and check pressure drops frequently.

Test for acid and color at least annually. Change filter driers if acid or high moisture (> 200 ppm) is indicated (< 100 ppm typical).

Evacuate to 500 microns and hold test to insure systems are dry.

## **Control and Alarm Settings**

The software that controls the operation of the unit is factory-set for operation with R-410A, taking into account that the

pressure/temperature relationship differs from R-22. The software functionality is the same for either refrigerant.

## **Refrigerant Charging**

The AGZ units have a condenser coil design with approximately 15% of the coil tubes located in a subcooler section of the coil to achieve liquid cooling to within 5°F (3°C) of the outdoor air temperature when all condenser fans are operating.

Once the subcooler is filled, extra charge will not lower the liquid temperature and does not help system capacity or efficiency.

If a unit is low on refrigerant, you must first determine the cause before attempting to recharge the unit. Locate and repair any refrigerant leaks. Soap works well to show bubbles at medium size leaks but electronic leak detectors are needed to locate small leaks.

Charging or check valves should always be used on charging hoses to limit refrigerant loss and prevent frostbite. Ball valve type recommended.

Charge to 80-85% of normal charge before starting the compressors.

**Charging procedure.** The units are factorycharged with R-410A. Use the following procedure if recharging in the field is necessary:

To prevent fractionalization, liquid must be charged from the refrigerant cylinder, unless charging the entire cylinder contents.

The charge can be added at any load condition between 25 to 100 percent load per circuit, but at least two fans per refrigerant circuit should be operating if possible.

Start the system and observe operation.

- Trim the charge to the recommended liquid line sub-cooling (approximately 14-20 degrees F typical).
- 2. Verify the suction superheat (10 degrees F for EEVs and 10 12 degrees F for TXVs) at full load conditions.

Use standard charging procedures (liquid only) to top off the charge.

Check the sight glass to be sure there is no refrigerant flashing.

With outdoor temperatures above  $60^{\circ}$ F (15.6°C), all condenser fans should be operating and the liquid line temperature

should be within 5°F to 10°F ( $2.8^{\circ}$ C to 5.6°C) of the outdoor air temperature. At 25-50% load, the liquid line temperature should be within 5°F ( $2.8^{\circ}$ C) of outdoor air temperature with all fans on. At 75-100% load the liquid line temperature should be within 10°F ( $5.6^{\circ}$ C) of outdoor air temperature with all fans on.

It may be necessary to add refrigerant through the compressor suction. Because the refrigerant leaving the cylinder must be a liquid, exercise care to avoid damage to the compressor by using a flow restrictor. A sight glass can be connected between the charging hose and the compressor. It can be adjusted to have liquid leave the cylinder and vapor enter the compressor.

Overcharging of refrigerant will raise the compressor discharge pressure due to filling of the condenser tubes with excess refrigerant.

## Service

With R-410A, fractionalization, if due to leaks and recharge has a minimal effect on performance or operation.

Special tools will be required due to higher refrigerant pressures with R-410A. Oil-less/hp

recovery units, hp recovery cylinders (DOT approved w/525# relief), gauge manifold 30"-250 psi low/0-800 psi high, hoses w/800 psi working & 4,000 psi burst.

All filter driers and replacement components must be rated POE oils and for the refrigerant pressure (R-410A 600psig typical).

R-410A compressor internal relief is 600-650 psid.

Brazed connections only. No StayBrite or solder connections (solder should never be used with any refrigerant). K or L type refrigeration tubing only. Use nitrogen purge. Higher R-410A pressures and smaller molecule size make workmanship more critical.

R-410A must be charged from cylinder as a liquid unless entire cylinder is used. Use a Refrigerant flow restrictor if charging liquid to suction or to a system at pressure below a saturated temperature of  $32^{\circ}$  F.

EPA recovery and handling requirements for R-410A are the same as R-22.

Cooling the recovery cylinder will speed recovery and lessen stress on recovery equipment.

### 

Service on this equipment is to be performed by qualified refrigeration personnel familiar with equipment operation, maintenance, correct servicing procedures, and the safety hazards inherent in this work. Causes for repeated tripping of equipment protection controls must be investigated and corrected.

Disconnect all power before doing any service inside the unit.

Servicing this equipment must comply with the requirements set forth by the EPA in regards to refrigerant reclamation and venting.

### **Filter-Driers**

Replace the filter-drier any time excessive pressure drop is read across the filter-drier and/or when bubbles occur in the sight glass with normal subcooling. The maximum recommended pressure drops across the filterdrier are shown below.

### Table 22, Filter-Drier Pressure Drop

| PERCENT CIRCUIT<br>LOADING (%) | MAXIMUM RECOMMENDED<br>PRESSUREDROP ACROSS<br>FILTER DRIER PSIG (KPA) |  |  |
|--------------------------------|-----------------------------------------------------------------------|--|--|
| 100%                           | 10 (69)                                                               |  |  |
| 75%                            | 8 (55.2)                                                              |  |  |
| 50%                            | 5 (34.5)                                                              |  |  |
| 25%                            | 4 (27.6)                                                              |  |  |

The filter-drier should also be changed if the moisture indicating liquid line sight glass indicates excess moisture in the system.

During the first few months of operation the filter-drier replacement can be necessary if the pressure drop across the filter-drier exceeds the

### Battery

The microprocessor has a battery located behind the clear plastic bezel. It is a BR2032 with a minimum life of 2 years unpowered. It would be prudent to replace it on a 2-year cycle. There is no indication of an eminent failure.

### Liquid Line Solenoid Valve

The liquid line solenoid valves that shut off refrigerant flow in the event of a power failure do not normally require any maintenance. The solenoids can, however, require replacement of the solenoid coil or of the entire valve assembly.

### **Evaporator**

The evaporators on AGZ-C models 030 - 130 are brazed plate type, and on models 140, 160, and 180 they are shell-and-tube type. Other than values listed in the paragraph above. Any residual particles from the condenser tubing, compressor and miscellaneous components are swept by the refrigerant into the liquid line and are caught by the filter-drier.

The solenoid coil can be checked to see that the stem is magnetized when energized by touching a screwdriver to the top of the stem. If there is no magnetization, either the coil is bad or there is no power to the coil.

The solenoid coil can be removed from the valve body without opening the refrigerant piping after pumpdown. For personal safety, shut off and lock out the unit power.

The coil can then be removed from the valve body by simply removing a nut or snap-ring located at the top of the coil. The coil can then be slipped off its mounting stud for replacement.

To replace the entire solenoid valve follow the steps involved when changing a filter-drier.

cleaning and testing, no service work should be required on the evaporator.

# **AGZ-D Troubleshooting Chart**

| PROBLEM                                                            | POSSIBLE CAUSES                                                                                                    | POSSIBLE CORRECTIVE STEPS                                                                                                    |  |  |
|--------------------------------------------------------------------|----------------------------------------------------------------------------------------------------|----------------------------------------------------------------------------------------------------|--|--|
|                                                                    | <ol> <li>Main switch.</li> <li>Fuse blown. circuit breakers open</li> </ol>                                                                                                    | <ol> <li>Close switch.</li> <li>Check electrical circuits and motor windings for<br/>shorts or grounds. Investigate for possible overloading.<br/>Replace fuse or reset breakers after fault is corrected.<br/>Check for loose or corroded connections.</li> </ol>                                                                                                    |  |  |
| Compressor Will<br>Not Run<br>Compressor<br>Noisy Or Vibrating     | <ol> <li>Thermal overloads tripped</li> <li>Defective contactor or coil.</li> <li>System shutdown by equipment protection devices</li> <li>No cooling required</li> <li>Liquid line solenoid will not open</li> <li>Motor electrical trouble</li> <li>Loose wiring</li> <li>Low or no refrigerant charge</li> <li>Compressor running in reverse</li> <li>Improper piping support on suction or discharge</li> <li>Worn compressor isolator bushing</li> </ol> | <ol> <li>Overloads are auto-reset. Check unit closely when<br/>unit comes back on line. Allow time for auto-reset.</li> <li>Repair or replace</li> <li>Determine type and cause of shutdown and correct<br/>it before resetting equipment protection switch.</li> <li>None. Wait until unit calls for cooling.</li> <li>Repair or replace solenoid coil. Check wiring.</li> <li>Check motor for opens, shorts, or burnout.</li> <li>Check all wire junctions. Tighten all terminal screws.</li> <li>Repair and recharge</li> <li>Check unit and compressor for correct phasing</li> <li>Replace</li> </ol> |  |  |
| High Discharge<br>Pressure                                         | <ol> <li>Noncondensables in system</li> <li>System overcharged with refrigerant</li> <li>Optional discharge shutoff valve partially closed</li> <li>FanTrol wiring not correct</li> <li>Fan not running</li> <li>Dirty condenser coil</li> <li>Air recirculation</li> </ol>                                                                                                    | <ol> <li>Extract the noncondensables with approved procedures.</li> <li>Remove excess, check liquid subcooling.</li> <li>Open valve.</li> <li>Check FanTrol wiring.</li> <li>Check electrical circuit, Check fan motor.</li> <li>Clean coil.</li> <li>Correct.</li> </ol>                                                                                                    |  |  |
| Low Discharge<br>Pressure                                          | <ol> <li>Refrigerant flood back</li> <li>Wind blowing into coil at low ambient</li> <li>Faulty condenser temperature regulation</li> <li>Insufficient refrigerant in system</li> <li>Low suction pressure</li> <li>Only one compressor operating</li> </ol>                                                                                                    | <ol> <li>Correct.</li> <li>Shield coil from direct wind, Wind guards are<br/>available.</li> <li>Check condenser control operation.</li> <li>Check for leaks. Repair and add charge.</li> <li>See corrective steps for Low Suction Pressure.</li> <li>See corrective steps for Compressor Will Not Stage<br/>Up.</li> </ol>                                                                                                    |  |  |
| High Suction<br>Pressure                                           | <ol> <li>Excessive water temperature</li> <li>Excessive load</li> <li>Expansion valve overfeeding</li> <li>Compressors running in reverse</li> </ol>                                                                                                    | <ol> <li>Check control settings.</li> <li>Reduce load or add additional equipment.</li> <li>Check remote bulb. Regulate superheat.</li> <li>Check for proper phasing.</li> </ol>                                                                                                    |  |  |
| Low Suction<br>Pressure                                            | <ol> <li>Rapid load swings</li> <li>Lack of refrigerant</li> <li>Clogged liquid line filter drier</li> <li>Expansion valve malfunctioning</li> <li>Condensing temperature too low</li> <li>Compressor will not unload</li> <li>Insufficient water flow</li> <li>Evaporator head ring gasket slippage</li> <li>Evaporator dirty</li> <li>Rapid load swings</li> </ol>                                                                                          | <ol> <li>Stabilize load.</li> <li>Check for leaks, repair, add charge. Check liquid<br/>sight glass.</li> <li>Check pressure drop across filter drier. Replace.</li> <li>Check and reset for proper superheat.</li> <li>Check means for regulating condenser<br/>temperature.</li> <li>See corrective steps for Compressor Staging<br/>Intervals Too Low.</li> <li>Adjust flow.</li> <li>Take pressure drop across vessel and contact<br/>factory to obtain design pressure drop for that vessel.</li> <li>Clean chemically.</li> <li>Stabilize load.</li> </ol>                                           |  |  |
| Compressor Will<br>Not Stage Up<br>Compressor<br>Staging Intervals | <ol> <li>Defective capacity control</li> <li>Faulty thermostat stage or broken wire</li> <li>Stages not set for application</li> <li>Thermostat control band not set properly</li> <li>Faulty water temperature sensor</li> <li>Insufficient under flow</li> </ol>                                                                                                    | <ol> <li>Replace.</li> <li>Replace.</li> <li>Reset thermostat setting for application.</li> <li>Set control band wider.</li> <li>Replace.</li> <li>Adjust flow.</li> </ol>                                                                                                    |  |  |
| Too Short                                                          | A. Rapid load swings                                                                                                    | <ol> <li>Aujust now.</li> <li>Stabilize load.</li> </ol>                                                                                                    |  |  |

| PROBLEM                                            |         | POSSIBLE CAUSES                                |           | POSSIBLE CORRECTIVE STEPS                                                                        |  |  |
|----------------------------------------------------|---------|------------------------------------------------|-----------|--------------------------------------------------------------------------------------------------|--|--|
|                                                    | 1.      | Oil hang-up in piping                          | 1.        | Review refrigerant piping and correct.                                                           |  |  |
| Compressor Oil<br>Level Too High<br>Or Too Low     | 2.      | Low oil level                                  | 2.        | Check and add oil.                                                                               |  |  |
|                                                    | 3.      | Loose fitting on oil line                      | 3.        | Check and tighten system.                                                                        |  |  |
|                                                    | 4.      | Level too high                                 | 4.        | Adjust thermal expansion valve.                                                                  |  |  |
|                                                    | 5.      | Insufficient water flow - Level too high       | 5.        | Adjust flow.                                                                                     |  |  |
|                                                    | 6.      | Excessive liquid in crankcase - Level too high | 6.<br>for | Check crankcase heater. Reset expansion valve higher superheat. Check liquid line solenoid valve |  |  |
|                                                    | 7       | Short cycling                                  | ope       | Stabilize load or increase stading interval                                                      |  |  |
|                                                    | 1.      | Lack of refrigerant                            | 1.        | Check for leaks and repair. Add refrigerant                                                      |  |  |
| Compressor                                         | 2.      | Suction superheat too high                     | 2.        | Adjust superheat.                                                                                |  |  |
| Loses Oil                                          | 3.      | Crankcase heater burnout                       | 3.        | Replace crankcase heater.                                                                        |  |  |
|                                                    | 1.      | Low voltage during high load conditions        | 1.        | Check supply voltage for excessive line drop.                                                    |  |  |
| Motor Overload                                     | 2.      | Defective or grounded wiring in motor          | 2.        | Replace compressor motor.                                                                        |  |  |
| Relays or Circuit                                  | 3.      | Loose power wiring or burnt contactors         | 3.        | Check all connections and tighten.                                                               |  |  |
| Breakers Open                                      | 4.      | High condenser temperature                     | 4.        | See corrective steps for High Discharge Pressure.                                                |  |  |
|                                                    | 5.      | Power line fault causing unbalanced voltage    | 5.<br>not | check supply voltage. Notify power company. Do start until fault is corrected                    |  |  |
|                                                    | 1.      | Operating beyond design conditions             | 1.        | Add facilities so conditions are within allowable                                                |  |  |
| Compressor<br>Thermal<br>Protection Switch<br>Open | 2       | Discharge value partially shut                 | limi      | ts.                                                                                              |  |  |
|                                                    | 2.      | Blown compressor internal asket                | 2.        | Open valve.<br>Replace dasket                                                                    |  |  |
|                                                    | ۵.<br>۵ | Voltage range or imbalance                     | 4         | Check and correct                                                                                |  |  |
|                                                    | 5.      | High superheat                                 | 5.        | Adjust to correct superheat                                                                      |  |  |
|                                                    | 6.      | Compressor bearing failure                     | 6.        | Replace compressor .                                                                             |  |  |

#### Daikin Applied Training and Development

Now that you have made an investment in modern, efficient Daikin Applied equipment, its care should be a high priority. For training information on all Daikin Applied HVAC products, please visit us at <u>www.DaikinApplied.com</u> and click on Training, or call 540-248-9646 to speak with the Training Department.

#### Warranty

All Daikin Applied equipment is sold pursuant to its standard terms and conditions of sale, including Limited Product Warranty. Consult your local Daikin Applied sales representative for warranty details. To find your local Daikin Applied representative, go to <a href="http://www.DaikinApplied.com">www.DaikinApplied.com</a>.

#### Aftermarket Services

To find your local parts office, visit <u>www.DaikinApplied.com</u> or call 800-37PARTS (800-377-2787). To find your local service office, visit <u>www.DaikinApplied.com</u> or call 800-432-1342.

This document contains the most current product information as of this printing. For the most up-todate product information, please go to <u>www.DaikinApplied.com</u>.

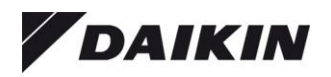

© 2014 Daikin Applied • www.DaikinApplied.com • (800) 432-1342